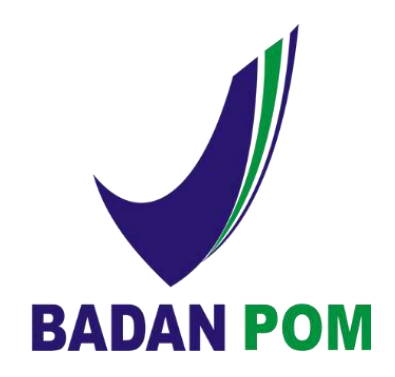

# USER MANUAL E- REGISTRATION OTSM

VERSI 2.0

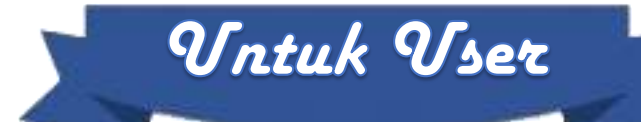

BADAN PENGAWAS OBAT DAN MAKANAN REPUBLIK INDONESIA

COPYRIGHT @2016

# **Daftar Isi**

| Daftar Isi                                | 2  |
|-------------------------------------------|----|
| Pendahuluan                               | 5  |
| Aplikasi e-Registration                   | 5  |
| Perangkat & Aplikasi Lain Yang Diperlukan | 5  |
| Registrasi Perusahaan                     | 7  |
| Memulai Proses Registrasi Perusahaan      | 7  |
| Isian Data Perusahaan                     | 8  |
| Isian Detil Perusahaan                    | 9  |
| Tambah Data Pabrik                        | 13 |
| Upload File                               | 14 |
| Isian Data Bentuk Sediaan                 | 17 |
| Login Aplikasi                            | 22 |
| Memulai Login Aplikasi e-Registration     | 23 |
| Lupa Password                             | 25 |
| Registrasi Produk Low Risk                | 27 |
| Memulai Registrasi Produk                 | 27 |
| Isian Data Produk Baru OT Lowrisk         | 27 |
| Isian Data Komposisi                      | 31 |
| Mengubah & Menghapus Data Komposisi       | 34 |
| Klaim Produk                              | 36 |
| Isian Data Persyaratan Mutu               | 37 |
| Upload Data Dokumen Yang Dipersyaratkan   | 38 |
| Mengirim Data Pengajuan Low Risk          | 41 |
| Registrasi Produk High Risk               | 42 |
| Memulai Registrasi Produk                 | 42 |
| Isian Data Produk Baru High Risk          | 43 |

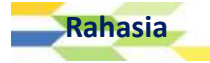

| Isian Data Komposisi                    |    |
|-----------------------------------------|----|
| Mengubah & Menghapus Data Komposisi     | 51 |
| Klaim Produk                            | 52 |
| Upload Data Dokumen Yang Dipersyaratkan | 53 |
| Mengirim Data Pengajuan High Risk       | 56 |
| Daftar Ulang                            | 57 |
| Melakukan Daftar Ulang Perusahaan       | 57 |
| Memproses Data Daftar Ulang             | 61 |
| Expor Eksis / Terdaftar                 | 63 |
| Memulai Registrasi Produk               | 63 |
| Klaim Produk                            | 65 |
| Memproses Pengajuan Ekspor Eksis        | 66 |
| Pengajuan Expor Produk Baru             | 70 |
| Memulai Pengajuan Expor Baru            |    |
| Isian Data Produk Baru Ekspor           | 71 |
| Isian Data Komposisi                    | 74 |
| Mengubah & Menghapus Data Komposisi     | 77 |
| Klaim Produk                            |    |
| Upload Data Dokumen Yang Dipersyaratkan | 79 |
| Mengirim Data Pengajuan Expor           | 82 |
| Variasi Produk                          | 83 |
| Variasi Produk                          |    |
| Memulai Variasi Produk                  | 85 |
| Mengirimkan Data Variasi                |    |
| Variasi Importir                        | 91 |
| Memulai Variasi Importir                |    |
| Variasi Perusahaan                      | 94 |
| Memulai Variasi Perusahaan              |    |
| Mengirimkan Data Variasi Perusahaan     |    |
| Daftar Dokumen                          |    |

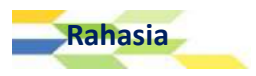

| Draft                                                                                                    |            |
|----------------------------------------------------------------------------------------------------|------------|
| Terkirim                                                                                                    |            |
| Disetujui                                                                                                    |            |
| Diambil                                                                                                    |            |
| Tidak Berlaku                                                                                                    |            |
| Ditolak                                                                                                    |            |
| Mencari Data Pengajuan                                                                                                    |            |
| Memproses Data Pengajuan                                                                                                    |            |
| a. Preview Dokumen                                                                                                    |            |
| b. Mencetak SPB                                                                                                    |            |
| Submit Bahan Baku                                                                                                    |            |
| Tambah Bahan Baku Simplisia                                                                                                    |            |
| Tambah Bahan Baku Baru Suplemen Makanan                                                                                                    |            |
| Tambah Bahan Baku Tambahan Baru                                                                                                    |            |
|                                                                                                    |            |
| Manajemen Data User                                                                                                    |            |
| Manajemen Data User<br>Ubah Data Perusahaan                                                                                                    | <b>120</b> |
| Manajemen Data User<br>Ubah Data Perusahaan<br>Tambah Data Pabrik                                                                                                    |            |
| Manajemen Data User<br>Ubah Data Perusahaan<br>Tambah Data Pabrik<br>Isian Data Pabrik Dalam Negeri                                                                                                    |            |
| Manajemen Data User<br>Ubah Data Perusahaan<br>Tambah Data Pabrik<br>Isian Data Pabrik Dalam Negeri<br>Isian Data Pabrik Luar Negeri                                                                                                    |            |
| Manajemen Data User<br>Ubah Data Perusahaan<br>Tambah Data Pabrik<br>Isian Data Pabrik Dalam Negeri<br>Isian Data Pabrik Luar Negeri<br>Manajemen Data Pabrik                                                                                                    |            |
| Manajemen Data User<br>Ubah Data Perusahaan<br>Tambah Data Pabrik<br>Isian Data Pabrik Dalam Negeri<br>Isian Data Pabrik Luar Negeri<br>Manajemen Data Pabrik<br>Melakukan Input Data Sediaan Pabrik                                                                                                    | <b></b>    |
| Manajemen Data User<br>Ubah Data Perusahaan<br>Tambah Data Pabrik<br>Isian Data Pabrik Dalam Negeri<br>Isian Data Pabrik Luar Negeri<br>Manajemen Data Pabrik<br>Melakukan Input Data Sediaan Pabrik<br>Isian Data Input Data Pabrik                                                                                                    | <b></b>    |
| Manajemen Data User<br>Ubah Data Perusahaan<br>Tambah Data Pabrik<br>Isian Data Pabrik Dalam Negeri<br>Isian Data Pabrik Luar Negeri<br>Manajemen Data Pabrik<br>Melakukan Input Data Sediaan Pabrik<br>Isian Data Input Data Pabrik<br>Melihat Data Sediaan Pabrik.                                                                                                    | <b></b>    |
| Manajemen Data User                                                                                                    |            |
| Manajemen Data User<br>Ubah Data Perusahaan<br>Tambah Data Pabrik<br>Isian Data Pabrik Dalam Negeri<br>Isian Data Pabrik Luar Negeri<br>Manajemen Data Pabrik<br>Melakukan Input Data Sediaan Pabrik.<br>Isian Data Input Data Sediaan Pabrik.<br>Melihat Data Sediaan Pabrik.<br>Mengelola Data User<br>Melaporkan Bug/Error                                                          |            |
| Manajemen Data User         Ubah Data Perusahaan.         Tambah Data Pabrik         Isian Data Pabrik Dalam Negeri         Isian Data Pabrik Luar Negeri         Manajemen Data Pabrik         Melakukan Input Data Sediaan Pabrik         Isian Data Sediaan Pabrik         Melihat Data Sediaan Pabrik         Mengelola Data User         Mengubah Data User                       |            |
| Manajemen Data User         Ubah Data Perusahaan.         Tambah Data Pabrik         Isian Data Pabrik Dalam Negeri         Isian Data Pabrik Luar Negeri         Manajemen Data Pabrik         Melakukan Input Data Sediaan Pabrik         Isian Data Sediaan Pabrik         Melihat Data Sediaan Pabrik         Mengelola Data User         Mengubah Data User         Ubah Password |            |

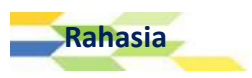

## Pendahuluan

### Aplikasi e-Registration

plikasi e-Registration OTSM (Obat Tradisional dan Suplemen Makanan) ditujukan dalam rangka memenuhi kebutuhan dunia usaha yang akan mengajukan permohonan registrasi produk Obat Tradisional dan Suplemen Makanan ke Badan Pengawas Obat dan Makanan dengan lebih mudah, lebih cepat, lebih efisien dan juga transparan. Seluruh keuntungan ini didapatkan karena user hanya membutuhkan koneksi internet untuk dapat melakukan proses registrasi produk dan mengirim beberapa dokumen *hardcopy* perusahaan ke Badan Pengawas Obat dan Makanan untuk dilakukan proses verifikasi.

Pada dasarnya, proses pengajuan registrasi produk OTSM sebagai berikut:

- 1. Login ke aplikasi e-Registration.
- 2. Mengisi data registrasi produk.
- 3. Mengisi data komposisi produk.
- 4. Mengisi data hasil analisa sesuai dengan kategori produk OTSM.
- 5. Upload dokumen pendukung yang dipersyaratkan.
- 6. Supervisi dokumen registrasi sampai terbit Surat Persetujuan Pendaftaran (SPP).

Untuk dapat login ke aplikasi e-Registration, perusahaan harus sudah mendaftar terlebih dahulu. Proses pendaftaran user perusahaan ini hanya dilakukan 1 (satu) kali.

### Perangkat & Aplikasi Lain Yang Diperlukan

Untuk dapat mengakses aplikasi E-Registration OTSM diperlukan beberapa hal, yaitu:

- 1. Hardware (Perangkat Keras)
  - 1 Set PC/Notebook/Netbook dengan processor setara Pentium III atau lebih.
  - RAM minimal 512 MB.
  - Koneksi internet.
  - Printer.
  - Scanner.
- 2. Software (Perangkat Lunak)
  - Sistem Operasi non-mobile.

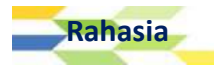

BAB

- Internet Browser (Microsoft Internet Explorer versi 7 atau lebih, Google Chrome, Mozilla Firefox versi 4 atau lebih, Safari dan Opera).
- Adobe Reader atau PDF Viewer lainnya.

# **BADAN POM**

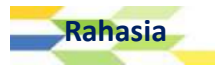

## Registrasi Perusahaan

BAB

2

### Memulai Proses Registrasi Perusahaan

Langkah awal bagi pengguna aplikasi untuk dapat megakses sistem aplikasi ini adalah dengan melakukan pendaftaran / registrasi perusahaan. Untuk melakukan registrasi perusahaan, maka User dapat mengikuti langkah berikut :

- 1. Pastikan konektivitas internet terhubung dengan baik
- 2. Buka aplikasi web browser yang User miliki, misalnya Mozila Firefox, Safari, atau Internet Explorer.
- 3. Ketikkan alamat website Aplikasi E-Registration OTSM (ASROT) pada kolom *address bar* yang tersedia di browser user.
- 4. Setelah mengetikkan alamat web aplikasi, maka akan tampil halaman seperti gambar di bawah ini

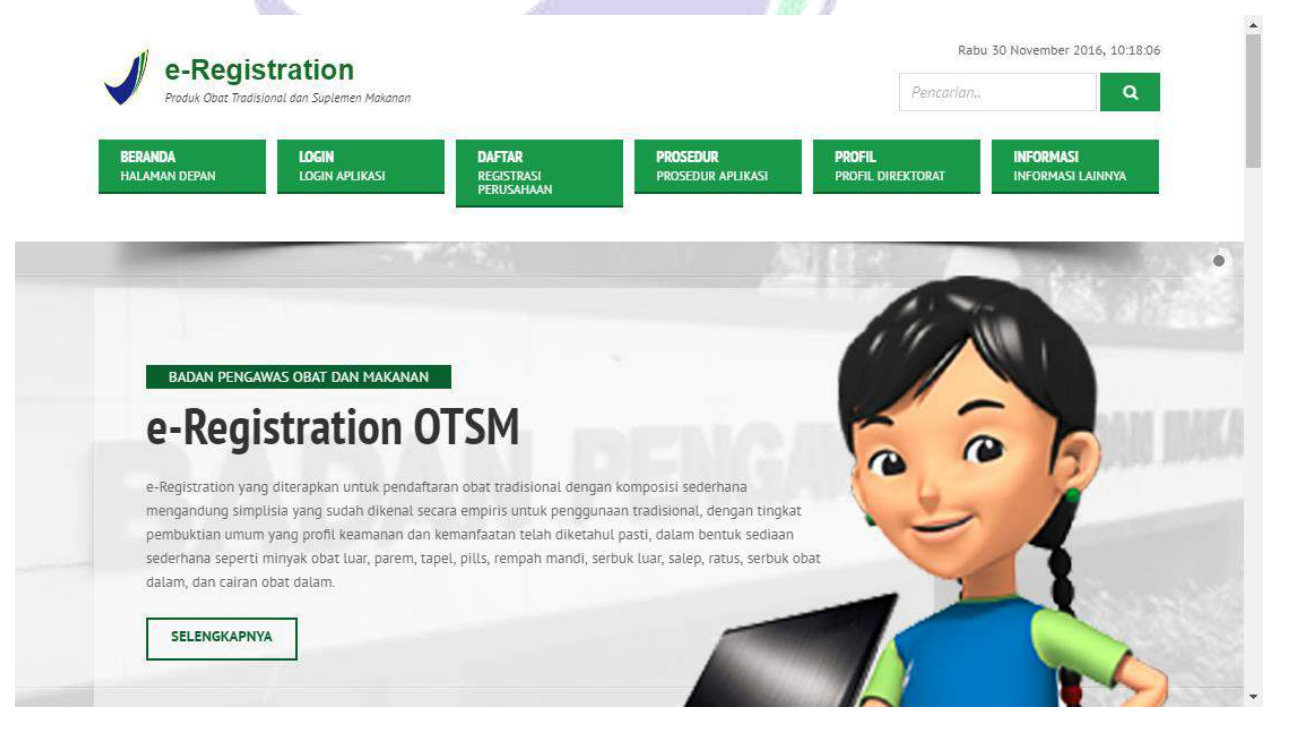

5. Klik menu DAFTAR di bagian baris menu yang ada pada aplikasi.

| <b>BERANDA</b><br>HALAMAN DEPAN | <b>LOGIN</b><br>Login aplikasi | <u>DAFTAR</u><br>REGISTRASI<br>PERUSAHAAN | <b>PROSEDUR</b><br>PROSEDUR APLIKASI | PROFIL<br>PROFIL DIREKTORAT | INFORMASI<br>INFORMASI LAINNYA |
|---------------------------------|--------------------------------|-------------------------------------------|--------------------------------------|-----------------------------|--------------------------------|
|                                 |                                | 4m)                                       |                                      |                             |                                |

APLIKASI E-REGISTRATION BPOM 7

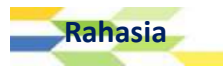

### 6. Kemudian aplikasi akan menampilkan halaman FORM REGISTRASI seperti berikut :

| Produk Obat Trad                | stration<br>lisional dan Suplemen Makanan |                                           |                               | PENCARIA                    | N                              |
|---------------------------------|-------------------------------------------|-------------------------------------------|-------------------------------|-----------------------------|--------------------------------|
| <b>BERANDA</b><br>Halaman depan | <b>LOGIN</b><br>LOGIN APLIKASI            | <b>DAFTAR</b><br>REGISTRASI<br>PERUSAHAAN | PROSEDUR<br>PROSEDUR APLIKASI | PROFIL<br>PROFIL DIREKTORAT | INFORMASI<br>INFORMASI LAINNYA |
| ORM REGISTRASI                  |                                           |                                           |                               |                             | -                              |
| DATA PERUS                      | AHAAN                                     |                                           |                               |                             |                                |
| lama Perusahaan *               |                                           |                                           |                               |                             |                                |
| PT NAMA PERUS                   | AHAAN                                     |                                           |                               |                             |                                |
| NPWP *                          |                                           |                                           |                               |                             |                                |
| NOMOR POKOK WAJIE               | 3 PAJAK                                   |                                           |                               |                             |                                |
| × BATAL                         | SIMPAN                                    |                                           |                               |                             |                                |
| an Data Perus                   | ahaan                                     |                                           |                               |                             |                                |

- a. Kolom Nama Perusahaan diisi dengan nama perusahaan yang sesuai dengan akta/izin usaha atau NPWP atau surat legal lainnya. Jumlah karakter untuk nama perusahaan terbatas 70 karakter. Nama perusahaan diberikan bantuan berupa daftar perusahaan yang pernah mendaftarkan produk OTSM di Badan Pengawasan Obat dan Makanan, akan tetapi tetap memungkinkan untuk dapat diubah datanya apabila data yang ditampilkan dirasa tidak sesuai.
- b. Kolom NPWP diisi dengan Nomor Pokok Wajib Pajak yang dimiliki oleh perusahaan. NPWP diisi dengan 15 angka tanpa ada karakter pemisah seperti titik (.) atau strip (-). NPWP ini bersifat unik, jadi apabila NPWP yang dimasukkan sudah pernah didaftarkan sebelumnya maka proses pendaftaran perusahaannya tidak akan dapat dilanjutkan.

• Tanda bintang (\*) yang berada di akhir nama kolom menandakan bahwa kolom tersebut wajib diisi. Dengan kata lain apabila kolom tersebut tidak diisi, maka data pendaftaran perusahaan tidak dapat diproses.

- User bertanggung jawab penuh terhadap seluruh data yang sudah diisi, seperti penggunaan huruf besar dan huruf kecil di kolom Nama Perusahaan ataupun di kolom-kolom lainnya.
- Tombol **SIMPAN**, dapat dipilih apabila User ingin menyimpan data yang telah diisi dengan lengkap dan benar.
- Tombol **BATAL**, dapat dipilih apabila User ingin kembali ke halaman sebelumya atau ingin membatalkan proses registrasi perusahaan.

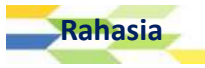

7. Setelah mengisi seluruh kolom isian yang tersedia, klik tombol **SIMPAN** untuk menyimpan data.

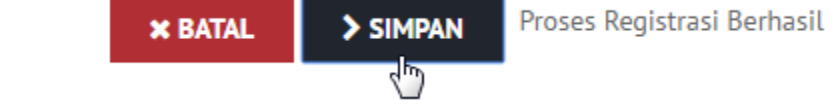

8. Setelah aplikasi berhasil menyimpan data yang telah diinput, maka aplikasi akan mengarahkan User ke halaman **DETIL PERUSAHAAN**.

| e-Registration                                                                                                    |                                                                                                    | Jum'at 5 Januari 2018, 10:4                             |
|----------------------------------------------------------------------------------------------------|----------------------------------------------------------------------------------------------------|---------------------------------------------------------|
| Produk Obat Tradisional dan Suplemen                                                                                                    | Mekanan                                                                                                    |                                                         |
| BERANDA LOGI<br>HALAMAN DEPAN LOGI                                                                                                    | I DAFTAR PROSEDUR<br>I APLIKASI REGISTRASI PERUSAHAAN PROSEDUR APLIKASI                                                                                                    | PROFIL INFORMASI<br>PROFIL DIREKTORAT INFORMASI LAINNYA |
|                                                                                                    |                                                                                                    |                                                         |
| FORM REGISTRASI                                                                                                    |                                                                                                    |                                                         |
| DETIL PERUSAHAAN                                                                                                    |                                                                                                    |                                                         |
|                                                                                                    |                                                                                                    |                                                         |
| Nama Perusahaan *                                                                                                    |                                                                                                    |                                                         |
| PT •                                                                                                    |                                                                                                    |                                                         |
| Status Perusahaan *                                                                                                    |                                                                                                    |                                                         |
| v                                                                                                    |                                                                                                    |                                                         |
| Alamat Perusahaan *                                                                                                    |                                                                                                    |                                                         |
| ") ALAMAT DITULISKAN SAMPAI TING                                                                                                    | KAT KECAMATAN                                                                                                    |                                                         |
|                                                                                                    |                                                                                                    |                                                         |
|                                                                                                    |                                                                                                    |                                                         |
| Propinsi *                                                                                                    | Kabupaten / Kota *                                                                                                    |                                                         |
|                                                                                                    | ¥ ¥                                                                                                    |                                                         |
| Kode Pos *                                                                                                    |                                                                                                    |                                                         |
| KODE POS                                                                                                    |                                                                                                    |                                                         |
| No. Telepon *                                                                                                    | No. Fax                                                                                                    |                                                         |
| NO. TELEPON                                                                                                    | NO. FAX                                                                                                    |                                                         |
| Nama Pimpinan Perusahaan *                                                                                                    |                                                                                                    |                                                         |
| NAMA PIMPINAN PERUSAHAAN                                                                                                    |                                                                                                    |                                                         |
| Apoteker Penanggung Jawab / Tenaga T                                                                                                    | eknis Kefarmasian *                                                                                                    |                                                         |
| APOTEKER PENANGGUNG JAWAB / TEN                                                                                                    | AGA TEKNIS KEFARMASIAN                                                                                                    |                                                         |
| Apabila anda telah menginput data pen<br>melanjutkan mengisi data perusahaaan<br>perusahaan anda, namun jika anda tia<br>pembuatan pertama maka data yang teli<br>data perusahaan dari awal. | isahaan namun belum disubmit / gagal submit , maka anda dapat<br>anda dengan cara memasukan kembali <b>nama perusahaan + npwp</b><br>lak melanjutkan pengisian data dalam kurun waktu <b>5 hari</b> sejak<br>ah anda input akan dihapuskan dan anda harus menginput kembali |                                                         |
| X KEMBALI > SIMPAN                                                                                                    |                                                                                                    |                                                         |
|                                                                                                    |                                                                                                    |                                                         |

- Isian Detil Perusahaan
- a. Kolom **Nama Perusahaan**, telah terisi berdasarkan input yang telah dilakukan User pada halaman sebelumnya.

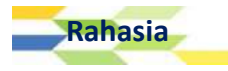

b. Kolom **Status Perusahaan**, dapat dipilih salah satu pilihan yang ada sesuai dengan status perusahaan. Apabila User memilih **IMPORTIR** dan **Produsen Lokal dan Importir**, maka aplikasi akan menampilkan kolom isian baru berupa **Nomor API** dan **Tanggal API**.

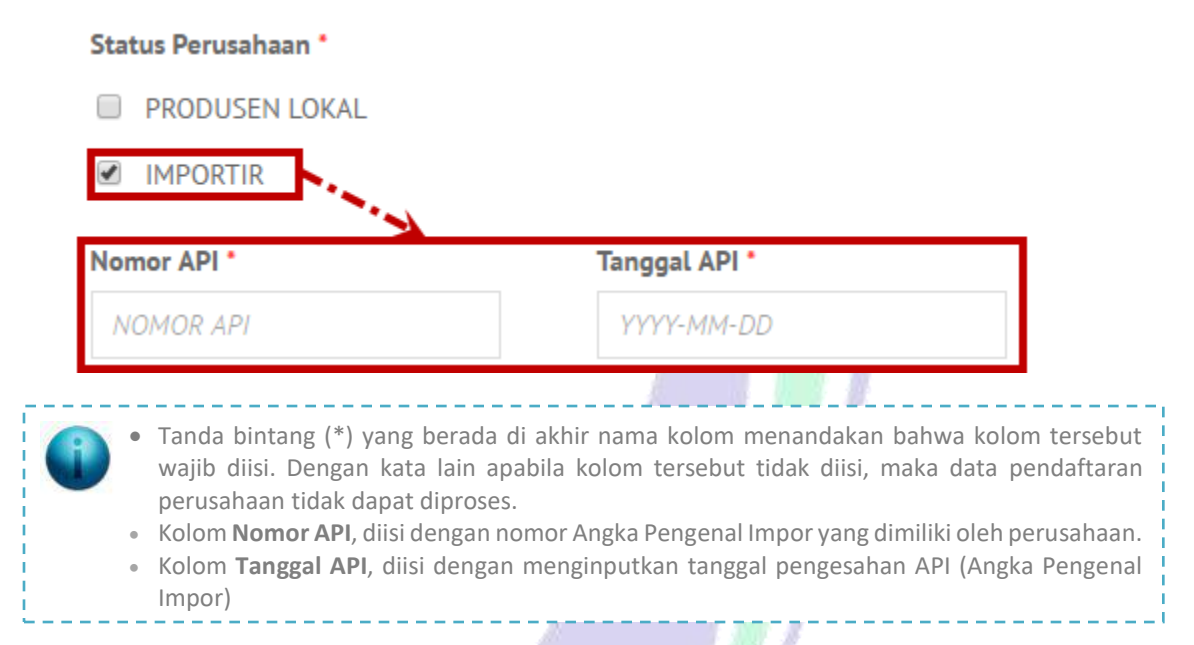

- c. Kolom Alamat Perusahaan, diisi dengan alamat kantor/perusahaan yang sesuai dengan akta/izin usaha atau NPWP atau surat legal lainnya. Jumlah karakter untuk alamat perusahaan terbatas 140 karakter. Alamat yang dimasukkan tidak boleh berisi kabupaten/kota, provinsi dan kode pos.
- d. Kolom **Propinsi**, harus dipilih dari daftar yang ada sesuai dengan alamat perusahaan.
- e. Kolom **Kabupaten/Kota**, harus dipilih dari daftar yang ada. Daftar kabupaten/kota akan otomatis terisi data kabupaten/kota dari provinsi yang dipilih sebelumnya.
- f. Kolom **Kode Pos**, diisi dengan kode pos sesuai dengan alamat kantornya. Jumlah karakter untuk kode pos terbatas 5 karakter.
- g. Kolom **No. Telp**, diisi dengan nomor telepon perusahaan yang aktif. Jumlah karakter untuk nomor telepon terbatas 20 karakter.
- h. Kolom **No. Fax**, diisi dengan nomor faksimili perusahaan yang aktif. Jumlah karakter untuk nomor faksimili terbatas 20 karakter.
- i. Kolom **Nama Pimpinan Perusahaan**, diisi dengan nama pemilik atau nama pimpinan perusahaan yang aktif. Jumlah karakter untuk nama pimpinan terbatas 50 karakter.
- j. Kolom **Apoteker Penanggung Jawab / Tenaga Teknis Kefarmasian**, diisi dengan nama apoteker penanggung jawab tenaga teknis kefarmasian perusahaan yang terkait dengan produk yang didaftarkan. Jumlah karakter untuk nama pimpinan teknis terbatas 50

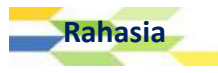

karakter. Apabila ada lebih dari 1 pimpinan teknis, dapat dimasukkan seluruhnya dan dipisahkan dengan tanda koma (,).

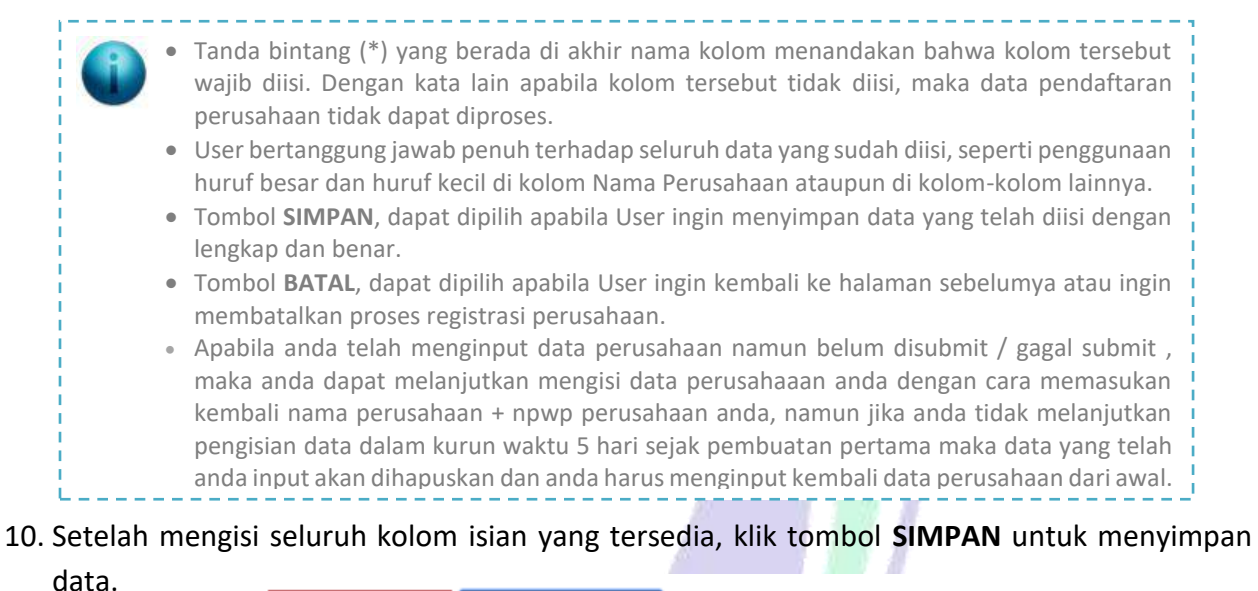

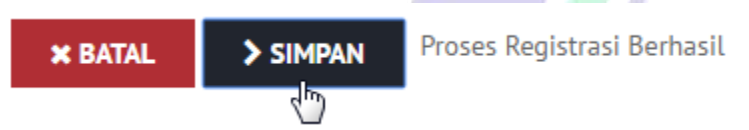

11. Setelah berhasil menyimpan seluruh data yang telah diinput, maka aplikasi akan menampilkan halaman form registrasi DATA USER :

| BERANDA<br>Halaman Depan | <b>LOGIN</b><br>LOGIN APLIKASI | <b>DAFTAR</b><br>REGISTRASI<br>PERUSAHAAN | PROSEDUR<br>PROSEDUR APLIKASI | PROFIL<br>PROFIL DIREKTORAT | INFORMASI<br>INFORMASI LAINNYA |
|--------------------------|--------------------------------|-------------------------------------------|-------------------------------|-----------------------------|--------------------------------|
| FORM REGISTRASI          |                                |                                           |                               |                             | -                              |
| DATA USER                |                                |                                           |                               |                             |                                |
| Nama Lengkap *           |                                |                                           |                               |                             |                                |
| NAMA LENGKAP             |                                |                                           |                               |                             |                                |
| Jabatan *                |                                |                                           |                               |                             |                                |
| IABATAN                  |                                |                                           |                               |                             |                                |
| Nomor Telepon            |                                |                                           |                               |                             |                                |
| NOMOR TELEPON            |                                |                                           |                               |                             |                                |
| Email •                  |                                |                                           |                               |                             |                                |
| EMAIL *) PISAHKAN DE     | NGAN TANDA TITIK KOMA          | A (;) JIKA LEBIH DARI SATU                |                               |                             |                                |
| User ID *                |                                |                                           |                               |                             |                                |
| USER ID                  |                                |                                           |                               |                             |                                |
|                          | MDAN                           |                                           |                               |                             |                                |

- 12. Lakukan pengisian detil perusahaan dengan ketentuan sebagai berikut :
  - a. Kolom **Nama Lengkap** diisi dengan nama lengkap penanggung jawab yang ditunjuk oleh perusahaan untuk mengawasi dan atau mengajukan proses pendaftaran. Jumlah karakter untuk nama penanggung jawab terbatas 50 karakter.
  - b. Kolom **Jabatan** diisi dengan jabatan yang disandang oleh penanggung jawab. Jumlah karakter untuk jabatan penanggung jawab terbatas 100 karakter.
  - c. Kolom **Nomor Telepon** diisi dengan nomor telepon (aktif) yang dimiliki oleh penanggung jawab. Jumlah karakter untuk nomor telepon penanggung jawab terbatas 20 karakter.
  - d. Kolom **Email** diisi dengan email (aktif) yang dimiliki oleh penanggung jawab. Jumlah karakter untuk email terbatas 100 karakter. Apabila ada lebih dari 1 email, dapat dimasukkan seluruhnya dan dipisahkan dengan tanda titik koma (;)
  - e. Kolom User ID diisi dengan user ID atau username yang akan digunakan untuk login ke aplikasi e-Registrastion. Jumlah karakter User ID terbatas 20 karakter. User ID yang dipilih hendaknya singkat, jelas, bermakna, dan mudah untuk diingat. User ID ini bersifat unik, jadi apabila user ID yang dimasukkan sudah pernah didaftarkan sebelumnya maka proses pendaftaran perusahaannya tidak akan dapat dilanjutkan.
    - Tanda bintang (\*) yang berada di akhir nama kolom menandakan bahwa kolom tersebut wajib diisi. Dengan kata lain apabila kolom tersebut tidak diisi, maka data pendaftaran perusahaan tidak dapat diproses.
      - User bertanggung jawab penuh terhadap seluruh data yang sudah diisi, seperti penggunaan huruf besar dan huruf kecil di kolom Nama Perusahaan ataupun di kolom-kolom lainnya.
      - Email yang dimasukkan harus benar dan aktif, karena seluruh informasi mengenai hasil verifikasi data pendaftaran perusahaan akan disampaikan ke email tersebut.

### 13. Setelah mengisi seluruh kolom isian yang tersedia, klik tombol SIMPAN untuk menyimpan

**IPAN** 

| × BATAL | > si |
|---------|------|
|         |      |

data.

lahasia

Proses Registrasi Berhasil

14. Kemudian aplikasi akan menampilkan halaman form registrasi DATA PABRIK :

| MAN DEPAN         | <b>LOGIN</b><br>LOGIN APLIKASI | DAFTAR<br>REGISTRASI PERUSA | PROSEDUR<br>HAAN PROSEDUR APLIKASI | PROFIL<br>PROFIL DIREKTORAT | INFORMASI LAINNYA  |
|-------------------|--------------------------------|-----------------------------|------------------------------------|-----------------------------|--------------------|
|                   |                                |                             |                                    |                             |                    |
| A PABRIK          |                                |                             |                                    |                             |                    |
|                   |                                |                             |                                    |                             |                    |
| Berdasarkan NAMA  | PABRIK 🔻 Dengan Kata Kunc      | i                           | KOLOM PENCARIAN                    |                             |                    |
| bah Atau Pilih Pr | oses 🔹 🔽 Klik Untul            | Memproses Data (l           | Jbah, Hapus atau Melihat D         | ata Sediaan)                |                    |
| Klik Untuk        | Menambahkan Data Pa            | brik                        |                                    |                             |                    |
|                   | Alamat Pabrik                  | Tipe Industri               | Nomor Izin Industri                | Jumlah Sediaan              | File Ijin Industri |
| Nama Pabrik       |                                |                             |                                    |                             |                    |

15. Pada halaman ini, User dapat melakukan tambah data pabrik, mengubah data pabrik, menghapus data pabrik, dan melihat data bentuk sediaan pabrik melalui link menu Pilih Proses yang ada dengan memilih salah satu data terlebih dahulu. Khusus untuk menambahkan data pabrik, User dapat mengklik tombol Tambah secara langsung tanpa memilih salah satu data terlebih dahulu.

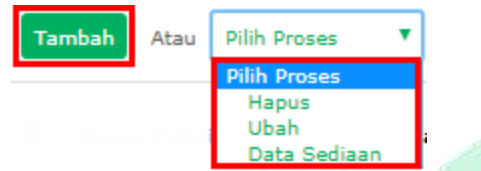

### Tambah Data Pabrik

e-Registration

Untuk menambahkan data pabrik, maka User diharapkan untuk mengklik tombol **Tambah** yang terletak di bawah kolom pencarian.

| Tambah | Atau | Pilih Proses | • |  |
|--------|------|--------------|---|--|
| 3      |      |              |   |  |

Kemudian aplikasi akan menampilkan halaman seperti gambar di bawah ini :

|                                                                                                    | REGISTRASI PERUSAHAAN        | PROSEDUR APLIKASI | PROFIL DIREKTORAT | INFORMASI LAINNYA |
|----------------------------------------------------------------------------------------------------|------------------------------|-------------------|-------------------|-------------------|
| DATA PABRI1K                                                                                                    |                              |                   |                   |                   |
| NFORMASI PABRIK                                                                                                    |                              |                   |                   |                   |
| lama Pabrik *                                                                                                    |                              |                   |                   |                   |
| NAMA PABRIK                                                                                                    |                              |                   |                   |                   |
| Alamat Pabrik *                                                                                                    |                              |                   |                   |                   |
| ") ALAMAT DITULISKAN SAMPAI TINGKA                                                                                                    | AT KECAMATAN                 | ,                 |                   |                   |
| Propinsi *                                                                                                    | Kabupaten / Kota *           |                   |                   |                   |
| •                                                                                                    |                              | v                 |                   |                   |
| enis Industri *                                                                                                    |                              |                   |                   |                   |
|                                                                                                    |                              | ·                 |                   |                   |
| NOMOR IZIN                                                                                                    |                              |                   |                   |                   |
|                                                                                                    |                              |                   |                   |                   |
| YYYY-MM-DD                                                                                                    | KOSONGKAN JIKA TIDAK ADA     |                   |                   |                   |
| Jama Bananggung Jawah *                                                                                                    |                              |                   |                   |                   |
| ana Penanggung Jawab                                                                                                    |                              |                   |                   |                   |
| NAMA PENANGGUNG JAWAB                                                                                                    |                              |                   |                   |                   |
| NAMA PENANGGUNG JAWAB<br>iile Ijin Industri *<br>(eterangan :<br>Ukuran File Maksimal 5MB<br>Tipe File : zip, rar, jpg, jpeg, pdf, qif, pnc               | ן, bmp, doc, docx, גוג, גוגא |                   |                   |                   |
| NAMA PENANGGUNG JAWAB<br>file Ijin Industri *<br>(eterangan :<br>Ukuran File Maksimal SMB<br>Tipe File : zip, rar, jpg, jpeg, pdf, gif, png<br>Pilih File | ן, bmp, doc, docx, xis, xisx |                   |                   |                   |

Lakukan pengisian data pabrik dengan ketentuan sebagai berikut :

- a. Nama Pabrik, diisi dengan menuliskan nama pabrik yang sesuai.
- b. Alamat Pabrik, diisi dengan menuliskan alamat lengkap pabrik yang sesuai. Penulisan alamat ditulis sampai tingkat Kecamatan.
- c. Propinsi, diisi dengan memilih salah satu Propinsi yang sesuai dengan alamat pabrik.
- d. **Kabupaten/Kota**, diisi dengan memilih salah satu Kabupaten/Kota berdasarkan Propinsi yang telah dipilih sebelumnya sesuai dengan alamat pabrik.
- e. Jenis Industri, diisi dengan memilih salah satu jenis industri yang sesuai.
- f. Nomor Izin, diisi dengan menuliskan nomor izin pabrik yang sesuai.
- g. Tanggal Terbit Izin, diisi dengan memilih salah satu tanggal terbit izin yang sesuai.
- h. Tanggal Expired Izin, diisi dengan memilih salah satu tanggal expired/masa berlaku izin pabrik.
- i. Nama Penanggung Jawab, diisi dengan menuliskan nama lengkap penaggung jawab.
- j. File Izin Industri, diisi dengan melakukan upload file Izin Industri yang dimiliki perusahaan melalui tombol Pilih File.

### Upload File

Lakukan proses upload file persyaratan yang ada dengan menggunakan tombol **Pilih File**. Keterangan :

- Ukuran File Maksimal 5MB
- Tipe File : zip, rar, jpg, jpeg, pdf, gif, png, bmp, doc, docx, xls, xlsx.
  - Tanda bintang (\*) yang berada di akhir nama kolom menandakan bahwa kolom tersebut wajib diisi. Dengan kata lain apabila kolom tersebut tidak diisi, maka data pendaftaran perusahaan tidak dapat diproses.
    - User dapat megupload File Scan Asli Ijin Industri yang dimiliki perusahaan melalui tombol **Pilih File** yang tersedia.

Untuk melakukan upload file, user dapat memilih tombol Pilih File,

kemudian aplikasi akan menampilkan interface pencarian file yang ada pada komputer User seperti gambar yang ada di halaman selanjutnya.

Pilih File

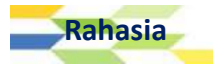

| Organize 🔻 🛛 New | folder              |                                  |   |                                  | 💷 🔹 🗔 🔞         |
|------------------|---------------------|----------------------------------|---|----------------------------------|-----------------|
| 📙 Downloads      | *                   | Name                             |   | Date modified                    | Type            |
| 🔠 Recent Places  |                     | A CONTRACTOR OF A CONTRACTOR     |   | 9/25/2013 9:53 AM                | File folder     |
| ConeDrive        |                     | A New Yorkson and Strength       |   | 11/28/2013 4:36 PM               | File folder     |
|                  |                     | A MARSHARE A                     |   | 1/18/2009 5:42 AM                | File folder     |
| libraries        |                     | a unitation                      |   | 10/28/2015 8:02 PM               | File folder     |
| Documents        |                     | A DESERT                         |   | 11/4/2015 10:42 PM               | File folder     |
| J Music          | E                   | A THE OWNER ADDRESS OF THE OWNER | 3 | 10/31/2015 8:54 PM               | File folder     |
| Pictures         |                     | 🔉 Hennager Hil                   |   | 10/21/2015 11:24                 | File folder     |
| Videos 🛃         |                     | 🔒 Praganari dekina               | 1 | 5/23/2014 8:59 PM                | File folder     |
|                  |                     | 🔉 interi                         |   | 11/19/2015 5:16 PM               | File folder     |
| Computer         |                     | 🔁 HERTORI, DUITORIA              |   | 12/13/2013 9:29 AM               | Adobe Acrobat D |
| Local Disk (C:)  |                     | 🔁 Anna an Channa an Air Anna     | 1 | 12/13/2013 10:36                 | Adobe Acrobat D |
| - (E:)           |                     | TEST UPLOAD FILE                 | 1 | 11/17/2015 2:36 PM               | Adobe Acrobat D |
| ivew volume (G   | 6) <del>*</del> - 1 | ·                                |   |                                  | E.              |
| F                | File nar            | me: TEST UPLOAD FILE             |   | <ul> <li>Custom Files</li> </ul> |                 |

Cari dan pilih file yang akan diupload. Setelah User menemukan file yang dicari, pilih file tersebut, kemudian klik **Open.** 

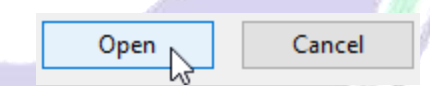

Apabila proses penguploadan file telah berhasil, maka aplikasi akan menampilkan link yang bertuliskan judul dokumen yang berhasil diupload :

Pilih File TEST UPLOAD FILE.pdf

User dapat mengklik link tersebut apabila ingin melihat hasil preview file yang telah diupload. Hasil preview file yang telah terupload, secara langsung dapat dilihat pada browser setelah user memilih link judul dokumen seperti gambar di atas. Berikut contoh tampilan preview file user yang berhasil terupload oleh aplikasi e-Registration. Contoh tampilan preview file :

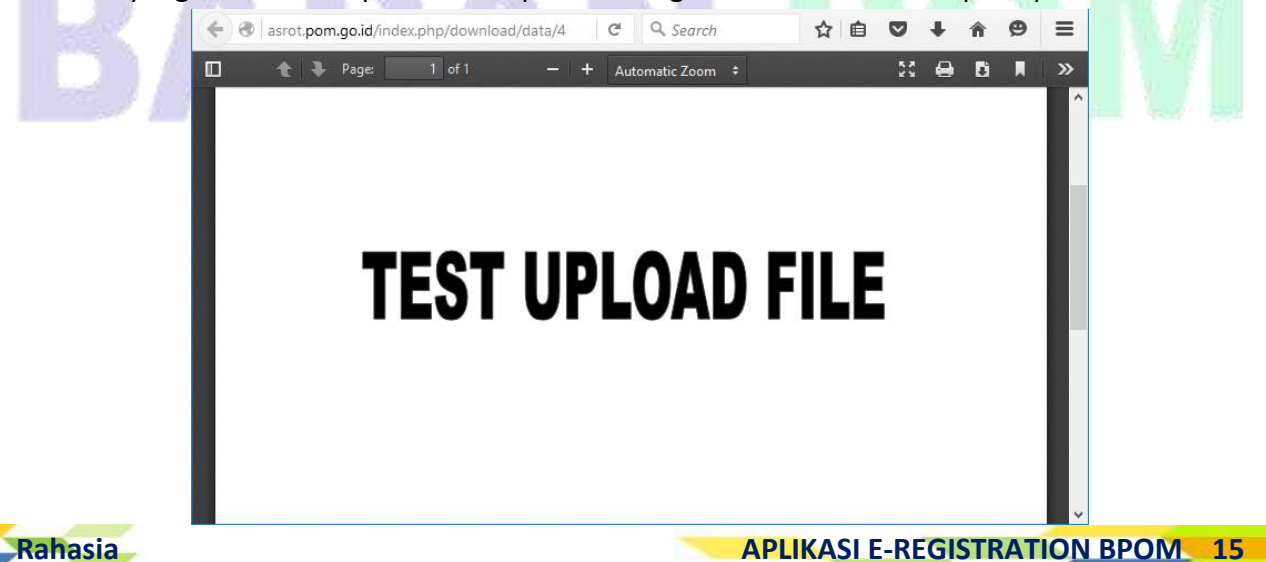

Setelah mengisi seluruh kolom isian yang tersedia, klik tombol **SIMPAN** untuk menyimpan data.

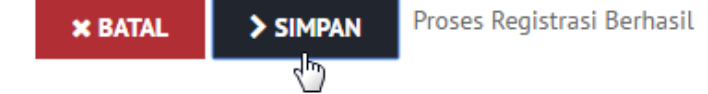

16. Kemudian aplikasi akan menampilkan halaman seperti gambar berikut : ??

| Produk Obat Tradisional                                                                                                    |                                         |                                 |                               |                             |                                       |
|----------------------------------------------------------------------------------------------------|-----------------------------------------|---------------------------------|-------------------------------|-----------------------------|---------------------------------------|
|                                                                                                    | dan Suplemen Makanan                    |                                 |                               |                             |                                       |
| <b>BERANDA</b><br>Halaman Depan                                                                                                    | <b>LOGIN</b><br>LOGIN APLIKASI          | <b>DAFTAR</b><br>Registrasi per | PROSEDUR<br>PROSEDUR APLIKASI | PROFIL<br>PROFIL DIREKTORAT | <b>INFORMASI</b><br>INFORMASI LAINNYA |
| 10000                                                                                                    |                                         |                                 |                               |                             |                                       |
|                                                                                                    |                                         |                                 |                               |                             |                                       |
| ATA PABRIK                                                                                                    |                                         |                                 |                               |                             |                                       |
| IENTUK SEDIAA<br>Ama pabrik : pj<br>Lamat pabrik : jl                                                                                                    | ABRIK 7 NOVEMBER<br>. percetakan negara |                                 |                               |                             |                                       |
| Filter Berdasarkan NAMA_I                                                                                                    | PABRIK 🔻 Dengan Kata                    | Kunci                           |                               |                             |                                       |
| Tambah Atau Pilih Pro                                                                                                    | ses 🔻                                   |                                 |                               |                             |                                       |
| NAMA PABRIK                                                                                                    | NOMOR CPOTB                             | TANGGAL CPOTB                   | TANGGAL EXPIRE CPOTB          | BENTUK SEDIAAN              | FILE CPOTB STATUS                     |
|                                                                                                    |                                         |                                 | Data Tidak Ditemukan          |                             |                                       |
|                                                                                                    |                                         |                                 |                               |                             |                                       |
| HALAMAN DEBAN                                                                                                    | LOCINI ADDINASI                         | DAFTAR                          | PROSEDUR<br>PROSEDUR          | PROFIL<br>PROFIL DIREKTORAT |                                       |
| DATA PABRIK<br>BENTUK SEDIA                                                                                                    |                                         | DAFTAR<br>REGISTRASI P          | PROSEDUR<br>PROSEDUR APLIKASI | PROFIL<br>PROFIL DIREKTORAT | INFORMASI LAINNYA                     |
| DATA PABRIK<br>BENTUK SEDIA                                                                                                    | LOGIN APLIKASI                          | DAFTAR<br>REGISTRASI P          | PROSEDUR<br>PROSEDUR APLIKASI | PROFIL<br>PROFIL DIREKTORAT | INFORMASI LAINNYA                     |
| DATA PABRIK<br>BENTUK SEDIA<br>Nama Pabrik *<br>PABRIK 7 NOVEMBER                                                                                                    |                                         | DAFTAR<br>REGISTRASI P          | PROSEDUR APLIKASI             | PROFIL DIREKTORAT           | INFORMASI LAINNYA                     |
| DATA PABRIK<br>BENTUK SEDIA<br>Nama Pabrik *<br>PABRIK 7 NOVEMBER                                                                                                    |                                         | DAFTAR<br>REGISTRASI P          | PROSEDUR APLIKASI             | PROFIL DIREKTORAT           | INFORMASI LAINNYA.                    |
| DATA PABRIK<br>BENTUK SEDIA<br>Nama Pabrik *<br>PABRIK 7 NOVEMBER<br>Alamat Pabrik *<br>JL. PERCETAKAN NEGAR                                                                                                    | LOGIN APLIKASI<br>AAN                   | DAFTAR<br>REGISTRASI P          | PROSEDUR APLIKASI             | PROFIL DIREKTORAT           | INFORMASI LAINNYA.                    |
| DATA PABRIK<br>DATA PABRIK<br>BENTUK SEDIA<br>Nama Pabrik *<br>PABRIK 7 NOVEMBER<br>Alamat Pabrik *<br>JL. PERCETAKAN NEGAR<br>Nomor CPOTB/CPOB *                                                                                                    | LOGIN APLIKASI<br>AAN                   | DAFTAR<br>REGISTRASI P          | PROSEDUR APLIKASI             | PROFIL DIREKTORAT           | INFORMASI LAINNYA.                    |
| DATA PABRIK<br>DATA PABRIK<br>BENTUK SEDIA<br>Nama Pabrik *<br>PABRIK 7 NOVEMBER<br>Alamat Pabrik *<br>JL. PERCETAKAN NEGAR<br>Nomor CPOTB/CPOB *<br>NOMOR CPOTB                                                                                                    | LOGIN APLIKASI<br>AAN                   | DAFTAR<br>REGISTRACI P          | PROSEDUR APLIKASI             | PROFIL DIREKTORAT           | INFORMASI LAINNYA                     |
| DATA PABRIK<br>DATA PABRIK<br>BENTUK SEDIA<br>Nama Pabrik *<br>PABRIK 7 NOVEMBER:<br>Alamat Pabrik *<br>JL. PERCETAKAN NEGAR<br>Nomor CPOTB/CPOB *<br>NOMOR CPOTB<br>Tanggal CPOTB *                                                                                    |                                         | DAFTAR<br>REGISTRASI P          | PROSEDUR APLIKASI             | PROFIL DIREXTORAT           | INFORMASI LAINNYA.                    |
| DAGULA<br>HALAMAN DEPAN<br>DATA PABRIK<br>BENTUK SEDIA<br>Nama Pabrik *<br>PABRIK 7 NOVEMBER<br>Alamat Pabrik *<br>JL. PERCETAKAN NEGAR<br>Nomor CPOTB/CPOB *<br>NOMOR CPOTB<br>Tanggal CPOTB *                                                                         | A                                       | DAFTAR<br>REGISTRACI P          | PROSEDUR APLIKASI             | PROFIL DIREXTORAT           | INFORMASI LAINNYA                     |
| DATA PABRIK<br>DATA PABRIK<br>BENTUK SEDIA<br>Nama Pabrik *<br>PABRIK 7 NOVEMBER<br>Alamat Pabrik *<br>JL. PERCETAKAN NEGAR<br>Nomor CPOTB/CPOB *<br>NOMOR CPOTB<br>Tanggal CPOTB *<br>YYYY-MM-DD<br>Tanggal Expired CPOTB *                                            | A                                       | DAFTAR<br>REGISTRASI P          | PROSEDUR APLIKASI             | PROFIL DIREXTORAT           | INFORMASI LAINNYA                     |
| DATA PABRIK<br>DATA PABRIK<br>BENTUK SEDIA<br>Nama Pabrik *<br>PABRIK 7 NOVEMBER<br>Alamat Pabrik *<br>JL. PERCETAKAN NEGAR<br>Nomor CPOTB/CPOB *<br>NOMOR CPOTB<br>Tanggal CPOTB *<br>YYYY-MM-DD<br>Tanggal Expired CPOTB *                                            | A                                       |                                 | PROSEDUR APLIKASI             | PROFIL DIREXTORAT           | INFORMASI LAINNYA                     |
| DATA PABRIK<br>DATA PABRIK<br>BENTUK SEDIA<br>Nama Pabrik *<br>PABRIK 7 NOVEMBER<br>Alamat Pabrik *<br>JL PERCETAKAN NEGAR<br>Nomor CPOTB/CPOB *<br>NOMOR CPOTB<br>Tanggal CPOTB *<br>YYY-MM-DD<br>Tanggal Expired CPOTB *                                              | A                                       | DAFTAR<br>REGISTRACI P          | PROSEDUR APLIKASI             | PROFIL DIREXTORAT           | INFORMASI LAINNYA                     |
| DATA PABRIK<br>DATA PABRIK<br>BENTUK SEDIA<br>Nama Pabrik *<br>PABRIK 7 NOVEMBER<br>Alamat Pabrik *<br>JL. PERCETAKAN NEGAR<br>Nomor CPOTE/CPOB *<br>NOMOR CPOTB<br>Tanggal CPOTB *<br>YYY-MM-DD<br>Tanggal Expired CPOTB *<br>YYY-MM-DD<br>Bentuk Sediaan *<br>Acrosol |                                         | DAFTAR<br>REGISTRACI P          | PROSEDUR APLIKASI             | PROFIL DIREXTORAT           | INFORMASI LAINNYA                     |

| 0 | Boli                 |
|---|----------------------|
| 0 | Cairan Obat Dalam    |
| 0 | Cairan Obat Luar     |
| 0 | Dodol                |
| 0 | Tablet Effervescent  |
| 0 | Serbuk Effervescent  |
|   | Gel                  |
|   | Granul               |
| 0 | Jenang               |
| 0 | Kaplet               |
| m | Vanlat Calut Calanut |
|   |                      |

#### File CPOTB \* Keterangan :

- Ukura File Maksimal 5MB - Tipe File :zip, rar, jpg, jpeg, pdf, gif, png, bmp, doc, docx, xls, xlsx

Pilih File

× BATAL > SIMPAN

### Isian Data Bentuk Sediaan

- a. Nama Pabrik, telah terisi oleh sistem secara otomatis
- b. Alamat Pabrik, telah terisi secara sistem secara otomatis.
- c. Nomor CPOB, diisi dengan menuliskan nomor CPOB yang sesuai.
- d. Tanggal CPOTB/CPOB, diisi dengan memilih tanggal CPOTB/CPOB yang sesuai.
- e. Tanggal Expired CPOTB, diisi dengan tanggal masa berlaku / berakhirnya CPOTB.
- f. **Bentuk Sediaan**, diisi dengan memilih bentuk sediaan yang sesuai pada checkbox yang tersedia. User dapat memilih lebih dari satu bentuk sediaan.
- g. File CPOTB, diisi dengan melampirkan file CPOTB melalui tombol Pilih File yang tersedia.
   File CPOTB \*

Keterangan :

- Ukuran File Maksimal 5MB
- Tipe File : zip, rar, jpg, jpeg, pdf, gif, png, bmp, doc, docx, xls, xlsx
- 18. Kemudian aplikasi akan menampilkan data bentuk sediaan yang berhasil diinput pada tabel bentuk sediaan seperti gambar yang ada di halaman selanjutnya.

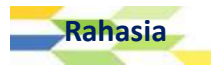

| IATA PABRIK                                                                                                    |                                                                              |                                                                                                    | USAHAAN PROSEDUR APLIKASI                                                                                                    | PROFIL DIREKT                                                                                                    | ORAT                                                            | INFORMASI LAINNYA                       |
|----------------------------------------------------------------------------------------------------|------------------------------------------------------------------------------|----------------------------------------------------------------------------------------------------|----------------------------------------------------------------------------------------------------|----------------------------------------------------------------------------------------------------|-----------------------------------------------------------------|-----------------------------------------|
|                                                                                                    |                                                                              |                                                                                                    |                                                                                                    |                                                                                                    |                                                                 | -                                       |
| SENTUK SEDIAAN                                                                                                    | I                                                                            |                                                                                                    |                                                                                                    |                                                                                                    |                                                                 |                                         |
| AMA PABRIK : PABI<br>LAMAT PABRIK : jL pe                                                                                                    | RIK 7 NOVEMBER<br>ercetakan negara                                           |                                                                                                    |                                                                                                    |                                                                                                    |                                                                 |                                         |
| Filter Berdasarkan NAMA_PAG                                                                                                    | 3RIK 🔻 Dengan Kata Kun                                                       | d                                                                                                    |                                                                                                    |                                                                                                    |                                                                 |                                         |
| Tambah Atau Pilih Proses                                                                                                    |                                                                              |                                                                                                    |                                                                                                    |                                                                                                    |                                                                 |                                         |
| NAMA PABRIK                                                                                                    | NOMOR CPOTB                                                                  | TANGGAL CPOTB                                                                                                    | TANGGAL EXPIRE CPOTB                                                                                                    | BENTUK SEDIAAN                                                                                                    | FILE CPOTB                                                      | STATUS                                  |
| PABRIK 7 NOVEMBER                                                                                                    | 0923809238                                                                   | 2014-03-19                                                                                                    | 2023-12-22                                                                                                    | Cairan Obat Dalam                                                                                                    | View                                                            | Belum Disetujui                         |
| PABRIK 7 NOVEMBER                                                                                                    | 0982093809                                                                   | 2012-06-13                                                                                                    | 2025-08-23                                                                                                    | Cairan Obat Luar<br>Lainnya<br>Tablet Effervescent<br>Cairan Obat Dalam<br>Gel                                                  | View                                                            | Belum Disetujui                         |
| 2 Data Per Halaman                                                                                                    |                                                                              |                                                                                                    |                                                                                                    |                                                                                                    |                                                                 | Halaman                                 |
| ≻simpan<br>Jser dapat me                                                                                                    | erubah bentu                                                                 | © 2016 - Badan Pe<br>uk sediaan r                                                                                       | engawas Obat dan Makanan - Reput<br>melalui link menu<br>yang akan dinrose                                                                                            | uik Indonesia<br>J <b>Pilih Proses</b><br>As terlebih dal                                                                       | . Hal ini d                                                     | lapat dilak                             |
| SIMPAN Jser dapat me<br>dengan cara m Proses   Ubah                                                                                                    | erubah bentu<br>engklik salah<br>] untuk mela                                | © 2016 - Badan Pe<br>uk sediaan r<br>n satu data y<br>akukan peru                                                       | engawas Obat dan Makanan - Reput<br>melalui link menu<br>yang akan diprose<br>Ibahan data.                                                                            | u <b>Pilih Proses</b><br>es terlebih dał<br>Tambah Atau                                                                         | . Hal ini d<br>nulu, kem<br>Pilih Prose<br>Vibah                | lapat dilak<br>udian klik               |
| > simpan<br>Jser dapat me<br>dengan cara m<br>Proses   Ubah<br><lik sii<="" th="" tombol=""><th>erubah bentu<br/>engklik salah<br/>] untuk mela<br/>MPAN untuk</th><th>© 2016 - Badan Pe<br/>uk sediaan r<br/>n satu data y<br/>akukan peru<br/>menyimpa</th><th>angawas Obat dan Makanan - Reput<br/>melalui link menu<br/>yang akan diprose<br/>Ibahan data.<br/>Ibahan data.</th><th>u <b>Pilih Proses</b><br/>es terlebih dał<br/>Tambah Atau<br/>diaan.</th><th>a. Hal ini d<br/>nulu, kem<br/>Pilih Prose<br/>Pilih Prose<br/>Ubah</th><th>lapat dilak<br/>udian klik  </th></lik> | erubah bentu<br>engklik salah<br>] untuk mela<br>MPAN untuk                  | © 2016 - Badan Pe<br>uk sediaan r<br>n satu data y<br>akukan peru<br>menyimpa                                           | angawas Obat dan Makanan - Reput<br>melalui link menu<br>yang akan diprose<br>Ibahan data.<br>Ibahan data.                                                            | u <b>Pilih Proses</b><br>es terlebih dał<br>Tambah Atau<br>diaan.                                                               | a. Hal ini d<br>nulu, kem<br>Pilih Prose<br>Pilih Prose<br>Ubah | lapat dilak<br>udian klik               |
| SIMPAN<br>Jser dapat me<br>dengan cara m<br>Proses   Ubah<br>(lik tombol SIR<br>(lik tombol SIR<br>(emudian data<br>REGISTRASI<br>TA PABRIK                                                                                                    | erubah bentu<br>engklik salah<br>] untuk mela<br>MPAN untuk                  | © 2016 - Badan Pe<br>uk sediaan r<br>n satu data y<br>akukan peru<br>menyimpa<br>iaan yang te                           | ngawas Obat dan Makanan - Reput<br>melalui link menu<br>yang akan diprose<br>Ibahan data.<br>Ibahan data.                                                             | u <b>Pilih Proses</b><br>es terlebih dah<br>Tambah Atau<br>diaan.<br>muncul di ta                                               | b. Hal ini d<br>hulu, kem<br>Pilih Prose<br>Pilih Prose<br>Ubah | lapat dilak<br>udian klik               |
| SIMPAN<br>User dapat me<br>dengan cara m<br>Proses   Ubah<br>Klik tombol SIM<br>Kemudian data<br>Kemudian data<br>TA PABRIK                                                                                                    | erubah bentu<br>engklik salah<br>] untuk mela<br>MPAN untuk                  | © 2016 - Badan Pe<br>uk sediaan r<br>n satu data y<br>akukan peru<br>menyimpa<br>iaan yang te                           | ngawas Obat dan Makanan - Reput<br>melalui link menu<br>yang akan diprose<br>ibahan data.<br>Ibahan data.<br>In data bentuk sed<br>SIMPAN<br>U                        | viik Indonesia<br><b>2 Pilih Proses</b><br>es terlebih dał<br><b>Tambah</b> Atau<br>diaan.<br>muncul di ta                      | bel data p                                                      | lapat dilak<br>udian klik               |
| SIMPAN<br>Jser dapat me<br>dengan cara m<br>Proses   Ubah<br>Clik tombol SIR<br>Cemudian data<br>REGISTRASI<br>TA PABRIK<br>ar Berdasarkan NAMA PABRI<br>MAMA PABRI                                                                                                    | erubah bentu<br>engklik salah<br>] untuk mela<br>VIPAN untuk<br>a bentuk sed | © 2016 - Badan Pe<br>uk sediaan r<br>n satu data y<br>akukan peru<br>menyimpa<br>iaan yang te                           | engawas Obat dan Makanan - Reput<br>melalui link menu<br>yang akan diprose<br>Ibahan data.<br>Ibahan data.                                                            | Viik Indonesia<br><b>1 Pilih Proses</b><br>es terlebih dah<br>Tambah Atau<br>diaan.<br>muncul di ta                             | bel data p                                                      | lapat dilak<br>udian klik               |
| SIMPAN<br>Jser dapat me<br>dengan cara m<br>Proses   Ubah<br>Slik tombol SIR<br>Slik tombol SIR<br>Cemudian data<br>Registrasi<br>TA PABRIK                                                                                                    | erubah bentu<br>engklik salah<br>] untuk mela<br>VIPAN untuk<br>a bentuk sed | © 2016 - Badan Pe<br>uk sediaan r<br>n satu data y<br>akukan peru<br>menyimpa<br>iaan yang te<br>memproses Data (1<br>k | engawas Obat dan Makanan - Reput<br>melalui link menu<br>yang akan diprose<br>Ibahan data.<br>Ibahan data.                                                            | Vik Indonesia<br>A Pilih Proses<br>es terlebih dał<br>Tambah Atau<br>diaan.<br>diaan.<br>/ Ubah Data Sediaan)<br>stri Jumlah Se | e. Hal ini d<br>nulu, kem<br>Pilih Prose<br>Dilih Prose<br>Ubah | lapat dilak<br>udian klik  <br>Dabrik : |
| SIMPAN<br>User dapat me<br>dengan cara m<br>Proses   Ubah<br>Clik tombol SIM<br>Clik tombol SIM<br>Clik tombol SIM<br>Camudian data<br>Registrasi<br>TA PABRIK                                                                                                    | erubah bentu<br>engklik salah<br>] untuk mela<br>MPAN untuk<br>a bentuk sed  | 0 2016 - Badan Pe<br>uk sediaan r<br>n satu data y<br>akukan peru<br>menyimpa<br>iaan yang te                           | engawas Obat dan Makanan - Reput<br>melalui link menu<br>yang akan diprose<br>ibahan data.<br>ibahan data.<br>n data bentuk sed<br>SIMPAN<br>dim<br>elah diinput akan | viik Indonesia<br><b>2 Pilih Proses</b><br>es terlebih dah<br><b>Tambah</b> Atau<br>diaan.<br>muncul di ta                      | bel data p                                                      | lapat dilak<br>udian klik               |

APLIKASI E-REGISTRATION BPOM 18

Rahasia

22. User dapat melakukan perubahan data, menghapus data, dan melihat atau mengubah data bentuk sediaan melalui link menu Pilih Proses. Hal ini dapat dilakukan dengan cara mengklik salah satu data yang akan diproses terlebih dahulu, kemudian klik [Pilih Proses | Hapus] untuk menghapus data pabrik. Atau klik [Pilih Proses | Ubah] untuk mengubah data pabrik, atau klik [Pilih Proses | Data Sediaan] untuk melihat detil data sediaan atau mengubah data sediaan.

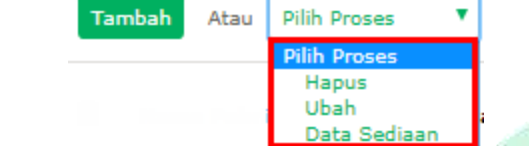

23. Kemudian aplikasi akan menampilkan halaman form registrasi PERSYARATAN DOKUMEN :

| Produk Ober Tradisiona                                                                                                    | ation<br>dan Suplemen Makanan                                                               |                                             |                               |                             | Jum'at 5 Januari 2018, 13:38:3        |
|----------------------------------------------------------------------------------------------------|---------------------------------------------------------------------------------------------|---------------------------------------------|-------------------------------|-----------------------------|---------------------------------------|
| <b>BERANDA</b><br>Halaman Depan                                                                                                    | <b>LOGIN</b><br>Login Aplikasi                                                              | <b>DAFTAR</b><br>REGISTRASI PERUSAHAAN      | PROSEDUR<br>PROSEDUR APLIKASI | PROFIL<br>PROFIL DIREKTORAT | <b>INFORMASI</b><br>INFORMASI LAINNYA |
| FORM REGISTRASI<br>PERSYARATAN I                                                                                                    | DOKUMEN                                                                                     |                                             |                               |                             |                                       |
| Keterangan :<br>- Ukuran File Maksimal SME<br>- Tipe File : zip, rar, jpg, jper<br>- <u>Contoh Surat Kuasa KLIK D</u><br>- Nomor Pokok Wajib Pajak (N | 3<br>3. pdf, gif, png, bmp, doc, doc<br><u>(SINI"</u> - Klik Untuk Me<br>IPWP) * Pilih File | x, xLs, XLsx<br>endownload Contoh File Sura | at Kuasa                      |                             |                                       |
| . Surat Kuasa sebagai Penan <u>c</u><br>kun Perusahaan •                                                                                              | gungjawab Pilih File                                                                        |                                             |                               |                             |                                       |
| X KEMBALI                                                                                                    | AN .                                                                                        |                                             |                               |                             |                                       |

### © 2016 - Badan Pengawas Obat dan Makanan - Republik Indonesia

24. Silahkan download contoh surat kuasa yang akan dilampirkan pada kolom **Surat Kuasa** sebagai Penanggungjawab Akun Perusahaan. Contoh surat kuasa dapat didownload melalui link Contoh Surat Kuasa KLIK DISINI".

> <u>Contoh Surat Kuasa KLIK DISINI"</u> راس

25. Jika berhasil didownload, file akan muncul di bagian bawah browser dalam bentuk file berekstensi .doc (dokumen word) seperti gambar yang ada di halaman selanjutnya.

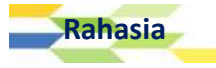

| Ju Hi Ju Ju SF Et Ju W FL Ke Hi Di Ki Se Se Te Se sp Ri Ve Gi Ke Di Ini Ti Ju Yi × Kc Ju Ju Se EL                                                                                                    | X   |
|----------------------------------------------------------------------------------------------------|-----|
| ← → C ① asrot.pom.go.id/asrot/index.php/home/register/4/6029                                                                                                    | * : |
| 🏢 Apps 🔳 [000379] Asset Regisi 🔯 Yusika Rona Qoriyani 💦 Cara Membuat Backo 🥥 Online Photo Editor   🎦 🎦 Index of /usermanual 🌅 Brochure mock-up fri                                                                       | *   |
| Jum'at 5 Januari 2018, 13:40 Produk Obert Tradisional dan Suplemen Makanan                                                                                                    | :05 |
| BERANDA<br>HALAMAN DEPAN         LOGIN<br>LOGIN APLIKASI         DAFTAR<br>REGISTRASI PERUSAHAAAN         PROSEDUR APLIKASI         PROFIL         INFORMASI<br>PROSEDUR APLIKASI         INFORMASI<br>PROSEDUR APLIKASI |     |
| FORM REGISTRASI                                                                                                    |     |
| PERSYARATAN DOKUMEN                                                                                                    |     |
| Keterangan :<br>- Ukuran File Maksimal 5MB<br>- Tipe File zip, rar, ipo, ipeo, pdf, gif, png, bmp, doc, docx, xls, xlsx<br><u>Contoh Surat Kuasa KL IK DISINI</u>                                                        |     |
| 1. Nomor Pokok Wajib Pajak (NPWP) * Pilih File<br>Muncul File Surat Kuasa Yang Berhasil Didownload                                                                                                    |     |
| 2. Surat Kuasa sebagai Penanggungjawab Pilih File<br>Akun Perusahaan *                                                                                                    |     |
| x KEMBALI > SIMPAN                                                                                                    | ÷   |
| Contoh_SK.doc ^                                                                                                    | ×   |

### 26. Lakukan proses upload file persyaratan yang ada dengan menggunakan tombol Pilih File.

- Tanda bintang (\*) yang berada di akhir nama kolom menandakan bahwa kolom tersebut wajib diisi. Dengan kata lain apabila kolom tersebut tidak diisi, maka data pendaftaran perusahaan tidak dapat diproses.
  - User dapat megupload File Scan Asli Nomor Pokok Wajib Pajak yang dimiliki perusahaan di kolom Nomor Pokok Wajib Pajak (NPWP) melalui tombol **Pilih File** yang tersedia.
  - User dapat mengupload File Scan Asli Surat Kuasa sebagai Penanggungjawab Akun Perusahaan di kolom Surat Kuasa sebagai Penanggung jawab melalui tombol **Pilih File** yang tersedia dengan menggunakan file yang telah didownload dan diisi dengan lengkap serta ditandatangani di atas materai Rp 6000,00.

### 27. Untuk melakukan upload file, user dapat memilih tombol **Pilih File**, kemudian aplikasi akan menampilkan interface pencarian file yang ada pada komputer User :

| Organize 🔻 New fol | der                                                                                                    |                    | = • 🔟 (       | 0 |
|--------------------|----------------------------------------------------------------------------------------------------|--------------------|---------------|---|
| Downloads 4        | Name                                                                                                    | Date modified      | Туре          | * |
| Recent Places      | A CALCULAR CONTRACTOR                                                                                                    | 9/25/2013 9:53 AM  | File folder   |   |
| ConeDrive          | 👔 inter - andre state - and interaction                                                                                                    | 11/28/2013 4:36 PM | File folder   |   |
|                    | an and a second second  | 1/18/2009 5:42 AM  | File folder   |   |
|                    | 👪 maaaa                                                                                                    | 10/28/2015 8:02 PM | File folder   |   |
| -D Music           | A CENTRE C                                                                                                    | 11/4/2015 10:42 PM | File folder   |   |
|                    | 🔒 👫 Status en en en en en en en en en en en en en                                                                                                    | 10/31/2015 8:54 PM | File folder   | E |
| Videos             | The second second secon | 10/21/2015 11:24   | File folder   |   |
|                    | a construction                                                                                                    | 5/23/2014 8:59 PM  | File folder   |   |
| Computer           |                                                                                                    | 11/19/2015 5:16 PM | File folder   |   |
| 💒 Local Disk (C:)  |                                                                                                    | 12/13/2013 9:29 AM | Adobe Acrobat |   |
|                    |                                                                                                    | 12/13/2013 10:30   | Adobe Acrobat |   |
| 👝 New Volume (G:)  |                                                                                                    | 11/1//2015 2:50 PM | Adobe Acropac |   |
| 51-                |                                                                                                    | Curtary Eller      | 1.<br>        |   |
| File               | name: TEST UPLOAD FILE                                                                                                    | Custom Files       |               |   |

Cari dan pilih file yang akan diupload. Setelah User menemukan file yang dicari, pilih file tersebut, kemudian klik **Open.** 

Cancel

Apabila proses penguploadan file telah berhasil, maka aplikasi akan menampilkan link yang bertuliskan judul dokumen yang berhasil diupload :

1. Nomor Pokok Wajib Pajak Pilih File <u>TEST UPLOAD FILE.pdf</u> (NPWP) \* **W** Klik Untuk Melihat Preview File

Open

User dapat mengklik link tersebut apabila ingin melihat hasil preview file yang telah diupload. Hasil preview file yang telah terupload, secara langsung dapat dilihat pada browser setelah user memilih link judul dokumen seperti gambar di atas.

28. Setelah mengisi seluruh kolom isian yang tersedia, klik tombol SIMPAN untuk menyimpan

data.

× BATAL > SIMPAN Proses Registrasi Berhasil

### 29. Kemudian aplikasi akan menampilkan halaman REGISTRASI BERHASIL seperti berikut :

### **REGISTRASI BERHASIL**

Selamat, Anda telah melakukan proses Pendaftaran Akun Perusahaan di Sistem E-Registration yang diselenggarakan oleh BPOM (Badan Pengawas Obat dan Makanan) Republik Indonesia. Untuk itu, Saudara agar menyerahkan dokumen untuk dilakukan verifikasi, sebagai berikut :

### Untuk Lokal :

- Izin Usaha Industri Lengkap
- NPWP
- Berita Acara Pemeriksaan Sarana produksi dari Direktorat Inspeksi dan Sertifikasi Obat Tradisional, Kosmetik, dan Produk Komplemen atau Balai Besai/ Balai POM setempat
- Akte Notaris
- Surat Persetujuan Penggunaan Bersama Fasilitas Obat & Obat Tradisional (Khusus Industri Farmasi)
- Surat Kuasa bermaterai sebagai perwakilan dari perusahaan

### Untuk Import :

- SIUP
- API-U
- Importir Terdaftar (IT)
- NPWP
- Akte Notaris
- Berita Acara Hasil Pemeriksaan Sarana distribusi dari Direktorat Inspeksi dan Sertifikasi Obat Tradisional, Kosmetik, dan Produk Komplemen atau Balai Besai/ Balai POM setempat untuk Importir Baru
- Surat Kuasa bermaterai sebagai perwakilan dari perusahaan

Dokumen diserahkan melalui loket pelayanan atau POS ke :

### Direktorat Penilaian Obat Tradisional, Suplemen Makanan & Kosmetika

Badan Pengawas Obat dan Makanan Republik Indonesia Gedung B Lantai 2 Jalan Percetakan Negara Nomor 23 Jakarta - 10560

Terima Kasih

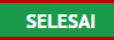

^

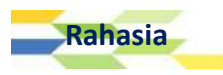

Berikut salah satu contoh email notifikasi jika perusahaan berhasil diapprove oleh admin aplikasi e-Registration OTSM :

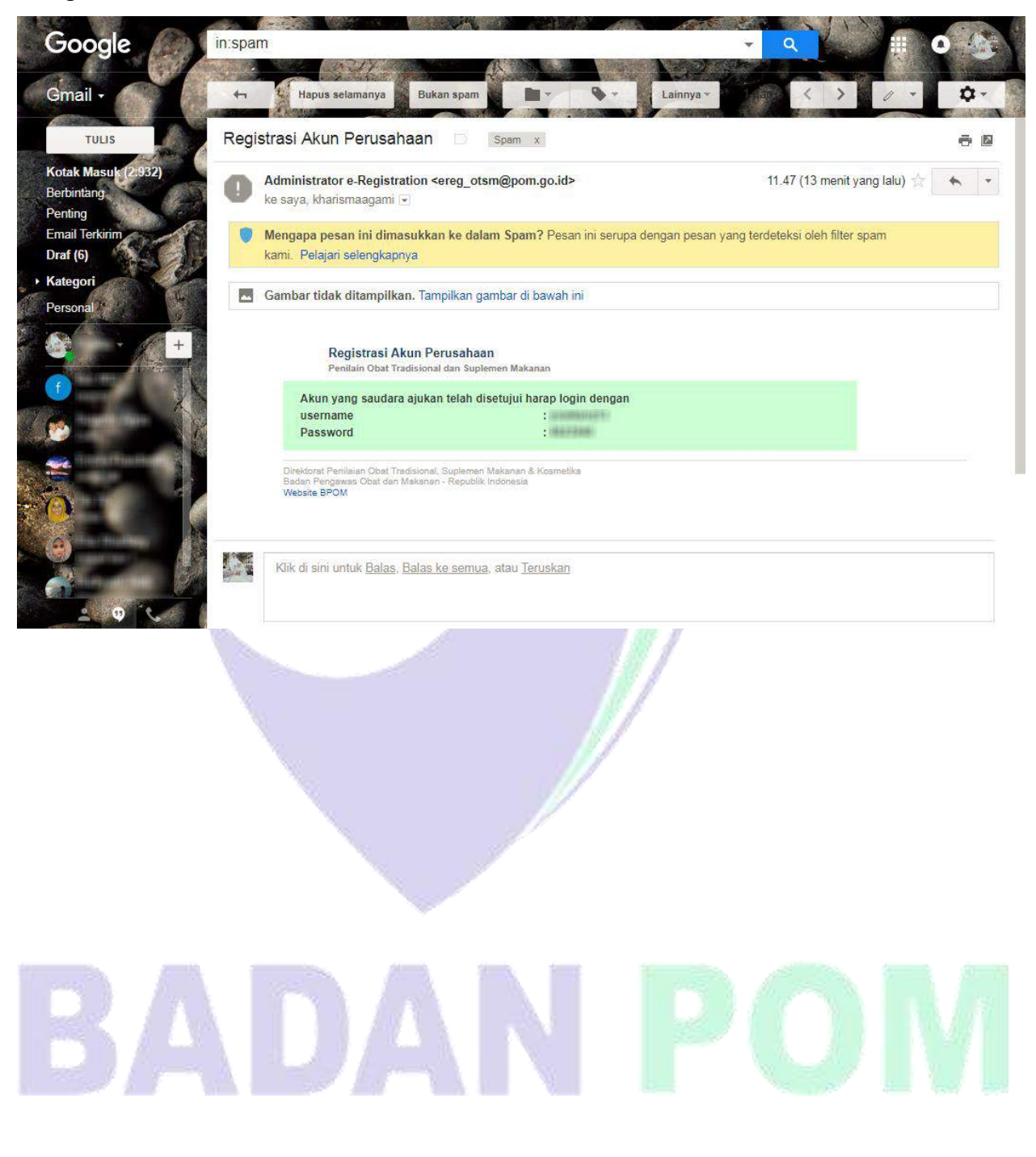

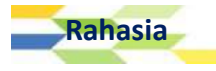

# Login Aplikasi

Memulai Login Aplikasi e-Registration

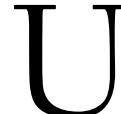

ntuk melakukan pengajuan registrasi produk OTSM, User harus melakukan login sistem terlebih dahulu. Langkah yang harus dilakukan User untuk masuk ke dalam aplikasi (*login*) adalah sebagai berikut :

BAB

- 1. Buka aplikasi web browser yang User miliki, misalnya Mozila Firefox, Safari, atau Internet Explorer.
- 2. Ketikkan alamat website Aplikasi e-Registration OTSM pada kolom *adddress bar* yang tersedia. Setelah mengetikkan alamat web aplikasi pada *address bar*, maka akan tampil halaman aplikasi e-Registration seperti gambar berikut :

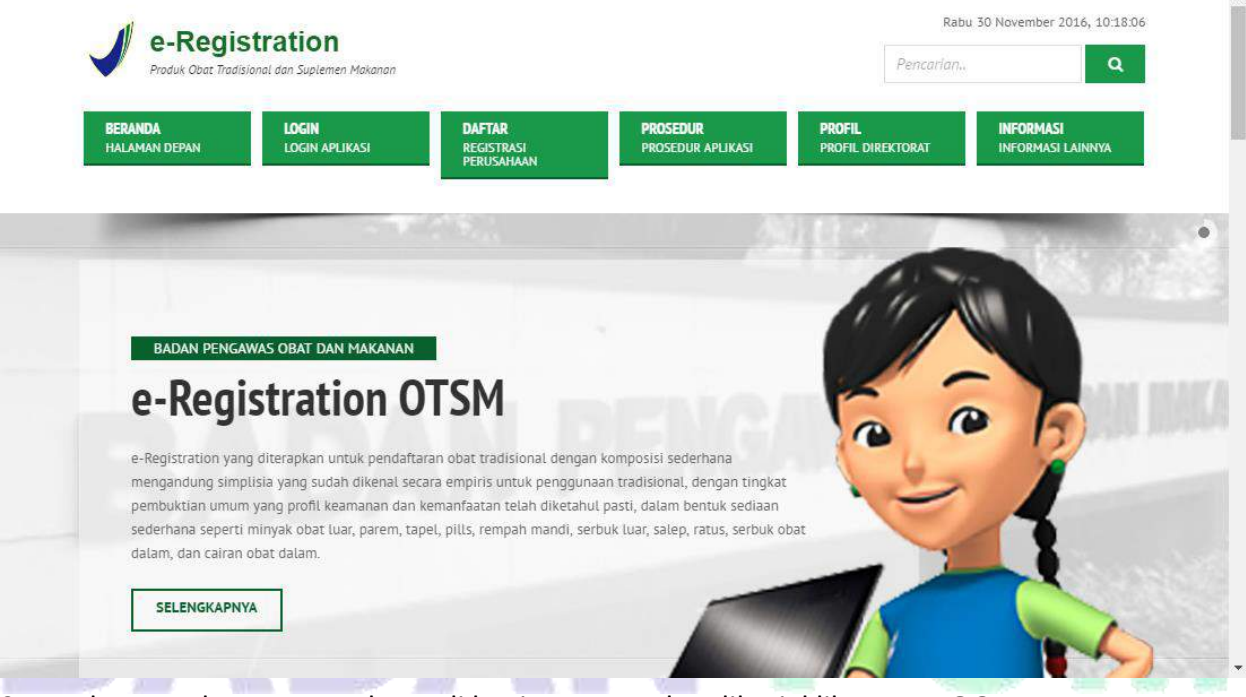

3. Pada menu bar yang terdapat di bagian atas web aplikasi, klik menu LOGIN.

| BERANDA       | LOGIN          | <b>DAFTAR</b>         | PROSEDUR          |
|---------------|----------------|-----------------------|-------------------|
| Halaman Depan | LOGIN APLIKASI | REGISTRASI PERUSAHAAN | PROSEDUR APLIKASI |
|               | <u>d</u> ")    |                       |                   |

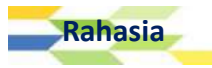

4. Kemudian aplikasi akan menampilkan halaman berikut :

| BERANDA<br>HALAMAN DEPAN        | LOGIN<br>LOGIN APLIKASI   | DAFTAR<br>REGISTRASI PERL | JSAHAAN     | PROSEDUR<br>PROSEDUR APLIKASI | PROFIL<br>PROFIL DIREKTORAT | INFORMASI<br>INFORMASI LAINNYA |
|---------------------------------|---------------------------|---------------------------|-------------|-------------------------------|-----------------------------|--------------------------------|
| LOGIN APLIKASI                  | h3                        |                           |             |                               |                             |                                |
| Silakan masukkan User           | r ID, Password dan        |                           | LUPA PA     | SSWORD                        |                             |                                |
| Kode Keamanan untuk<br>aplikasi | masuk ke dalam            |                           |             | 55110115                      |                             |                                |
| Jser ID                         | Muncul Form Lupa          | Password                  | Tidak ingat | dengan password Anda          | a?<br>2000                  |                                |
| User ID                         |                           | ····>                     | dibawah in  | i untuk mereset passwo        | ord Anda                    |                                |
| Password                        | at man and the            |                           |             |                               |                             |                                |
| Dessured                        |                           |                           | User ID     |                               |                             |                                |
| Pussitoriu                      |                           |                           | User ID     |                               |                             |                                |
| Code Keamanan                   | k Jika User Lupa Password |                           | NPWP        |                               |                             |                                |
| Kobe Keamanan                   |                           |                           | INP VYP     |                               |                             |                                |
| 840219                          |                           |                           | LUPA P/     | SSWORD LOGIN                  |                             |                                |
|                                 |                           |                           |             | FORM                          | LUPA PASSWORD               |                                |
| Santi Kode Keamanan             |                           |                           |             |                               |                             |                                |
| Kode Keamanan                   |                           |                           |             |                               |                             |                                |
| LOCIN                           |                           |                           |             |                               |                             |                                |
| LOGIN                           | FORM LOGIN                |                           |             |                               |                             |                                |

5. Lakukan pengisian pada FORM LOGIN dengan menginputkan data login berupa User ID, Password, dan Kode Keamanan.

| LOGIN APLIKASI<br>Silakan masukkan User ID, Password dan<br>Kode Keamanan untuk masuk ke dalam<br>aplikasi |  |
|----------------------------------------------------------------------------------------------------|--|
| User ID                                                                                                    |  |
| User ID                                                                                                    |  |
| Password                                                                                                   |  |
| Password                                                                                                   |  |
| Lupa Password                                                                                              |  |
| Kode Keamanan<br>416976                                                                                    |  |
| Ganti Kode Keamanan                                                                                        |  |
| Kode Keamanan                                                                                              |  |
| LOGIN                                                                                                    |  |

- 6. Pada form login aplikasi e-Registration OTSM ini, terdapat beberapa kolom isian, link akses dan tombol berikut :
  - a. Kolom **User ID**, diisi berdasarkan nama pengguna / User ID dari akun User yang telah terdaftar pada aplikasi E-Registration OTSM.
  - b. Kolom **Password**, diisi dengan password yang digunakan oleh User untuk mengakses halaman login akun User.

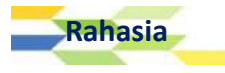

- c. Link Lupa Password, dapat dipilih jika User mengalami kendala lupa password dalam melakukan login aplikasi.
- d. Kolom **Kode Keamanan**, isikan security code (*chapta*) yang ditampilkan pada halaman aplikasi dengan benar. Security code ini digunakan untuk memastikan bahwa jawaban tidak dihasilkan oleh suatu komputer. Apabila User menginputkan kode yang ditampilkan pada layar dengan benar, maka User dapat melanjutkan proses berikutnya. Namun, apabila kode yang ditampilkan pada layar tidak sesuai dengan kode yang telah diinput, maka aplikasi tidak akan memproses ke tahap selanjutnya.
- e. Link **Ganti kode Keamanan**, dapat dipilih apabila User mengalammi kendala dalam mengenali tulisan yang ada pada kode keamanan.
- f. Tombol LOGIN, dapat dipilih apabila User telah selesai mengisi seluruh Username, Password, dan Security Code dengan benar.
- 7. Setelah um mengisikan seluruh kolom isian yang tersedia, pilih tombol **Login** untuk masuk ke aplikasi e-Registration OTSM.

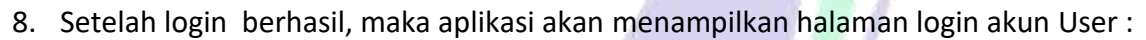

| ASROT 2.0         |                                           |                                                                                                    | 0 Notifikasi Baru | agami | O LOGOUT |
|-------------------|-------------------------------------------|----------------------------------------------------------------------------------------------------|-------------------|-------|----------|
| 🥒 Registrasi      | Data User                                 |                                                                                                    |                   |       |          |
| Dokumen           | Data 0001                                 |                                                                                                    |                   |       |          |
| ø Bahan Baku      | User ID<br>Nama Lengkap                   | agami<br>agami                                                                                                    |                   |       |          |
| 🛔 Data User       | Email                                     | kharismaagami@gmail.com<br>•Pendaftar Koordinator                                                                      |                   |       |          |
| ₩ Lapor Bug/Error | Alamat IP                                 | Pendaftar Operator     192.168.8.160                                                                                   |                   |       |          |
|                   | Waktu Login<br>Login Sebelumnya           | 2018-01-08 08:19:25<br>Log In : 2018-01-05 14:33:18 dan Log Out : 2017-12-15 08:35:01                                  |                   |       |          |
|                   | Data Perusahaan                           |                                                                                                    |                   |       |          |
|                   | NPWP<br>Nama Perusahaan<br>Alamat<br>Kota | 123456789101112<br>AGAMI SEJAHTERA<br>JL. rawa belong 3 rt 09,rw 08 kampung melayu jakarta timur<br>Kota Jakarta Timur |                   |       |          |
|                   | Provinsi<br>Kode Pos<br>Telepon           | DKI Jakarta<br>12381<br>14045                                                                                          |                   |       |          |
|                   | ⊦ax<br>Pimpinan<br>Pimpinan Teknis        | 14040<br>agami muhammad<br>agami                                                                                       |                   |       |          |
|                   | © 2016 - Badan Pengawas Obat da           | n Makanan - Republik Indonesia                                                                                         |                   |       |          |

### Lupa Password

pabila User mengalami kendala dalam melakukan login akibat lupa akan password yang digunakan dalam mengakses aplikasi e-Registration OTSM, maka User dapat mengklik

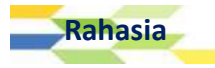

link Lupa Password yang ada di bawah kolom password seperti gambar yang dapat terdapat pada form login yang dapat dilihat di halaman selanjutnya.

| BERANDA LOGIN PLIKASI REGISTRASI                                                                                                    | PERUSAHAAN                                                              | PROSEDUR<br>PROSEDUR APLIKASI | PROFIL<br>PROFIL DIREKTORAT | INFORMASI<br>INFORMASI LAINNYA |
|----------------------------------------------------------------------------------------------------|-------------------------------------------------------------------------|-------------------------------|-----------------------------|--------------------------------|
| LOGIN APLIKASI<br>Silakan masukkan User ID, Password dan<br>Kode Keamanan untuk masuk ke dalam<br>aplikasi<br>User ID Muncul Form Lupa Password<br>User ID<br>Password<br> | LUPA<br>Tidak i<br>Silahka<br>dibawa<br>User ID<br>User<br>NPWP<br>NPWP | A PASSWORD                    | nda                         |                                |
| Ganti Kode Keamanan<br>Kode Keamanan<br>LOGIN<br>FORM LOGIN                                                                                                    |                                                                         | FORM LUP                      | A PASSWORD                  |                                |

Setelah User mengklik link Lupa Password, maka apilkasi akan menampilkan FORM LUPA PASSWORD. Lakukan pengisian form ini dengan ketentuan sebagai berikut :

- a. **User ID**, diisi berdasarkan nama pengguna / User ID dari akun User yang telah terdaftar pada aplikasi E-Registration OTSM.
- b. **NPWP**, diisi dengan mengetikkan nomor NPWP yang telah diinputkan saat registrasi perusahaan.

# **BADAN POM**

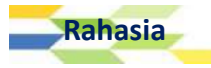

### **Registrasi** Produk Low Risk

### Memulai Registrasi Produk

Setelah User masuk ke dalam sistem (login), maka user dapat mengajukan permohonan baru registrasi produk low risk dengan cara memilih menu [Registrasi | Pengajuan Dokumen | Low Risk].

| ASROT <b>2.0</b>  |             |  |
|-------------------|-------------|--|
| 🖉 Registrasi      | <b>&gt;</b> |  |
| Pengajuan Dokumen |             |  |
| Low Risk          |             |  |
| Higi              |             |  |
| Daftar Ulang      |             |  |

Kemudian aplikasi akan menampilkan halaman Data Produk Baru OT Lowrisk :

| Kategori Produk * | Obat Tradisional | Jenis Kemasan Primer *                                  |                                                                                              |
|-------------------|------------------|---------------------------------------------------------|----------------------------------------------------------------------------------------------|
| Status Produk *   |                  | Jenis Kemasan Sekunder                                  |                                                                                              |
| Kelompok *        | Jamu             | <ul> <li>Berat / Isi Bersih Per<br/>Sediaan*</li> </ul> | •                                                                                            |
|                   |                  | ▼<br>Uraian Kemasan *                                   | Dus, Bolol @ 30, 40, dan 50 ml – Bungkus @ 7 gram – Dus,<br>5, 10 strip @ 10 kapsul @ 500 mg |
|                   |                  | Keterangan                                              |                                                                                              |
|                   |                  |                                                         |                                                                                              |

### Isian Data Produk Baru OT Lowrisk

- 1. Kolom **Kategori Produk** dipilih sesuai dengan Kategori produknya (Obat Tradisional, Kosmetika, Suplemen Makanan, dan Obat Kuasi).
- Kolom Status Produk dipilih sesuai dengan status produk yang dihasilkan oleh perusahaan. Daftar pilihan yang terdapat di kolom ini yaitu Ekspor. Impor, Lisensi, dan Lokal. Jika user memilih Status Produk Ekspor, Impor, dan Lokal maka aplikasi akan menampilkan kolom isian Jenis Produk baru seperti berikut :

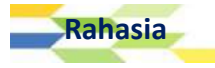

BAB

| Status Produk * | Lokal | • |
|-----------------|-------|---|
| Jenis Produk *  |       | • |

Kolom Jenis Produk, diisi dengan memilih salah satu jenis produk yang diproduksi oleh perusahaan. Jenis produk yang dapat user pilih yaitu Kontrak, Tanpa Kontrak, dan Pengemasan Kembali. Jika user memilih Kontrak selanjutnya akan menampilkan pilihan pabrik yang bertindak sebagai pemberi kontrak (dalam negeri) dan pabrik yang bertindak sebagai penerima kontrak (dalam negeri).

| Kontrak | •       |
|---------|---------|
|         | ,<br>,  |
|         | •       |
|         |         |
|         | Ţ       |
|         |         |
|         |         |
|         | Kontrak |

- a. Kolom **Pemberi Kontrak**, dipilih sesuai nama pemberi kontrak.
- b. Kolom **Penerima Kontrak**, dipilih sesuai dengan nama penerima kontrak. Apabila kontrak yang diterima beserta dengan pabrik pengemas, maka user dapat mengklik checkbox yang ada di kolom yang bertuliskan "Dengan Pabrik Pengemas".
- c. Kolom Bentuk Sediaan, dipilih sesuai dengan bentuk sediaan produk.
- d. Kolom **Kelompok**, dipilih sesuai kelompok produk yang ada dalam daftar pilihan kelompok di kolom ini.
- e. Kolom Nama Yang Diajukan : Nama Dagang/Nama Generik, user dapat menyesuaikan pilihan terhadap kolom Nama Dagang/Nama Generik. Setelah memilih salah satu nama dagang atau nama generik terhadap produk perusahaan, tuliskan nama dagang/nama generik produk yang dimiliki oleh user pada kolom isian yang tersedia.

Apabila user memiilih **Tanpa Kontrak** pada kolom isian **Jenis Produk**, maka aplikasi akan menampilkan kolom isian yang dapat dilihat di halaman selanjutnya.

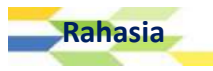

| Jenis Produk *       | Tanpa Kontrak | ¥ |
|----------------------|---------------|---|
| Pabrik *             |               | ¥ |
|                      | (?)           |   |
| Bentuk Sediaan *     |               | • |
| Kelompok *           |               | • |
| Nama Yang Diajukan * |               |   |
| Nama Dagang 🔹        |               |   |

- a. Kolom **Pabrik**, diisi dengan memilih pabrik yang tersedia pada kolom ini. Apabila data pabrik dan data sediaan kosong pada data user harap cek kembali pada data user apakah data pabrik dan sediaan sudah ditambahkan dan disetujui.
- b. Kolom Bentuk Sediaan, dipilih sesuai dengan bentuk sediaan produk.
- c. Kolom **Kelompok**, dipilih sesuai kelompok produk yang ada dalam daftar pilihan kelompok di kolom ini.
- d. Kolom Nama Yang Diajukan : Nama Dagang/Nama Generik, user dapat menyesuaikan pilihan terhadap kolom Nama Dagang/Nama Generik. Setelah memilih salah satu nama dagang atau nama generik terhadap produk perusahaan, tuliskan nama dagang/nama generik produk yang dimiliki oleh user pada kolom isian yang tersedia.

Apabila user memiilih **Pengemasan Kembali** pada kolom isian **Jenis Produk**, maka aplikasi akan menampilkan kolom isian seperti berikut :

|       | Jenis Produk *       | Pengemasan Kembali | • |  |
|-------|----------------------|--------------------|---|--|
|       | Pabrik *             |                    | ٣ |  |
|       |                      | (?)                |   |  |
|       | Bentuk Sediaan *     |                    |   |  |
|       | Kelompok *           |                    | ¥ |  |
|       | Nama Yang Diajukan * |                    |   |  |
| -9/r- | Nama Dagang 🔹        |                    |   |  |

- a. Kolom Produsen, diisi dengan memilih produsen yang tersedia pada kolom ini.
- b. Kolom **Pabrik**, dipilih sesuai dengan nama pabrik pengemas kembali produk yang dikemas ulang.
- c. Kolom Bentuk Sediaan, dipilih sesuai dengan bentuk sediaan produk.
- d. Kolom **Kelompok**, dipilih sesuai kelompok produk yang ada dalam daftar pilihan kelompok di kolom ini.

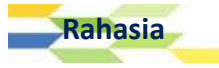

e. Kolom Nama Yang Diajukan : Nama Dagang/Nama Generik, user dapat menyesuaikan pilihan terhadap kolom Nama Dagang/Nama Generik. Setelah memilih salah satu nama dagang atau nama generik terhadap produk perusahaan, tuliskan nama dagang/nama generik produk yang dimiliki oleh user pada kolom isian yang tersedia.

Namun apabila user memilih Status Produk Lisensi, maka aplikasi akan menampilkan kolom

| berikut : | Status Produk *             | Lisensi                                |
|-----------|-----------------------------|----------------------------------------|
|           | Penerima Lisensi *          |                                        |
|           | Pemberi Lisensi *           |                                        |
|           | Alamat Pemberi Lisensi<br>* |                                        |
|           |                             | Dengan Pengemas Kembali                |
|           | Bentuk Sediaan *            | •                                      |
|           | Kelompok *                  | •                                      |
|           | Nama Yang Diajukan *        |                                        |
|           | Nama Dagang 🔹               |                                        |
| 2 Kalam   | Bonorima Liconci, dinili    | ih sosuai nama nonorima lisonsi produk |

- a. Kolom **Penerima Lisensi**, dipilih sesuai nama penerima lisensi produk.
- b. Kolom Pemberi Lisensi, diisi sesuai dengan nama pemberi lisensi produk.
- c. Kolom Alamat Pemberi Lisensi, diisi dengan mengetikkan alamat pemberi lisensi. Apabila lisensi yang diberikan beserta dengan pabrik pengemas, maka user dapat mengklik checkbox yang ada di kolom yang bertuliskan "Dengan Pabrik Pengemas".
- d. Kolom **Bentuk Sediaan**, dipilih sesuai dengan bentuk sediaan produk yang telah berlisensi.
- e. Kolom **Kelompok**, dipilih sesuai kelompok produk yang ada dalam daftar pilihan kelompok di kolom ini.
- f. Kolom Nama Dagang/Nama Generik, user dapat menyesuaikan pilihan terhadap kolom Nama Dagang/Nama Generik. Setelah memilih salah satu nama dagang atau nama generik terhadap produk perusahaan, tuliskan nama dagang/nama generik produk yang dimiliki oleh user pada kolom isian yang tersedia. Kolom Nama Dagang/Nama Generik diisi dengan nama dagang atau nama generik yang akan digunakan setelah dipasarkan. Jumlah karakter untuk nama dagang terbatas 70 karakter.
- 3. Kolom Jenis Kemasan Primer dipilih sesuai dengan jenis kemasan primer produk.
- 4. Kolom Jenis Kemasan Sekunder dipilih sesuai dengan jenis kemasan sekunder produk.

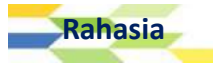

- Kolom Berat / Isi Bersih, Kolom Berat / Isi Bersih diisi dengan angka, apabila mengandung nilai desimal dipisahkan dengan tanda titik (.), misalnya tiga koma lima, ditulis 3.5. Kemudian jenis satuannya dipilih dari daftar yang ada.
- Data Berat / Isi Bersih dapat lebih dari 1 dengan cara klik tombol plus (+) berwarna biru, atau klik tombol minus (-) berwarna merah untuk menghapus data berat / isi bersih yang dirasa tidak sesuai.

Berat / Isi Bersih \*

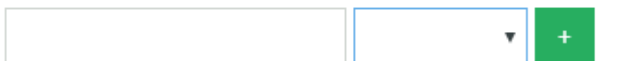

- Kolom Uraian Kemasan diisi dengan mengetikkan keterangan jumlah satuan yang terdapat pada satu kemasan. Misalnya dalam satu dus atau botol terdiri dari produk yang satuan bersihnya berisi 30, 40, dan 50 ml, maka user dapat menuliskan seperti berikut : Dus, Botol @30,40,50 ml.
- 8. Kolom **Keterangan** diisi dengan data atau informasi tambahan mengenai produk yang diregistrasikan dan dirasa perlu disampaikan kepada petugas. Jumlah karakter untuk keterangan terbatas 255 karakter.
- 9. Setelah seluruh isian di setiap kolom dirasa telah sesuai, klik tombol tombol **Selanjutnya** untuk dapat melanjutkan ke proses berikutnya atau klik tombol **Batal** untuk membatalkan proses registrasi produk.

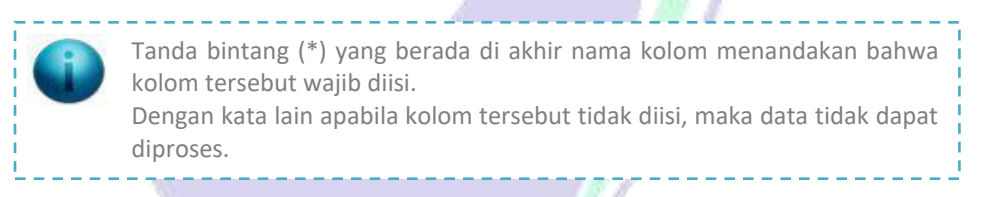

Pilih tombol Simpan untuk melakukan penyimpanan terhadap data isian produk baru.

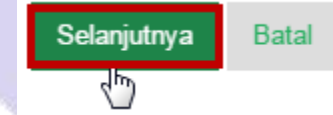

Kemudian aplikasi akan menampilkan notifikasi seperti berikut :

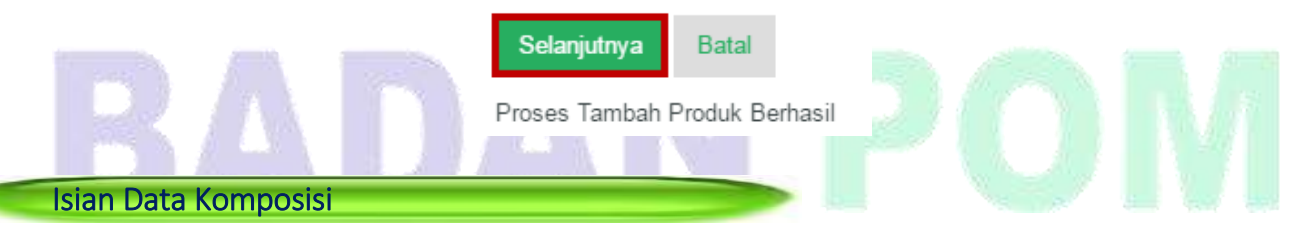

Setelah data isian produk berhasil disimpan, user akan dihadapkan dengan data isian komposisi. Tampilan halaman Komposisi Baru dapat dilihat di halaman selanjutnya.

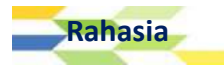

| Komposisi Baru 🏫                |                              |                 |                 |   |
|---------------------------------|------------------------------|-----------------|-----------------|---|
| Keterangan Bahan *              | Tiap ml mengandung           |                 |                 |   |
| Induk                           |                              |                 | 3. <b>x</b> .   | 4 |
| Nama Bahan *                    |                              |                 |                 |   |
| Jumlah *                        | © Bahan Aktif                | Tambahan        | ×               |   |
| Simpan Batal                    |                              |                 |                 |   |
| Dallar Komposisi                |                              |                 |                 |   |
| Filter Berdasarkan NAMA         | 🔹 Dengan Kata Kun            | ci              | KOLOM PENCARIAN |   |
| Pilih Proses 🔻 — Klik           | Untuk Memilih Pros           | ses             |                 |   |
| NAMA BAHAN                      | JUMLAH                       | SATUAN          | JENIS BAHAN     |   |
|                                 | Data Tid                     | ak Ditemukan    |                 |   |
| Perbaiki Produk Klai            | n — Klik Untuk Ber           | lanjut ke Halam | ian Klaim       |   |
| (lik Untuk Mengedit P           | roduk                        |                 |                 |   |
| 0 2016 - Badan Pengawas Obat da | n Makanan - Republik Indones | sia             |                 |   |

### <u>Catatan</u>:

14

. . . .

- 1. Kolom **Keterangan Bahan**, diisi dengan mengetikkan keterangan bahan yang terkandung dalam setiap mililiter produk.
- 2. Kolom Induk, pada awalnya tidak berisi daftar pilihan apapun.

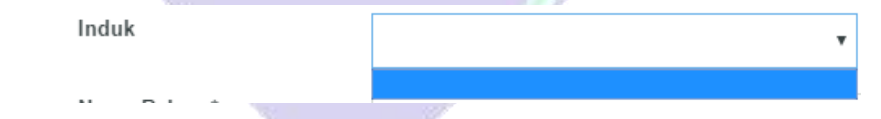

Pilihan yang terdapat pada kolom ini akan mucul setelah user mengisikan nama bahan pada kolom nama bahan, dan menyimpan seluruh data isian komposisi.

|         | Komposisi Baru 1   | 3                                              |                         |               |
|---------|--------------------|------------------------------------------------|-------------------------|---------------|
|         | Keterangan Bahan * | Cajuputi Oil                                   |                         |               |
|         | Induk              |                                                | •                       |               |
|         | Nama Bahan *       | Oleum Cajuputi                                 |                         |               |
|         |                    | • Minyak kayu putih<br>• Oleum Cajuputi        |                         |               |
|         | Jumlah *           | <ul> <li>Bahan Aktif</li> <li>Bahan</li> </ul> | Tambahan<br>Mililiter 🔻 |               |
|         | Simpan Batal       |                                                |                         |               |
| Rahasia |                    |                                                | APLIKASI E-REGISTR      | ATION BPOM 32 |

Setelah user menyimpan seluruh isian data komposisi, maka aplikasi akan menampilkan daftar pilihan kolom induk seperti berikut :

| Induk        | •                 |
|--------------|-------------------|
| Nama Bahan * | Minyak kayu putih |

3. Kolom **Nama Bahan** diisi dengan mengetikkan nama bahan baku yang digunakan untuk membuat produk. Aplikasi akan menampilkan bantuan pilihan bahan komposisi ketika user mengetikkan nama bahan seperti berikut :

| Nama Bahan * | 0                                                                 |   |
|--------------|-------------------------------------------------------------------|---|
|              | Oleum caryophyli<br>• Minyak Minyak Cengkeh<br>• Oleum caryophyli | * |
| Jumlah *     | Oleum Cocos<br>• Minyak Minyak Kelapa<br>• Oleum Cocos            | * |
| Simpan Batal | Oleum Anisi<br>• Minyak Minyak Adas Manis<br>• <i>Oleum Anisi</i> |   |
|              | Oleum Foeniculi                                                   |   |

Pada gambar contoh di atas, apabila user mengetikkan kata "o" maka aplikasi akan menampilkan pilihan bantuan nama bahan yang dapat dipilih.

Kolom **Nama Bahan** ini terdapat dua buah optional button yang berisi pilihan Bahan Aktif atau Bahan Tambahan. User diharuskan memilih salah satu bahan kandungan yang ada pada nama bahan. Apabila dipilih dari daftar yang ada. Apabila nama bahan tidak tersedia, silakan sampaikan informasi penggunaan bahan baku tersebut melalui alamat email <u>ereg otsm@pom.go.id</u>. Pendaftaran hanya dapat dilanjutkan apabila bahan baku telah disetujui untuk digunakan sebagai bahan baku produk OTSM.

4. Kolom Jumlah diisi dengan jumlah komposisi bahan. Kolom pertama diisi dengan menggunakan angka, apabila mengandung nilai desimal dipisahkan dengan tanda titik (.), misalnya tiga koma lima, ditulis 3.5. Kemudian jenis satuannya dipilih dari daftar yang ada. Jumlah harus diisi untuk bahan yang memiliki batasan sesuai standar/peraturan, termasuk BTP.

Setelah seluruh isian di setiap kolom dirasa telah sesuai, klik tombol **Simpan** untuk menyimpan data komposisi atau klik tombol **Batal** untuk membatalkan proses isian data komposisi.

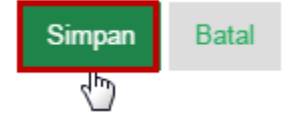

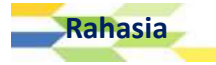

Seluruh data komposisi yang telah diisikan pada form komposisi, setelah user memilih tombol **Simpan** maka data tersebut akan tersimpan pada tabel yang ada di bagian Daftar Komposisi. Berikut contoh daftar komposisi yang berhasil disimpan oleh aplikasi.

| Filte | r Berdasarkan NAMA | 🔻 Dengan Kata Kunci . | 8      |             |  |
|-------|--------------------|-----------------------|--------|-------------|--|
| Pil   | ih Proses 🔻        |                       |        |             |  |
|       | NAMA BAHAN         | JUMLAH                | SATUAN | JENIS BAHAN |  |
|       | Minyak kayu putih  | 100.0000              | ML     | Bahan Aktif |  |
| 0     | Minyak Adas        | 100.0000              | ML     | Bahan Aktif |  |
| 0     | Minyak Zaitun      | 100.0000              | ML     | Bahan Aktif |  |
|       | Minyak Kelapa      | 1.0000                | L      | Bahan Aktif |  |

Setelah seluruh data komposisi berhasil diisi dan muncul pada tabel daftar komposisi, untuk melanjutkan proses, user dihimbau untuk memilih tombol **Klaim**.

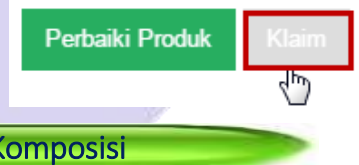

Mengubah & Menghapus Data Komposisi

Setelah data isian komposisi berhasil disimpan, user dapat melakukan perubahan data komposisi yang sudah dimasukkan dan user juga dapat menghapus data komposisi yang tidak sesuai **selama dokumen registrasi produk belum dikirimkan ke verifikator**.

- 1. Untuk mengubah data komposisi, sebelumnya user harus memilih **1 (satu) data** komposisi yang akan diubah dari tabel daftar komposisi.
- 2. Kemudian klik [Pilih Proses | Ubah ].

Rahasia

| Pilih Proses 2. Klik [Pilih Proses   Ubah ] |                                                  |                                                                                   |
|---------------------------------------------|--------------------------------------------------|-----------------------------------------------------------------------------------|
| JUMLAH                                      | SATUAN                                           | JENIS BAHAN                                                                       |
| 100.0000                                    | ML                                               | Bahan Aktif                                                                       |
| 100.0000                                    | ML                                               | Bahan Aktif                                                                       |
|                                             | Dises   Ubah ]<br>JUMLAH<br>100.0000<br>100.0000 | JUMLAH         SATUAN           100.0000         ML           100.0000         ML |

APLIKASI E-REGISTRATION BPOM 34

3. Klik tombol **OK** untuk melanjutkan ke proses berikutnya.

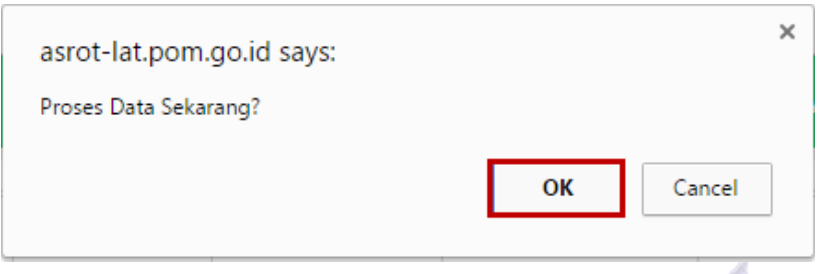

4. Sesuaikan isian pada masing-masing kolom, klik tombol **Ubah** untuk mengubah data komposisi sebelumnya atau klik tombol **Batal** untuk membatalkan proses ubah data komposisi.

| Keterangan Bahan * | Minyak Adas                        |            |   |
|--------------------|------------------------------------|------------|---|
| Induk              |                                    |            | ¥ |
| Nama Bahan *       | Minyak Adas                        |            |   |
|                    | • Minyak Adas<br>• Oleum foeniculi |            |   |
|                    | 🖲 Bahan Aktif 🔍 Bahar              | n Tambahan |   |
| Jumlah *           | 100.0000                           | Mililiter  |   |

- 5. Untuk menghapus data komposisi, sebelumnya user harus memilih **1 (satu) atau lebih data** komposisi yang akan dihapus dari tabel daftar komposisi.
- 6. Kemudian pilih proses Hapus dari daftar proses yang ada.

| Hapus                              | JUMLAH  | SATUAN | JENIS BAHAN |
|------------------------------------|---------|--------|-------------|
| 🚺 Minyak Jojoba                    | 0.8500  | ML     | Bahan Aktif |
| Minyak kayu putih<br>Minyak Jojoba | 20.0000 | ML     | Bahan Aktif |
| 🛯 🛛 Minyak Kelapa                  | 0.0100  | ML     | Bahan Aktif |
| 1. Pilih Data<br>Minyak Adas       | 0.2000  | ML     | Bahan Aktif |

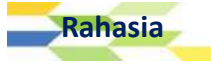

7. Klik tombol **OK** untuk melanjutkan ke proses berikutnya.

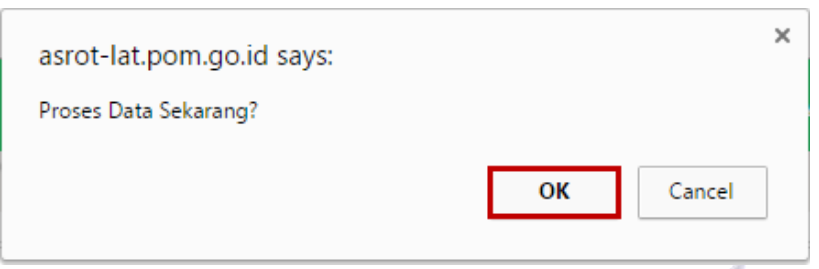

8. Selanjutnya akan menampilkan kotak pesan yang menginformasikan hasil dari proses hapus data komposisi.

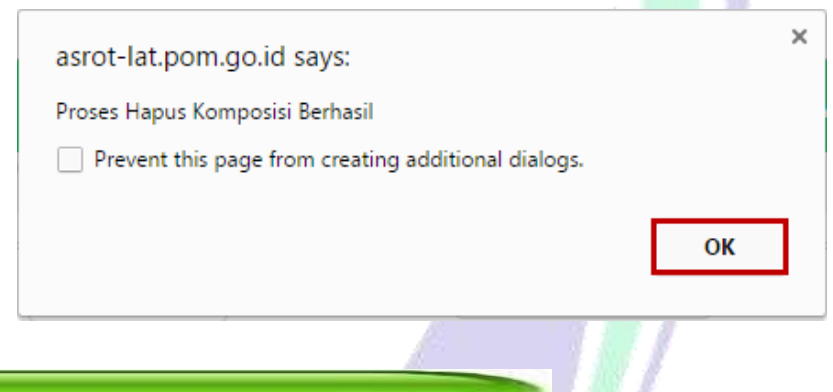

### Klaim Produk

Setelah seluruh data komposisi berhasil diisi telah tersimpan pada tabel daftar komposisi, untuk melanjutkan proses, User dihimbau untuk memilih tombol **Klaim**.

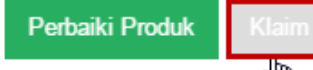

Kemudian aplikasi akan menampilkan halaman Klaim Produk seperti berikut :

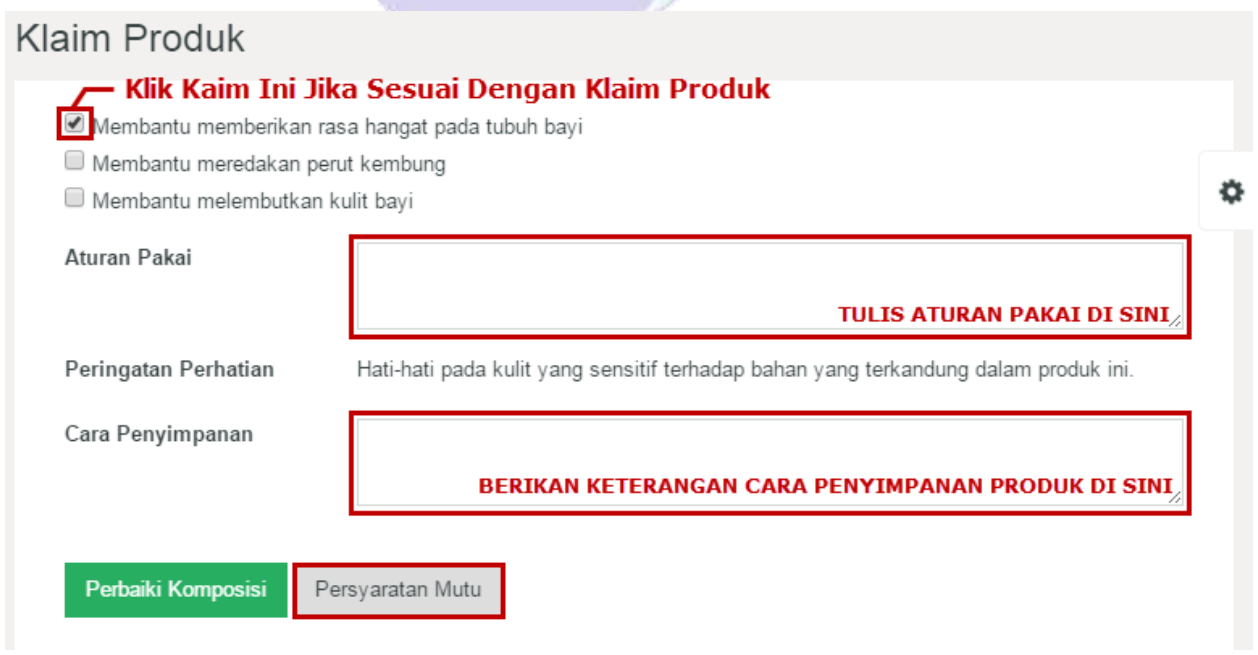

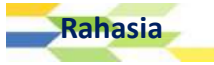
Pada halaman Klaim Produk, user diharuskan untuk memilih klaim yang sesuai dengan produk yang didaftarkan. User dapat memilih lebih dari satu klaim yang tersedia. User dapat mencentang klaim yang sesuai pada checkbox yang terletak di sebelah kiri klaim produk. Kemudian lakukan pengisian aturan pakai dan cara penyimpanan produk di kolom yang telah tersedia. Setelah mengisi seluruh halaman klaim produk dengan benar, pilih tombol **Persyaratan Mutu**. Apabila user ingin melakukan perbaikan terhadap data komposisi, pilih **Perbaiki Komposisi**. Apabila aplikasi berhasil menyimpan data klaim, maka muncul notifikasi seperti berikut :

| Proses Simpan Klaim Berhasil |  |
|------------------------------|--|
|                              |  |
|                              |  |
| Isian Data Persyaratan Mutu  |  |

User akan dihadapkan dengan data isian Persyaratan Mutu setelah memilih tombol Persyaratan Mutu. Selanjutnya user diharuskan melakukan proses *entry* data persyaratan mutu.

| Organoleptik - Bau           | ¥ |          |
|------------------------------|---|----------|
| Organoleptik - Warna         | Ŧ |          |
| Organoleptik - Bentuk        | Ŧ |          |
| Angka Lempeng Total<br>(ALT) | Ŧ | koloni/g |

## <u>Catatan :</u>

- 1. Data isian persyaratan mutu yang ditampilkan, disesuaikan dengan kategori produk yang telah dipilih sebelumnya.
- 2. Masukkan data isian persyaratan mutu sesuai dengan kolomnya.
  - 2.1. Kolom isian pertama diisi dengan memilih salah satu pilihan yang ada.
  - 2.2. Kolom isian kedua diisi dengan bahasa Indonesia, sesuai dengan persyaratan mutu yang ada dalam produk. Misalnya, pada kolom isian "Organoleptik Warna", kolom isian pertama hanya terdiri dari 1 pilihan yakni "=". Pilih "=", kemudian tuliskan warna produk yang sesuai pada kolom kedua (sebelah kanan kolom pilihan).

Organoleptik - Warna

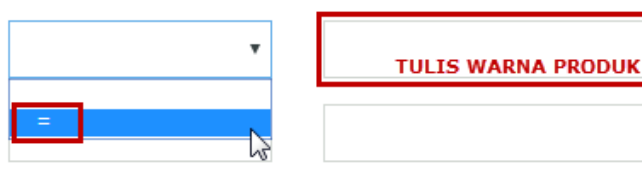

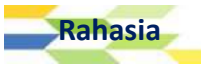

- 2.3. Jika pada hasil analisa tercantum "Negatif" atau "Tidak Terdeteksi", pada kolom tersebut ditulis "**Negatif**" atau "**Tidak Terdeteksi**".
- 2.4. Jika produk mengandung komposisi mutu tertentu, tuliskan nominal kandungan yang ada dengan menggunakan angka dengan koma desimal diganti dengan tanda titik (.), misalnya suatu produk mengandung kurang dari 0,003 koloni/mL, maka User dapat memilih tanda "<" di kolom pilihan pertama, kemudian mengisikan besaran jumlah koloni dalam bentuk angka. (jika terdapat koma desimal, silahkan ganti koma (,) tersebut dengan tanda titik (.).</p>

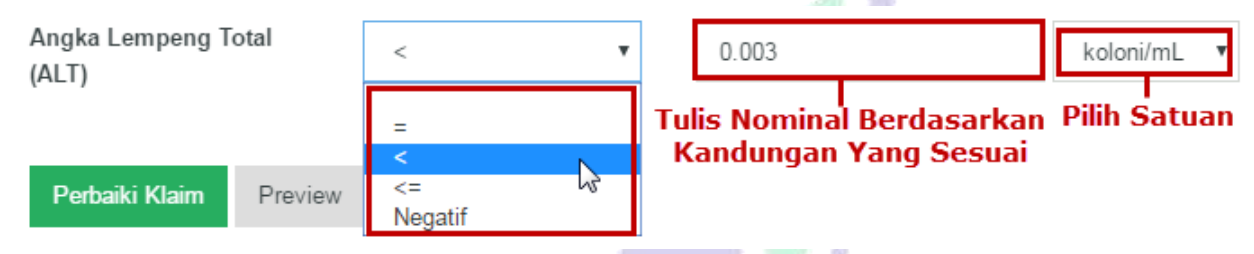

- 3. Setelah seluruh data hasil analisa diisi, klik tombol **Preview** untuk melihat tinjauan data yang telah user isikan atau klik tombol **Perbaiki Klaim** untuk kembali ke halaman klaim produk.
- 4. Kemudian aplikasi akan menampilkan notifikasi seperti berikut apabiladata isian persyaratan mutu telah berhasil tersimpan.

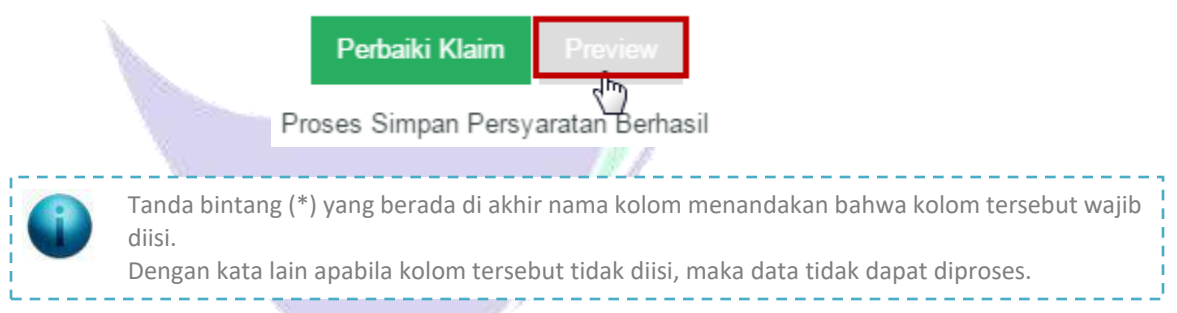

## Upload Data Dokumen Yang Dipersyaratkan

Setelah user memilih tombol **Preview**, user diwajibkan untuk melakukan upload beberapa file yang dipersyaratkan **sebelum dokumen registrasi produk dikirimkan ke verifikator**.

| ø        | Detil Data I                 | Produk                        |                         |                        |      |
|----------|------------------------------|-------------------------------|-------------------------|------------------------|------|
|          | Nomor Aju                    | EREG20000120160012            | Status                  | : Draft                |      |
|          | Jenis Dokumen                | : OT Lowrisk                  | Kemasan                 | : Dus                  |      |
| <b>a</b> | Tanggal                      | : 2016-12-01 12:21:02         | Bentuk Sediaan          | : Cairan Obat Luar     | ¢    |
| 4        | Deputi<br>Nama Produk        | : 2<br>: MINYAK TELON FZH     | • Berat / Isi<br>Bersih | : 100.000000 Mililiter |      |
|          | Status Produk<br>Klasifikasi | : Lokal<br>: Obat Tradisional | • Berat / Isi<br>Bersih | : 250.000000 Mililiter |      |
|          | Kategori                     | : Minyak Telon                | Uraian Jumlah           | Dus Botol @100 250 ml  |      |
|          | Biaya                        | 2                             | Keterangan              | : Keterangan Tambahan  |      |
|          | Revisi                       |                               | Webreg                  | : Belum                |      |
| Rahas    | ia                           |                               | APLIKASI                | E-REGISTRATION BPON    | A 38 |

## Detil Data Perusahaan

#### DATA PENDAFTAR DATA PABRIK Nama : DEMO PERUSAHAAN Nama : DEMO PABRIK NPWP : 11111111111111111 : JLN. DEMO PABRIK NO. 1 Alamat Alamat : JLN. DEMO PERUSAHAAN NO. 1 Kabupaten/Kota : Kota Jakarta Pusat Kabupaten/Kota : Kota Jakarta Pusat Provinsi : DKI Jakarta Provinsi : DKI Jakarta

## Informasi Produk

#### Klaim Produk

- · Membantu memberikan rasa hangat pada tubuh bayi
- · Membantu meredakan perut kembung

#### Aturan Pakai

Balurkan secukupnya pada bagian tubuh yang diperlukan

#### Cara Penyimpanan

Jauhkan dari sinar matahari langsung.

#### Peringatan Perhatian

Hati-hati pada kulit yang sensitif terhadap bahan yang terkandung dalam produk ini.

## Detil Data Bahan

Tampilkan Detil Bahan Dari Produk – Klik Untuk Menampilkan Detil Bahan Dari Produk

## Detil Persyaratan Mutu

Tampilkan Detil Persyaratan Mutu Dari Produk 🛏 Klik Untuk Menampilkan Detil Persyaratan Mutu Dari Produk

## Data File Pendukung

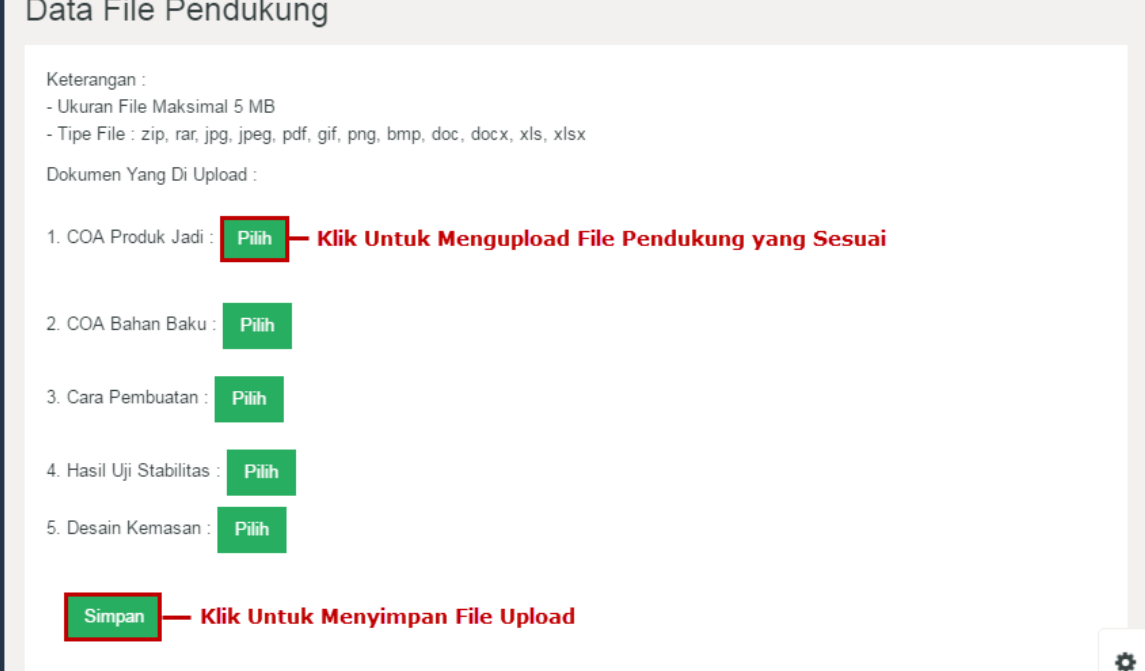

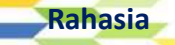

۵

| Detil Pembayaran                                       |
|--------------------------------------------------------|
| Detil Log                                              |
| Tampilkan Detil Log — Klik Untuk Menampilkan Detil Log |
| Proses                                                 |
| Klik Untuk Memilih Proses Data                         |
| BERIKAN CATATAN DI SINI                                |
| Proses Batal                                           |
|                                                        |

## <u>Catatan</u>:

- 1. Siapkan file-file yang dipersyaratkan, *rename* file untuk memudahkan user untuk melihatnya (<u>misalkan</u>: Desain Kemasan.pdf, Uji Stabilitas.rar, COA Bahan Baku.docx... dll.). Ukuran file yang diperbolehkan adalah **maksimal 5 MB per file**.
- 2. Pilih jenis file yang akan di-upload.
- 3. Untuk melakukan proses **Upload File** masing-masing dokumen yang dipersyaratkan, klik tombol **Pilih**.

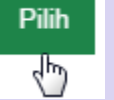

4. Kemudian aplikasi akan menampilkan interface seperti berikut:

| Organize 🔻 🛛 Include i | n library 🔻 | Share with 🔻 🛛 Burn 🔊  | lew folder         |             |       |
|------------------------|-------------|------------------------|--------------------|-------------|-------|
| _                      | *           | Name                   | Date modified      | Туре        | Size  |
| Calibraries            |             | 🔁 Cara Pembuatan.pdf   | 11/17/2015 2:36 PM | Adobe Acro  | 82    |
| Documents              | II          | 💼 COA Bahan Baku.docx  | 12/28/2015 12:39   | Microsoft W | 111   |
| J Music                |             | 💼 COA Produk Jadi.docx | 12/28/2015 12:39   | Microsoft W | 111   |
| Pictures               |             | 🔁 Desain Kemasan.pdf   | 11/17/2015 2:36 PM | Adobe Acro  | 82    |
| Videos                 |             | 📜 Uji Stabilitas.rar   | 4/6/2013 1:53 PM   | WinRAR arc  | 1,153 |
| 💻 Computer             |             |                        |                    |             |       |
| 🟭 Local Disk (C:)      |             |                        |                    |             |       |
| 👝 Local Disk (F:)      | -           |                        |                    |             |       |

- 5. Pilih nama file sesuai dengan syarat-syaratnya, klik tombol **Open** dan klik tombol **OK**.
- 6. Tunggu hingga proses *upload* selesai. Jika file telah terupload, maka aplikasi akan menampilkan link berupa judul file yang terupload seperti berikut :

1. COA Produk Jadi : Pilih

OA Produk Jadi.jpg – Klik Untuk Melihat Preview File () Yang Telah Terupload

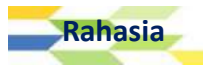

## Mengirim Data Pengajuan Low Risk

1. Pada bagian Form Proses, pilih Kirim – Proses Evaluasi.

| Pro | oses                    |   |
|-----|-------------------------|---|
|     |                         | • |
|     | Kirim - Proses Evaluasi |   |

2. Setelah user memilih proses pada form Proses, isikan catatan yang ingin disampaikan pada kolom berikutnya:

| Pr | oses                    |                                  |
|----|-------------------------|----------------------------------|
|    | Kirim - Proses Evaluasi | • Klik Untuk Memilih Proses Data |
|    |                         | BERIKAN CATATAN DI SINI          |
|    | Proses Batal            |                                  |

Kolom **Catatan**, diisi dengan data atau informasi tambahan mengenai proses data yang perlu disampaikan kepada petugas. Jumlah karakter untuk keterangan terbatas 255 karakter.

 Setelah user melakukan upload file dengan lengkap dan mengisi seluruh kolom isian dengan benar, pilih tombol Proses untuk memproses data registrasi produk, namun apabila user ingin membatalkan proses registrasi ini dan ingin kembali ke halaman sebelumnya, pilih tombol Kembali.

| Proses     | Batal         |
|------------|---------------|
| Proses Dok | umen Berhasil |

- 4. Setelah user memilih tombol Proses, maka data registrasi akan segera terkirim ke petugas verifikator berkas pengajuan.
- Pengajuan yang berhasil diproses (telah terkirim) akan ditampilkan pada menu [ Registrasi | Daftar Dokumen | Terkirim].
  - Tanda bintang (\*) yang berada di akhir nama dokumen yang di*-upload* menandakan bahwa dokumen tersebut wajib di-*upload*.
    - Dengan kata lain apabila dokumen tersebut tidak di-upload, maka data tidak dapat diproses.
  - Pastikan seluruh data telah terisi dengan benar sebelum memproses data registrasi produk.

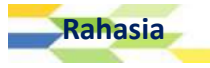

# **Registrasi** Produk High Risk

## Memulai Registrasi Produk

Setelah User masuk ke dalam sistem (login), maka user dapat mengajukan permohonan baru registrasi produk non low risk dengan cara memilih menu [Registrasi | Pengajuan Dokumen | High Risk].

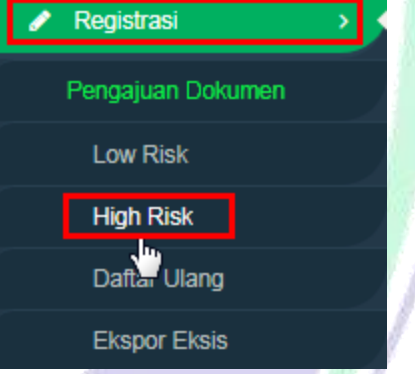

Kemudian aplikasi akan menampilkan halaman Data Produk Baru :

| Data Produk Baru Highrisk           |                                           |                                                                           |
|-------------------------------------|-------------------------------------------|---------------------------------------------------------------------------|
| Apakah Produk<br>Pernah Terdaftar ? | ✓ Jenis Kemasan<br>Primer *               | T                                                                         |
| Kategori Produk *                   | ✓ Jenis Kemasan<br>Sekunder               | T                                                                         |
| Status Produk *                     | ▼ • Berat / Isi<br>Bersih Per<br>Sediaan* | × *                                                                       |
|                                     | Uraian Kemasan *                          | Dus, Botol @ 30, 40, dan 50 ml –<br>Bungkus @ 7 gram – Dus, 5, 10 strip @ |
|                                     | Keterangan                                |                                                                           |
| <b>Selanjutnya</b> Batal            |                                           |                                                                           |

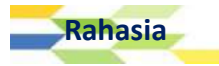

BAB

5

Isian Data Produk Baru High Risk

## <u>Catatan</u>:

 Kolom Apakah Produk Pernah Terdaftar?, dipilih sesuai dengan jawaban pertanyaan yang tercantum pada kolom apabila produk pernah terdaftar oleh BPOM, pilih Ya, dan jika produk belum pernah terdaftar pilih Tidak. Apabila user memilih Ya (Produk telah terdaftar oleh BPOM), maka aplikasi akan menampilkan kolom isian baru seperti berikut :

| Apakah Produk<br>Pernah Terdaftar<br>? | Ya               | × |
|----------------------------------------|------------------|---|
| Kategori Produk<br>*                   | Obat Tradisional |   |
| Status Produk *                        |                  | × |
| Nama Lama *                            |                  |   |
| Nomor Lama *                           |                  |   |

- Kolom Kategori Produk, dipilih berdasarkan daftar pilihan yang terdapat pada kolom isian. Daftar pilihan yang ada di kolom ini antara lain Obat Tradisional, Suplemen Makanan, dan Obat Kuasi.
- b. Kolom Status Produk, dipilih sesuai dengan daftar pilihan yang ada di kolom ini. Pilihan Status Produk yang dapat dipilih oleh user antara lain Impor, Ekspor, Lisensi, dan Lokal. Apabila user memilih salah satu pilihan yang terdapat di kolom ini maka aplikasi akan menampilkan kolom isian baru. Kolom isian ini dapat dilihat secara lengkap di bagian kolom Status Produk di halaman selanjutnya.
- c. Kolom Nama Lama, diisi dengan nama produk lama yang telah terdaftar di BPOM.
- d. Kolom **Nomor Lama**, diisi dengan mengetikkan nomor registrasi produk lama yang telah terdaftaar di BPOM.
- 2. Kolom **Kategori Produk** dipilih sesuai dengan Kategori produknya (Obat Tradisional, Suplemen Makanan, dan Obat Kuasi).
- 3. Kolom Status Produk dipilih sesuai dengan status produk yang dihasilkan oleh perusahaan. Daftar pilihan yang terdapat di kolom ini yaitu Impor, Ekspor, Lisensi, dan Lokal. Jika user memilih salah satu pilihan yang terdapat di kolom Status Produk (Impor, Ekspor, Lokal, atau Lisensi), maka aplikasi akan menampilkan kolom isian Jenis Produk baru seperti berikut :

| Status Produk * |  |
|-----------------|--|
| Ienis Produk *  |  |

| Lokal | ۲ |
|-------|---|
|       | ۲ |

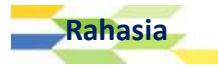

Kolom Jenis Produk, diisi dengan memilih salah satu jenis produk yang diproduksi oleh perusahaan. Jenis produk yang dapat user pilih yaitu Kontrak, Tanpa Kontrak, dan Pengemasan Kembali. Jika user memilih Kontrak selanjutnya akan menampilkan pilihan pabrik yang bertindak sebagai pemberi kontrak (dalam negeri) dan pabrik yang bertindak sebagai penerima kontrak (dalam negeri).

| Jenis Produk *     | Kontrak                   | ۲ |
|--------------------|---------------------------|---|
| Pemberi Kontrak *  |                           | ٧ |
| Penerima Kontrak * |                           | ۲ |
|                    | 🔲 Dengan Pengemas Kembali |   |
| Bentuk Sediaan *   |                           | ۲ |
| Kelompok *         |                           | ۲ |
| Nama Dagar 🔻       |                           |   |

- a. Kolom Pemberi Kontrak, dipilih sesuai nama pemberi kontrak.
- b. Kolom **Penerima Kontrak**, dipilih sesuai dengan nama penerima kontrak. Apabila kontrak yang diterima beserta dengan pabrik pengemas, maka user dapat mengklik checkbox yang ada di kolom yang bertuliskan "**Dengan Pengemas Kembali**".

|                       | Dengan Pengemas Kembali |   |
|-----------------------|-------------------------|---|
| Pengemas Kembali<br>* |                         | • |

Setelah mengklik "**Dengan Pengemas Kembali**", maka aplikasi akan menampilkan kolom Pengemas Kembali. Lakukan pengisian kolom tersebut dengan memilih salah satu pabrik pengemas kembali yang tersedia dalam daftar pilihan.

- c. Kolom Bentuk Sediaan, dipilih sesuai dengan bentuk sediaan produk.
- d. Kolom **Kelompok**, dipilih sesuai kelompok produk yang ada dalam daftar pilihan kelompok di kolom ini.
- e. Kolom Nama Dagang/Nama Generik, user dapat menyesuaikan pilihan terhadap kolom Nama Dagang/Nama Generik. Setelah memilih salah satu nama dagang atau nama generik terhadap produk perusahaan, tuliskan nama dagang/nama generik produk yang dimiliki oleh user pada kolom isian yang tersedia.

Apabila user memiilih **Tanpa Kontrak** pada kolom isian **Jenis Produk**, maka aplikasi akan menampilkan kolom isian yang dapat dilihat di halaman selanjutnya.

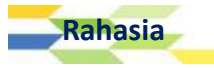

| Jenis Produk *   | Tanpa Kontrak             | ۲ |
|------------------|---------------------------|---|
|                  | 🗏 Dengan Pengemas Kembali |   |
| Pabrik *         |                           |   |
|                  | (?)                       |   |
| Bentuk Sediaan * |                           | ۲ |
| Kelompok *       |                           | × |
| Nama Dagar 🔻     |                           |   |

 a. Kolom Jenis Produk Tanpa Kontrak, terdapat pilihan "Dengan Pengemas Kembali", klik checkbox yang ada di sebelah kiri kata tersebut jika produk yang dihasilkan memiliki pabrik pengemas kembali.

| Dongomae Kombali |   |
|------------------|---|
| Fengenias Nemban | * |
| *                |   |

Setelah mengklik "**Dengan Pengemas Kembali**", maka aplikasi akan menampilkan kolom Pengemas Kembali. Lakukan pengisian kolom tersebut dengan memilih salah satu pabrik pengemas kembali yang tersedia dalam daftar pilihan.

- b. Kolom **Pabrik**, diisi dengan memilih pabrik yang tersedia pada kolom ini. Apabila data pabrik dan data sediaan kosong pada data user, silahkan melakukan pengecekan pada data user apakah data pabrik dan data sediaan sudah ditambahkan dan disetujui.
- c. Kolom Bentuk Sediaan, dipilih sesuai dengan bentuk sediaan produk.
- d. Kolom **Kelompok**, dipilih sesuai kelompok produk yang ada dalam daftar pilihan kelompok di kolom ini.
- e. Kolom Nama Dagang/Nama Generik, user dapat menyesuaikan pilihan terhadap kolom Nama Dagang/Nama Generik. Setelah memilih salah satu nama dagang atau nama generik terhadap produk perusahaan, tuliskan nama dagang/nama generik produk yang dimiliki oleh user pada kolom isian yang tersedia.

Apabila user memiilih **Pengemasan Kembali** pada kolom isian **Jenis Produk**, maka aplikasi akan menampilkan kolom isian seperti berikut :

| Jenis Produk *     | Pengemasan Kembali        | ۲ |
|--------------------|---------------------------|---|
| Produsen *         |                           | ¥ |
|                    | 🗐 Dengan Pengemas Kembali |   |
| Pengemas Kembali * |                           | ٠ |
| Bentuk Sediaan *   |                           | ¥ |

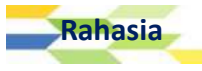

APLIKASI E-REGISTRATION BPOM 45

| Kelompok *    | • |
|---------------|---|
| Nama Daganç 🔻 |   |

- a. Kolom Produsen, diisi dengan memilih produsen yang tersedia pada kolom ini.
- b. Kolom **Pengemas Kembali**, dipilih sesuai dengan nama pengemas kembali produk yang dikemas ulang.
- c. Kolom Bentuk Sediaan, dipilih sesuai dengan bentuk sediaan produk.
- d. Kolom **Kelompok**, dipilih sesuai kelompok produk yang ada dalam daftar pilihan kelompok di kolom ini.
- e. Kolom Nama Dagang/Nama Generik, user dapat menyesuaikan pilihan terhadap kolom Nama Dagang/Nama Generik. Setelah memilih salah satu nama dagang atau nama generik terhadap produk perusahaan, tuliskan nama dagang/nama generik produk yang dimiliki oleh user pada kolom isian yang tersedia.

Namun apabila user memilih **Status Produk Lisensi**, maka aplikasi akan menampilkan kolom berikut :

| Status Produk *             | Lisensi | • |
|-----------------------------|---------|---|
| Penerima Lisensi *          |         | • |
| Pemberi Lisensi *           |         |   |
| Alamat Pemberi<br>Lisensi * |         |   |
| Bentuk Sediaan *            |         |   |
| Nama Daganç 🔻               |         |   |

- a. Kolom Penerima Lisensi, dipilih sesuai nama penerima lisensi produk.
- b. Kolom Pemberi Lisensi, dipilih sesuai dengan nama pemberi lisensi produk.
- c. Kolom Alamat Pemberi Lisensi, diisi dengan mengetikkan alamat lengkap pemberi lisensi produk yang dimiliki oleh perusahaan. Penulisan alamat harus dilengkapi dengan Perujusi Kabupatan (Kata Kasumatan Kabupatan den Kada Pas
- Provinsi, Kabupaten/Kota, Kecamatan, Kelurahan, dan Kode Pos.
- d. Kolom **Bentuk Sediaan**, dipilih sesuai dengan bentuk sediaan produk yang telah berlisensi.
- e. Kolom Nama Dagang/Nama Generik, user dapat menyesuaikan pilihan terhadap kolom Nama Dagang/Nama Generik. Setelah memilih salah satu nama dagang atau nama generik terhadap produk perusahaan, tuliskan nama dagang/nama generik produk yang dimiliki oleh user pada kolom isian yang tersedia. Kolom Nama Dagang/Nama Generik

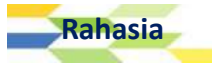

diisi dengan nama dagang atau nama generik yang akan digunakan setelah dipasarkan. Jumlah karakter untuk nama dagang terbatas 70 karakter.

- 4. Kolom Jenis Kemasan Primer dipilih sesuai dengan jenis kemasan primer produk.
- 5. Kolom Jenis Kemasan Sekunder dipilih sesuai dengan jenis kemasan sekunder produk.
- 6. Kolom Berat / Isi Bersih per persediaan, Kolom ini diisi dengan angka, apabila mengandung nilai desimal dipisahkan dengan tanda titik (.), misalnya tiga koma lima, ditulis 3.5. Kemudian jenis satuannya dipilih dari daftar yang ada. Untuk kolom selanjutnya silahkan pilih satuan yang sesuai.
- Data Berat / Isi Bersih per persediaan dapat lebih dari 1 dengan cara klik tombol plus (+) berwarna biru, atau klik tombol minus (-) berwarna merah untuk menghapus data berat / isi bersih yang dirasa tidak sesuai.
  - Berat / Isi Bersih Per Sediaan\*

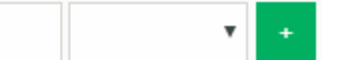

- Kolom Uraian Kemasan diisi dengan mengetikkan keterangan jumlah satuan yang terdapat pada satu kemasan. Misalnya dalam satu dus atau botol terdiri dari produk yang satuan bersihnya berisi 30, 40, dan 50 ml, maka user dapat menuliskan seperti berikut : Dus, Botol @30,40,50 ml.
- 9. Kolom **Keterangan** diisi dengan data atau informasi tambahan mengenai produk yang diregistrasikan dan dirasa perlu disampaikan kepada petugas. Jumlah karakter untuk keterangan terbatas 255 karakter.
- 10. Setelah seluruh isian di setiap kolom dirasa telah sesuai, klik tombol tombol **Selanjutnya** untuk dapat melanjutkan ke proses berikutnya atau klik tombol **Batal** untuk membatalkan proses registrasi produk.

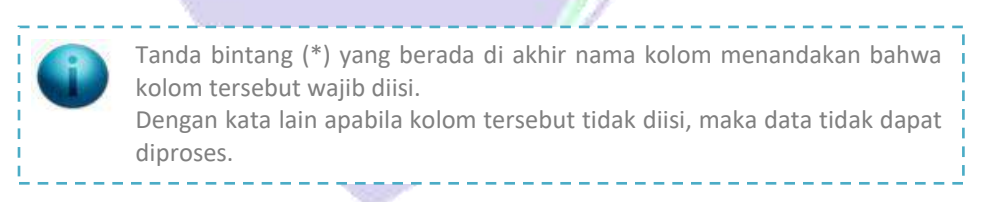

Pilih tombol **Selanjutnya** untuk melakukan penyimpanan terhadap data isian produk baru.

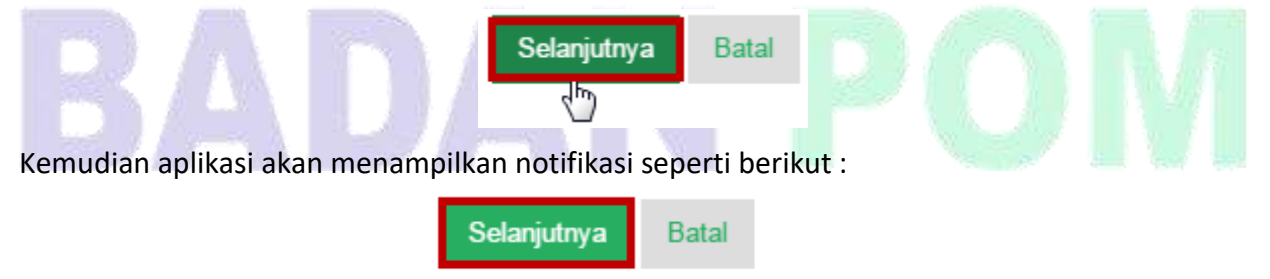

Proses Tambah Produk Berhasil

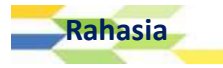

Isian Data Komposisi

Setelah data isian produk berhasil disimpan, user akan dihadapkan dengan data isian komposisi. Tampilan halaman Komposisi Baru dapat dilihat pada gambar berikut :

| ø        | Komposisi Baru 🏫                |                              |                 |                 |   |
|----------|---------------------------------|------------------------------|-----------------|-----------------|---|
|          | Keterangan Bahan *              | Tiap ml mengandung           |                 |                 |   |
| <b>.</b> | Induk                           |                              |                 | ×               | ٥ |
|          | Nama Bahan *                    |                              |                 |                 |   |
|          | Jumlah *                        | ◎ Bahan Aktif ◎ Bahan        | Tambahan        | <b>v</b>        |   |
|          | Simpan Batal                    |                              |                 |                 |   |
|          | Daftar Komposisi                |                              |                 |                 |   |
|          | Filter Berdasarkan NAMA         | ▼ Dengan Kata Kun            | ci [            | KOLOM PENCARIAN |   |
|          | Pilih Proses 🔻 — Klik           | Untuk Memilih Pros           | ses             |                 |   |
|          | NAMA BAHAN                      | JUMLAH                       | SATUAN          | JENIS BAHAN     |   |
|          |                                 | Data Tid                     | ak Ditemukan    |                 |   |
|          | Perbaiki Produk Klain           | - Klik Untuk Ber             | lanjut ke Halam | an Klaim        |   |
|          | Klik Untuk Mengedit Pr          | oduk                         |                 |                 |   |
|          | © 2016 - Badan Pengawas Obat da | n Makanan - Republik Indones | sia             |                 |   |

## Catatan:

- 1. Kolom **Keterangan Bahan**, diisi dengan mengetikkan keterangan bahan yang terkandung dalam setiap mililiter produk.
- 2. Kolom Induk, pada awalnya tidak berisi daftar pilihan apapun.

| Induk |  |   |  |  |
|-------|--|---|--|--|
|       |  | • |  |  |
|       |  |   |  |  |
|       |  |   |  |  |

Pilihan yang terdapat pada kolom ini akan mucul setelah user mengisikan nama bahan pada kolom nama bahan, dan menyimpan seluruh data isian komposisi.

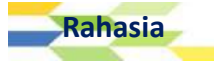

| Keterangan Bahan * | Cajuputi Oil                            |             |   |
|--------------------|-----------------------------------------|-------------|---|
| Induk              |                                         |             | • |
| Nama Bahan *       | Oleum Cajuputi                          |             |   |
|                    | • Minyak kayu putih<br>• Oleum Cajuputi |             |   |
|                    | 🖲 Bahan Aktif 🔘 Bah                     | an Tambahan |   |
| Jumlah *           | 100                                     | Mililiter   |   |

Setelah user menyimpan seluruh isian data komposisi, maka aplikasi akan menampilkan daftar pilihan kolom induk seperti berikut :

Induk

| Nama | Bahan | * |
|------|-------|---|

Minyak kayu putih

3. Kolom **Nama Bahan** diisi dengan mengetikkan nama bahan baku yang digunakan untuk membuat produk. Aplikasi akan menampilkan bantuan pilihan bahan komposisi ketika user mengetikkan nama bahan seperti berikut :

| Nama Bahan * | 0                                                                   |   |
|--------------|---------------------------------------------------------------------|---|
|              | Oleum caryophyli *<br>• Minyak Minyak Cengkeh<br>• Oleum caryophyli |   |
| Jumlah *     | Oleum Cocos<br>• Minyak Minyak Kelapa<br>• Oleum Cocos              | × |
| Simpan Batal | Oleum Anisi<br>• Minyak Minyak Adas Manis<br>• <i>Oleum Anisi</i>   |   |
|              | Oleum Foeniculi                                                     |   |

Pada gambar contoh di atas, apabila user mengetikkan kata "o" maka aplikasi akan menampilkan pilihan bantuan nama bahan yang dapat dipilih.

Kolom **Nama Bahan** ini terdapat dua buah optional button yang berisi pilihan Bahan Aktif atau Bahan Tambahan. User diharuskan memilih salah satu bahan kandungan yang ada pada nama bahan. Apabila dipilih dari daftar yang ada. Apabila nama bahan tidak tersedia, silakan sampaikan informasi penggunaan bahan baku tersebut melalui alamat email

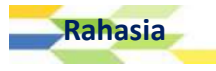

ereg\_otsm@pom.go.id. Pendaftaran hanya dapat dilanjutkan apabila bahan baku telah disetujui untuk digunakan sebagai bahan baku produk OTSM.

4. Kolom Jumlah diisi dengan jumlah komposisi bahan. Kolom pertama diisi dengan menggunakan angka, apabila mengandung nilai desimal dipisahkan dengan tanda titik (.), misalnya tiga koma lima, ditulis 3.5. Kemudian jenis satuannya dipilih dari daftar yang ada. Jumlah harus diisi untuk bahan yang memiliki batasan sesuai standar/peraturan, termasuk BTP.

Setelah seluruh isian di setiap kolom dirasa telah sesuai, klik tombol **Simpan** untuk menyimpan data komposisi atau klik tombol **Batal** untuk membatalkan proses isian data komposisi.

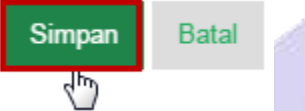

Seluruh data komposisi yang telah diisikan pada form komposisi, setelah user memilih tombol Simpan maka data tersebut akan tersimpan pada tabel yang ada di bagian Daftar Komposisi. Berikut contoh daftar komposisi yang berhasil disimpan oleh aplikasi.

| Filte | r Berdasarkan NAMA | Dengan Kata Kunci |        |             |
|-------|--------------------|-------------------|--------|-------------|
| Pil   | ih Proses 🔻        |                   |        |             |
|       | NAMA BAHAN         | JUMLAH            | SATUAN | JENIS BAHAN |
|       | Minyak kayu putih  | 100.0000          | ML     | Bahan Aktif |
| 0     | Minyak Adas        | 100.0000          | ML     | Bahan Aktif |
| 0     | Minyak Zaitun      | 100.0000          | ML     | Bahan Aktif |
|       | Minyak Kelapa      | 1.0000            | L      | Bahan Aktif |

Setelah seluruh data komposisi berhasil diisi dan muncul pada tabel daftar komposisi, untuk melanjutkan proses, user dihimbau untuk memilih tombol **Klaim**.

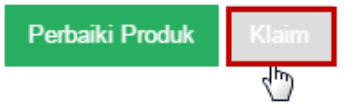

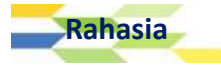

## Mengubah & Menghapus Data Komposisi

Setelah data isian komposisi berhasil disimpan, user dapat melakukan perubahan data komposisi yang sudah dimasukkan dan user juga dapat menghapus data komposisi yang tidak sesuai **selama dokumen registrasi produk belum dikirimkan ke verifikator**.

- 1. Untuk mengubah data komposisi, sebelumnya user harus memilih **1 (satu) data** komposisi yang akan diubah dari tabel daftar komposisi.
- 2. Kemudian klik [Pilih Proses | Ubah ].

| Pilih Proses 2. Klik [Pilih  | . Klik [Pilih Proses   Ubah ] |        |             |  |  |
|------------------------------|-------------------------------|--------|-------------|--|--|
| Ubah<br>Hapus 🚬 HAN          | JUMLAH                        | SATUAN | JENIS BAHAN |  |  |
| ) Minyak kayu putih          | 100.0000                      | ML     | Bahan Aktif |  |  |
| Minyak Adas<br>1. Pilih Data | 100.0000                      | ML     | Bahan Aktif |  |  |

3. Klik tombol **OK** untuk melanjutkan ke proses berikutnya.

| asrot-lat.pom.go.id says: |    | ×      |
|---------------------------|----|--------|
| Proses Data Sekarang?     |    |        |
|                           | ОК | Cancel |
|                           |    |        |

4. Sesuaikan isian pada masing-masing kolom, klik tombol **Ubah** untuk mengubah data komposisi sebelumnya atau klik tombol **Batal** untuk membatalkan proses ubah data komposisi.

| Na Inc | luk        |                                                             |           |   |  |
|--------|------------|-------------------------------------------------------------|-----------|---|--|
| Na     |            |                                                             |           | • |  |
|        | ma Bahan * | Minyak Adas                                                 |           |   |  |
|        |            | • Minyak Adas<br>• Oleum foeniculi<br>ම Bahan Aktif © Bahan | Tambahan  |   |  |
| Ju     | mlah *     | 100.0000                                                    | Mililiter | × |  |

APLIKASI E-REGISTRATION BPOM 51

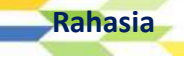

- 5. Untuk menghapus data komposisi, sebelumnya user harus memilih **1 (satu) atau lebih data** komposisi yang akan dihapus dari tabel daftar komposisi.
- 6. Kemudian pilih proses Hapus dari daftar proses yang ada.

| Pilih Proses 2. Klik [Pilih Proses   Hapus] |                                    |         |        |             |  |  |
|---------------------------------------------|------------------------------------|---------|--------|-------------|--|--|
| İ                                           | Hapus HAN                          | JUMLAH  | SATUAN | JENIS BAHAN |  |  |
| •                                           | Minyak Jojoba                      | 0.8500  | ML     | Bahan Aktif |  |  |
| •                                           | Minyak kayu putih<br>Minyak Jojoba | 20.0000 | ML     | Bahan Aktif |  |  |
| þ                                           | Minyak Kelapa                      | 0.0100  | ML     | Bahan Aktif |  |  |
| 11.                                         | Pilih Data                         |         |        |             |  |  |
|                                             | Minyak Adas                        | 0.2000  | ML     | Bahan Aktif |  |  |

7. Klik tombol **OK** untuk melanjutkan ke proses berikutnya.

| asrot-lat.pom.go.id says: |    | >      | < |
|---------------------------|----|--------|---|
| Proses Data Sekarang?     |    |        |   |
|                           | ОК | Cancel |   |
|                           |    |        |   |

8. Selanjutnya akan menampilkan kotak pesan yang menginformasikan hasil dari proses hapus data komposisi.

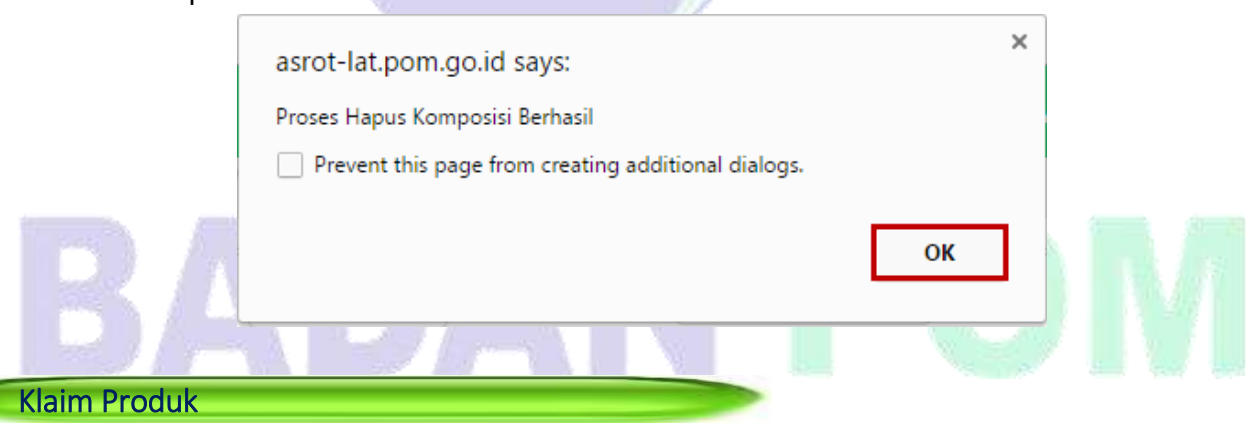

Setelah seluruh data komposisi berhasil diisi telah tersimpan pada tabel daftar komposisi, untuk melanjutkan proses, User dihimbau untuk memilih tombol **Klaim**.

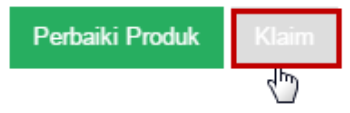

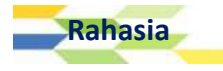

| Klaim Produk             |                                                                                                    |
|--------------------------|----------------------------------------------------------------------------------------------------|
| Klaim *                  | TULIS KLAIM DI SINI                                                                                                    |
| Aturan Pakai             | TULIS ATURAN PAKAI DI SINI $_{\!\!\!/}$                                                                                             |
| Peringatan Perhatian     | Hati-hati pada kulit yang sensitif terhadap bahan yang terkandung dalam produk ini.<br>TULISKAN PERINGATAN PERHATIAN PRODUK DI SINI |
| Cara Penyimpanan         | BERIKAN KETERANGAN CARA PENYIMPANAN PRODUK DI SINI $_{eta}$                                                                         |
| Perbaiki Komposisi Previ | PW                                                                                                    |

## Catatan :

- Pada kolom Klaim user diharuskan untuk menuliskan klaim produk yang dimiliki oleh produk tersebut. Misalnya, produk A mengkalim bahwa produk tersebut dapat meningkatkan nafsu makan. Tombol plus (+) berwarna hijau dapat dipilih apabila user ingin menambahkan data produk yang akan diklaim. Klik tombol minus (-) berwarna merah untuk menghapus data klaim produk yang dirasa tidak sesuai.
- 2. Kolom **Aturan Pakai**, diisi dengan mengetikkan penjelasan aturan pakai produk secara singkat dan jelas.
- 3. Kolom **Peringatan Perhatian**, diisi dengan mengetikkan peringatan yang akan disampaikan kepada pengguna produk.
- 4. Kolom **Cara Penyimpanan**, diisi dengan mengetikkan cara penyimpanan produk untuk menghindari kerusakan produk.

Setelah mengisi seluruh halaman klaim produk dengan benar, pilih tombol **Preview**. Apabila user ingin melakukan perbaikan terhadap data komposisi, pilih **Perbaiki Komposisi**. Apabila aplikasi berhasil menyimpan data klaim, maka muncul notifikasi seperti berikut :

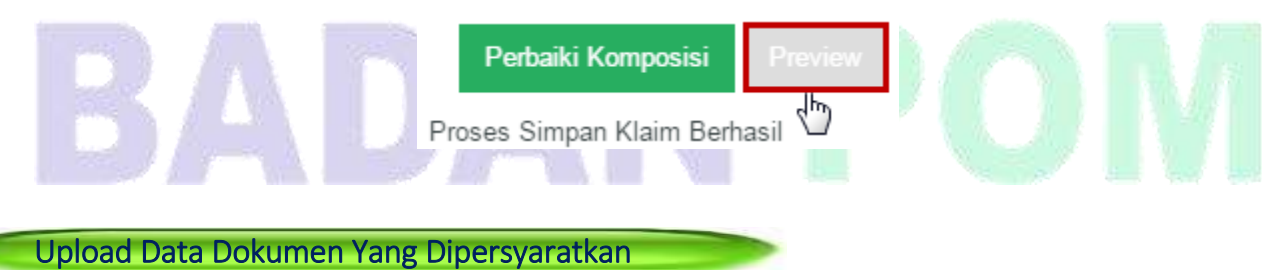

Setelah user memilih tombol **Preview**, user diwajibkan untuk melakukan upload beberapa file yang dipersyaratkan **sebelum dokumen registrasi produk dikirimkan ke Evaluator**.

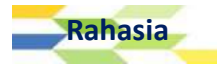

## Detil Data Produk

1

2

2

| Nomor Aju      | : EREG20000120160030         | Status                                     | : Draft                  |   |
|----------------|------------------------------|--------------------------------------------|--------------------------|---|
| Jenis Dokumen  | Highrisk                     | Kemasan                                    | : Dus                    |   |
| Tanggal        | : 2016-12-01 12:21:02        | Bentuk Sediaan                             | : Cairan Obat Luar       | ٥ |
| Deputi         | : 2                          |                                            |                          |   |
| Nama Produk    | MINYAK TELON FZH             | Berat / Isi     Bersih                     | : 100.000000 Mililiter   |   |
| Status Produk  | : Lokal                      |                                            |                          |   |
| Klasifikasi    | : Obat Tradisional           | <ul> <li>Berat / Isi<br/>Bersih</li> </ul> | : 250.000000 Mililiter   |   |
| Kategori       | : Minyak Telon               | Uraian Jumlah                              | - Dus Botol @100.250 ml  |   |
| Biaya          | 2                            | Keterangan                                 | : Katarangan Tambahan    |   |
| Revisi         | 1                            | Webreg                                     | : Belum                  |   |
| DATA PENDAFT   | AR                           | DATA PABRIK                                |                          |   |
| Nama           | : DEMO PERUSAHAAN            | Nama                                       | 05110 010011             |   |
| NPWP           | : 1111111111111              | T VCATTICA -                               | : DEMO PABRIK            |   |
| Alamat         | : JLN. DEMO PERUSAHAAN NO. 1 | Alamat                                     | : JLN. DEMO PABRIK NO. 1 |   |
| Kabupaten/Kota | : Kota Jakarta Pusat         | Kabupaten/Kota                             | : Kota Jakarta Pusat     |   |
| Provinsi       | : DKI Jakarta                | Provinsi                                   | : DKI Jakarta            |   |
|                |                              |                                            |                          |   |

## Informasi Produk

#### Klaim Produk

- · Membantu memberikan rasa hangat pada tubuh bayi
- Membantu meredakan perut kembung

#### Aturan Pakai

Balurkan secukupnya pada bagian tubuh yang diperlukan

#### Cara Penyimpanan

Jauhkan dari sinar matahari langsung.

#### Peringatan Perhatian

Hati-hati pada kulit yang sensitif terhadap bahan yang terkandung dalam produk ini.

## Detil Data Bahan

Tampilkan Detil Bahan Dari Produk 🛛 — Klik Untuk Menampilkan Detil Bahan Dari Produk

## Detil Persyaratan Mutu

Tampilkan Detil Persyaratan Mutu Dari Produk 🛏 Klik Untuk Menampilkan Detil Persyaratan Mutu Dari Produk

### Data File Pendukung

Rahasia

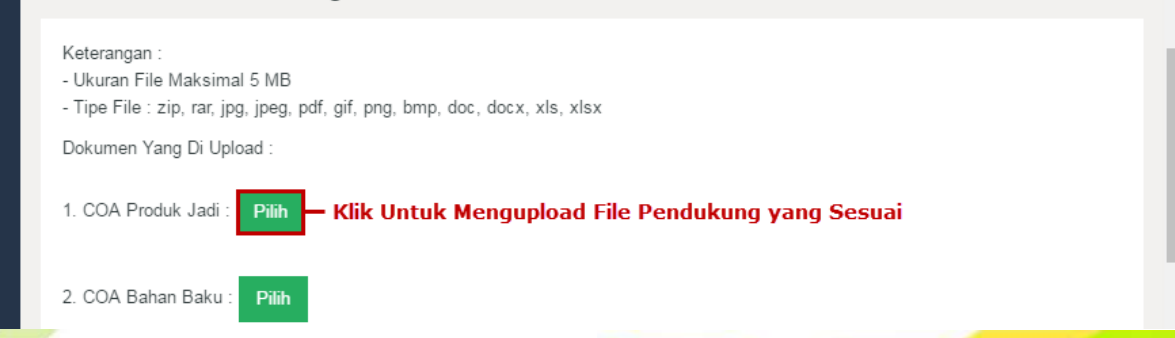

| 3. Cara Pembuatan : Pilih                            |   |
|------------------------------------------------------|---|
| 4. Hasil Uji Stabilitas : Pilih                      | • |
| 5. Desain Kemasan : Pilih                            |   |
| Simpan — Klik Untuk Menyimpan File Upload            | ٥ |
| Detil Pembayaran                                     |   |
| Detil Log                                            |   |
| Tampilkan Detil Log Klik Untuk Menampilkan Detil Log |   |
| Proses                                               |   |
| Klik Untuk Memilih Proses Data                       |   |
| BERIKAN CATATAN DI SINI                              |   |
|                                                      | - |

## <u>Catatan</u>:

- 1. Siapkan file-file yang dipersyaratkan, *rename* file untuk memudahkan user untuk melihatnya (<u>misalkan</u>: Desain Kemasan.pdf, Uji Stabilitas.rar, COA Bahan Baku.docx... dll.). Ukuran file yang diperbolehkan adalah **maksimal 5 MB per file**.
- 2. Pilih jenis file yang akan di-upload.
- 3. Untuk melakukan proses **Upload File** masing-masing dokumen yang dipersyaratkan, klik tombol **Pilih**.

Ф

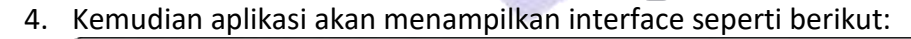

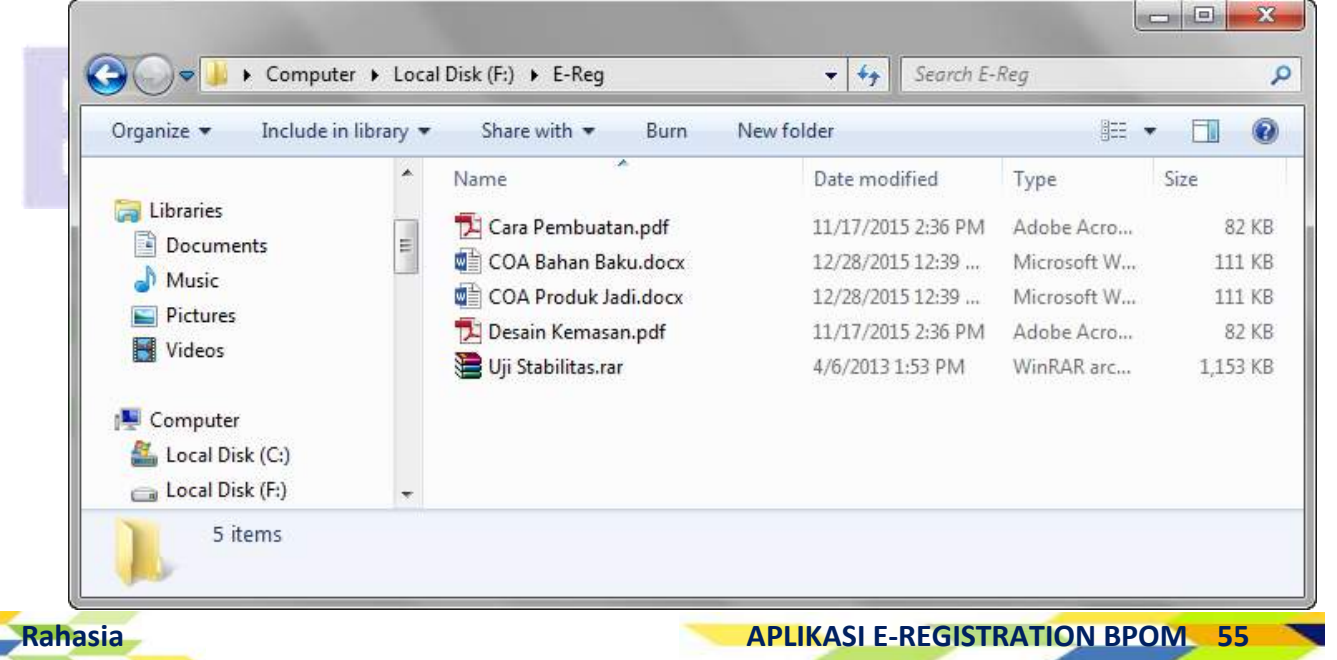

- 5. Pilih nama file sesuai dengan syarat-syaratnya, klik tombol **Open** dan klik tombol **OK**.
- 6. Tunggu hingga proses *upload* selesai. Jika file telah terupload, maka aplikasi akan menampilkan link berupa judul file yang terupload seperti berikut :

| 1. COA Produk Jadi : Pilih                                                                       |
|--------------------------------------------------------------------------------------------------|
| COA Produk Jadi.jpg – Klik Untuk Melihat Preview File<br>( <sup>III</sup> ) Yang Telah Terupload |
| J                                                                                                |
| Mengirim Data Pengajuan High Risk                                                                |
| 1. Pada bagian Form Proses, pilih <b>Kirim – Proses Evaluasi</b> .                               |
| Proses                                                                                           |
|                                                                                                  |
| τ                                                                                                |
| Kirim - Proses Evaluasi                                                                          |
|                                                                                                  |

2. Setelah user memilih proses pada form Proses, isikan catatan yang ingin disampaikan pada kolom berikutnya:

| Proses                  |                                    |
|-------------------------|------------------------------------|
| Kirim - Proses Evaluasi | 🔹 — Klik Untuk Memilih Proses Data |
|                         | BERIKAN CATATAN DI SINI            |
| Proses Batal            |                                    |

Kolom **Catatan**, diisi dengan data atau informasi tambahan mengenai proses data yang perlu disampaikan kepada petugas. Jumlah karakter untuk keterangan terbatas 255 karakter.

Setelah user melakukan upload file dengan lengkap dan mengisi seluruh kolom isian dengan benar, pilih tombol Proses untuk memproses data registrasi produk, namun apabila user ingin membatalkan proses registrasi ini dan ingin kembali ke halaman sebelumnya, pilih tombol Kembali.

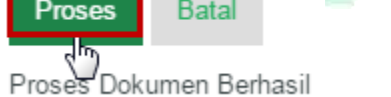

- 4. Setelah user memilih tombol Proses, maka data registrasi akan segera terkirim ke petugas verifikator berkas pengajuan.
- Pengajuan yang berhasil diproses (telah terkirim) akan ditampilkan pada menu [ Registrasi | Daftar Dokumen | Terkirim].

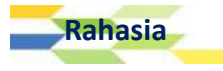

# Daftar Ulang

BAB

6

Melakukan Daftar Ulang Perusahaan

User dapat melakukan daftar ulang perusahaan dengan cara memilih menu **[Registrasi | Pengajuan Dokumen | Daftar Ulang]**. Proses daftar ulang ini hanya dapat dilakukan apabila perusahaan telah menerima persetujuan produk (SK disetujui) dari BPOM.

| 🖋 Registrasi      |  |
|-------------------|--|
| Pengajuan Dokumen |  |
| Low Risk          |  |
| High Risk         |  |
| Daftar Ulang      |  |
| Eksi Eksis        |  |
| Ekspor Baru       |  |

Setelah User memilih sub menu **Daftar Ulang** seperti di atas, maka aplikasi akan menampilkan halaman Daftar Dokumen seperti berikut :

| Registrasi         | Di Di | aftar Dokumen                            |                            |             |                 |
|--------------------|-------|------------------------------------------|----------------------------|-------------|-----------------|
| Pengajuan Dokumen  |       |                                          |                            |             |                 |
| Low Risk           |       | Filter Berdasarkan NOMOR P               | ENGAJUAN 🔻 Dengan Kata Kun | ci [        | KOLOM PENCARIAN |
| High Risk          |       |                                          |                            |             |                 |
| Daftar Ulang       |       | Pilih Proses <b>T</b> Klik               | Untuk Memilih Proses       |             |                 |
| Ekspor Eksis       |       | NOMOR PENGAJUAN                          | PENDAFTAR                  | NAMA PABRIK | NAMA PRODUK     |
| Ekspor Baru        |       | EREG20000120160035                       | DEMO PERUSAHAAN            | DEMO PABRIK | OBAT GOSOK NH   |
| Variasi            |       | 03-12-2016 13:58:53                      | 30133                      |             |                 |
| Variasi Importir   |       | EREG20000120160042                       | DEMO PERUSAHAAN            |             | MINYAK RDF      |
| Variasi Perusahaar | ı     | 05-12-2016 15:10:41                      |                            |             |                 |
| Dokumen            | >     | Klik Untuk Memilik<br>EREG20000120160043 | DEMO PERUSAHAAN            | DEMO PABRIK | MINYAK SDF      |
| ø Bahan Baku       | ,     | 08-12-2016 09:32:14                      |                            |             |                 |
| 🔺 Data User        | >     | 3 Data Per Halaman                       |                            |             | Halaman         |

Pilih salah satu data yang ingin diproses dengan cara mengklik/mencetang checkbox yang terletak di sebelah kiri data, kemudian klik **[Pilih Proses | Daftar Ulang]**.

| Pili | h Proses <b>2. Klik [Pilih</b>                  | 2. Klik [Pilih Proses   Daftar Ulang] |             |               |  |  |  |  |
|------|-------------------------------------------------|---------------------------------------|-------------|---------------|--|--|--|--|
| į    | Daftar Ulang GAJUAN                             | PENDAFTAR                             | NAMA PABRIK | NAMA PRODUK   |  |  |  |  |
| ¢)   | لم<br>EREG20000120160035<br>05-12-2016 13:58:53 | DEMO PERUSAHAAN                       | DEMO PABRIK | OBAT GOSOK NH |  |  |  |  |
| Ð    | EREG20000120160042<br>05-12-2016 15:10:41       | DEMO PERUSAHAAN                       |             | MINYAK RDF    |  |  |  |  |
| 1.   | Pilih Data                                      |                                       |             |               |  |  |  |  |
|      | EREG20000120160043<br>08-12-2016 09:32:14       | DEMO PERUSAHAAN                       | DEMO PABRIK | MINYAK SDF    |  |  |  |  |

Kemudian aplikasi akan menampilkan dilalogbox konfirmasi yang bertuliskan "**Proses Data Sekarang?**", klik **OK** untuk melanjutkan proses. Setelah memilih **OK** maka aplikasi akan menampilkan halaman Daftar Ulang Produk :

| ≡        |                      |                               |   |                                                    | P                  |    | Ra 🚽 📩 |
|----------|----------------------|-------------------------------|---|----------------------------------------------------|--------------------|----|--------|
| ø        | Daftar Ulang P       | roduk                         |   |                                                    |                    |    |        |
| ß        | Deputi *             | Deputi 2 (OT, SM & Kosmetika) | • | Jenis Kemasan<br>Primer *                          | Botol              | ¥  | 4      |
| <b>a</b> | Kategori Produk<br>* | Obat Tradisional              | ¥ | Jenis Kemasan<br>Sekunder                          |                    | ٠  | ٥      |
| -        | Status Produk *      | Lokal                         | ٠ | <ul> <li>Berat / Isi</li> <li>Bereith *</li> </ul> | 100.000000         |    |        |
|          | Jenis Produk *       | Tanpa Kontrak                 | • | Derain                                             | Mililiter <b>v</b> |    |        |
|          | Pabrik *             | DEMO PABRIK                   |   | Uraian Kemasan<br>*                                | Dus, Botol @ 100   | ml |        |
|          | Bentuk Sediaan<br>*  | Cairan Obat Dalam             | ٠ | Keterangan                                         | Keterangan         |    |        |
|          | Kelompok *           | Jamu                          | ¥ |                                                    |                    |    |        |
|          |                      | Minyak Obat Luar              | × |                                                    |                    |    |        |
|          |                      | Minyak Kayu Putih             | • |                                                    |                    |    |        |
|          | Nama Lama *          |                               |   |                                                    |                    |    | Ĭ      |
|          | Nomor Lama *         |                               |   |                                                    |                    |    |        |
|          | Nama Daj 🔹           | MINYAK SDF                    |   |                                                    |                    |    |        |

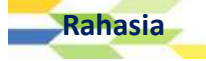

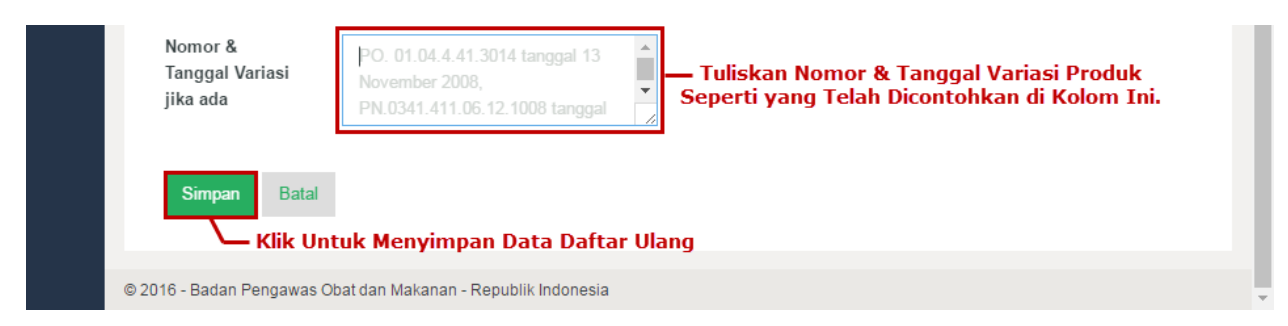

Lakukan pengisian pada kolom **Nomor & Tanggal Variasi jika ada** apabila User memiliki nomor variasi produk di kolom yang telah tersedia. User dapat mengosongkan kolom **Nomor & Tanggal Variasi jika ada** apabila tidak memiliki nomor variasi produk. Contoh pengisian kolom tersebut adalah sebagai beriku PO. 01.04.4.41.3014 tanggal 13 november 2008.

PN.0341.411.06.12.1008 tanggal 10 Juni 2012 & PN.03.42.411.13.1234 tanggal 12 Desember 2013

Berikan keterangan yang berkaitan dengan daftar ulang produk di kolom **Keterangan**. Kolom ini diisi dengan data atau informasi tambahan mengenai produk yang akan didaftarkan ulang yang dirasa perlu disampaikan kepada petugas. Jumlah karakter untuk keterangan terbatas 255 karakter

Keterangan

Rahasia

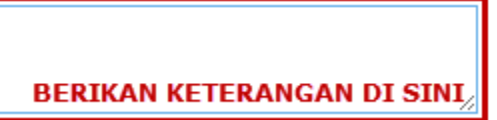

Setelah mengisi kolom Keterangan dan Nomor & Tanggal Variasi jika ada, klik tombol Simpan untuk menyimpan data produk daftar ulang.

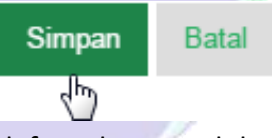

Apabila aplikasi berhasil memproses daftar ulang produk, maka aplikasi akan menampilkan notifikasi seperti berikut :

Proses Daftar Ulang Berhasil

| Kemu | dian aplikasi a | akan mengarahkan Use  | r ke halaman Preview s | seperti berikut :     |              |
|------|-----------------|-----------------------|------------------------|-----------------------|--------------|
|      |                 |                       |                        | 🤌 🌠                   | DEMO USERa 🗕 |
|      | Detil Data I    | Produk                |                        |                       |              |
| Ē    | Nomor Aju       | : EREG20000120160052  | Status                 | : Draft               |              |
| 2    | Jenis Dokumen   | : Daftar Ulang        | Kemasan                | : Botol               | 0            |
|      | Tanggal         | : 2016-12-15 10:15:00 | Bentuk Sediaan         |                       |              |
| -    | Deputi          | : 2                   | Dentuk Gediaan         | : Cairan Obat Dalam   |              |
|      | Nama Produk     | : MINYAK SDF          | • Berat / Isi          | 400 000000 14121      |              |
|      | Status Produk   | : Lokal               | Bersih                 | : 100.000000 Milliter |              |
|      | Klasifikasi     | : Obat Tradisional    | Uraian Jumlah          | · Dus Botol @ 100 ml  |              |
|      | Kategori        | : Minyak Kayu Putih   |                        |                       |              |
|      | Biaya           | : 3000000             | Keterangan             | : Keterangan Tambahan |              |

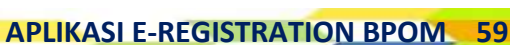

| Revisi                                                                                                    | 1                                                                                                    |  | Webreg                                                      | : Belum                                                                            |   |
|----------------------------------------------------------------------------------------------------|----------------------------------------------------------------------------------------------------|--|-------------------------------------------------------------|------------------------------------------------------------------------------------|---|
| Detil Data P                                                                                                    | erusahaan                                                                                                    |  |                                                             |                                                                                    |   |
| DATA PENDAFTAF<br>Nama<br>NPWP<br>Alamat<br>Kabupaten/Kota<br>Provinsi                                                                                                    | R<br>: DEMO PERUSAHAAN<br>: 11111111111111<br>: JLN. DEMO PERUSAHAAN NO. 1<br>: Kota Jakarta Pusat<br>: DKI Jakarta |  | DATA PABRIK<br>Nama<br>Alamat<br>Kabupaten/Kota<br>Provinsi | : DEMO PABRIK<br>: JLN. DEMO PABRIK NO. 1<br>: Kota Jakarta Pusat<br>: DKI Jakarta |   |
| Informasi Pr                                                                                                    | oduk                                                                                                    |  |                                                             |                                                                                    | ٥ |
| Klaim Produk         • Membantu melegakan hidung tersumbat         • Membantu menghangatkan badan         Aturan Pakai         balurkan ke tubuh yang diperlukan         Cara Penyimpanan         jauhkan dari jangkauan sinar matahari langsung         Peringatan Perhatian         Hati-hati pada kulit yang sensitif terhadap bahan yang terkandung dalam produk ini. |                                                                                                    |  |                                                             |                                                                                    |   |
| Detil Data Bahan                                                                                                    |                                                                                                    |  |                                                             |                                                                                    |   |
| Tampilkan Detil Bahan Dari Produk - Klik Untuk Menampilkan Detil Bahan Produk                                                                                                    |                                                                                                    |  |                                                             |                                                                                    |   |
| Detil Persyaratan Mutu                                                                                                    |                                                                                                    |  |                                                             |                                                                                    |   |

Tampilkan Detil Persyaratan Mutu Dari Produk 🗕 Klik Untuk Menampilkan Detil Persyaratan Mutu Produk

\_\_\_\_\_

Data File Pendukung

Keterangan - Ukuran File Maksimal 5 MB - Tipe File : zip, rar, jpg, jpeg, pdf, gif, png, bmp, doc, docx, xls, xlsx Dokumen Yang Di Upload : 1. COA Produk Jadi Pilih Klik Untuk Mengupload File COA Produk Jadi 2. COA Bahan Baku Pilih Klik Untuk Mengupload File COA BAhan Baku 3. Cara Pembuatan Pilih Klik Untuk Mengupload File Cara Pembuatan 4. Hasil Uji Stabilitas Pilih Klik Untuk Mengupload File Hasil Uji Stabilitas 5. Desain Kemasan Pilih Klik Untuk Mengupload File Desain Kemasan Klik Untuk Menyimpan Data File Pendukung Simpan

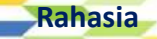

۵

|  |                                                               | \$ |
|--|---------------------------------------------------------------|----|
|  | Detil Pembayaran                                              |    |
|  | Detil Log                                                     |    |
|  | Tampilkan Detil Log — Klik Untuk Menampilkan Detil Log        |    |
|  | Proses                                                        |    |
|  | Klik Untuk Memilih Proses                                     |    |
|  | BERIKAN CATATAN DI SINI //                                    |    |
|  | Proses Batal                                                  |    |
|  | Klik Untuk Memproses Daftar Ulang                             |    |
|  | © 2016 - Badan Pengawas Obat dan Makanan - Republik Indonesia |    |
|  |                                                               |    |

## Memproses Data Daftar Ulang

Sebelum mengirimkan data daftar ulang, User diharapkan untuk melampirkan file Pendukung yang dibutuhkan, yaitu : File COA Produk Jadi, File COA Bahan Baku, File Cara Pembuatan, File Hasil Uji Stabilitas, dan File Desain Kemasan. User dapat melakukan proses upload file melalui tombol **Pilih** yang tersedia pada form Data File Pendukung.

 Ukuran file maksimal yang disarankan untuk mengupload data file pendukung yang diperlukan adalah 5 mb. Jika ukuran file melampaui batas tersedut, maka aplikasi tidak dapat memproses upload lampiran file.

• Tipe file yang diizinkan antara lain : zip, rar, jpg, jpeg, pdf, gif, png, bmp. doc, docx, xls, dan xlsx.

• Cara melakukan upload file selengkapnya dapat dilihat di halaman 14.

Setelah User melakukan upload file, lakukan pengisian data yang ada di bagian Form Proses seperti berikut :

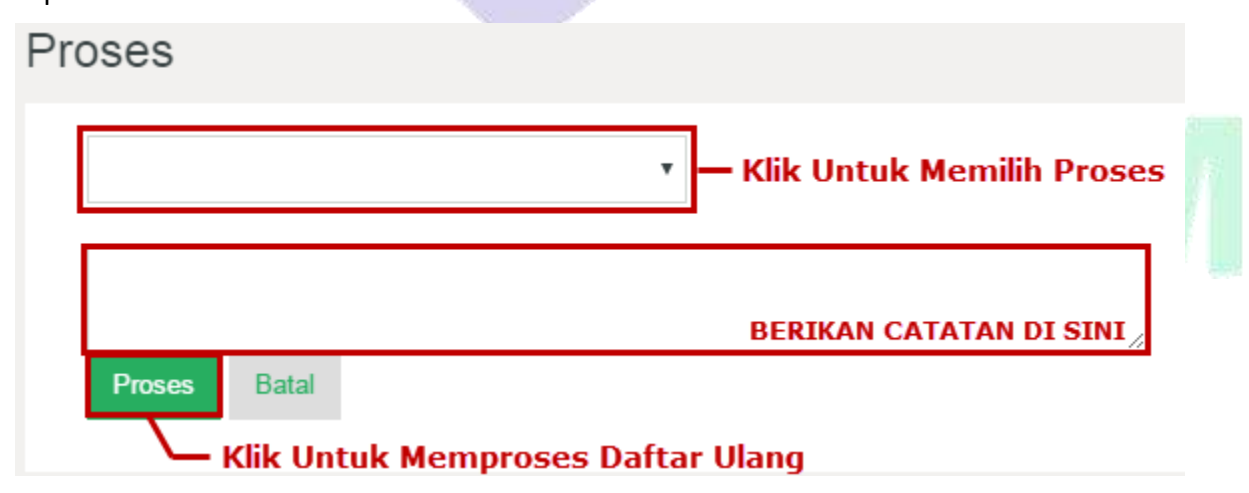

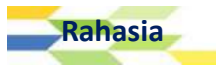

Pada kolom pertama yang ada di Form Proses klik link Kirim - Proses Evaluasi.

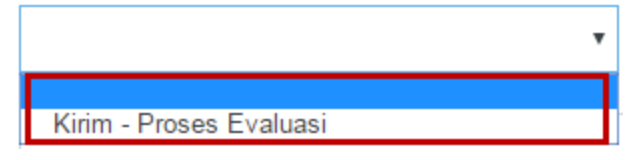

Setelah memilih proses **Kirim - Proses Evaluasi**, tuliskan catatan yang ingin disampaikan di kolom selanjutnya. Catatan diisi dengan data atau informasi tambahan mengenai proses data yang perlu disampaikan kepada petugas. Jumlah karakter untuk keterangan terbatas 255 karakter.

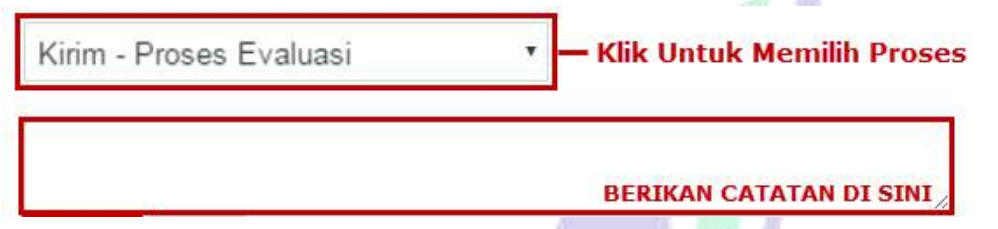

Apabila User telah mengisi seluruh form Proses, klik tombol **Proses** untuk memproses data daftar ulang.

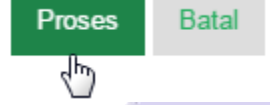

Jika aplikasi berhasil memproses daftar ulang, maka aplikasi akan menampilkan notifikasi seperti berikut :

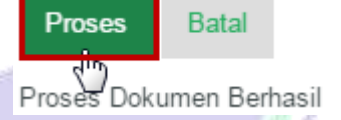

Proses dokumen daftar ulang ini dapat dilihat pada detil log yang ada di halaman preview dengan cara mengklik link **Tampilkan Detil Log**.

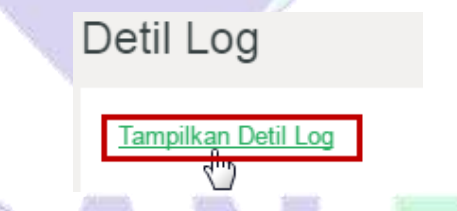

Setelah memilih link tersebut, maka aplikasi akan menampilka detil log seperti berikut :

| DLEH                | KEGIATAN            | PRODUCT_NOTE        |
|---------------------|---------------------|---------------------|
| EMO USED-           | Decese Suclussi     | Define Ulana Deadul |
| 2016-12-15 11:00:04 | Daftar Ulang Produk | Daftar Glang Produk |

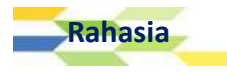

# Expor Eksis / Terdaftar

BAB

7

## Memulai Registrasi Produk

Untuk melakukan regisrasi produk expor eksis / yang telah terdaftar, maka User dapat memilih menu [**Registrasi | Pengajuan Dokumen | Expor Eksis/Terdaftar**].

| ø | Registrasi        |  |
|---|-------------------|--|
|   | Pengajuan Dokumen |  |
|   | Low Risk          |  |
|   | High Risk         |  |
|   | Daftar Ulang      |  |
|   | Ekspor Eksis      |  |
|   | Ekspo. Baru       |  |

Setelah memilih sub menu Expor Eksis/Terdaftar seperti instruksi di atas, maka aplikasi akan menampilkan halaman Daftar Dokumen seperti berikut :

|     | ASROT 2.0             |                                                               | ۹       | P     | DEMO USERa 🗕                                                                                                   |
|-----|-----------------------|---------------------------------------------------------------|---------|-------|----------------------------------------------------------------------------------------------------|
| Reg |                       | Daftar Dokumen                                                |         |       |                                                                                                    |
| 1   | Pengajuan Dokumen     |                                                               |         |       |                                                                                                    |
|     | Baru OT Lowrisk       | Filter Berdasarkan NOMOR PENGAJUAN 🔻 Dengan Kata Kunci        | KOLOM P | ENCAR | AN                                                                                                    |
|     | Baru Non OT Lowrisk   |                                                               |         |       | •                                                                                                    |
|     | Daftar Ulang          |                                                               |         |       |                                                                                                    |
|     | Variasi Produk        | NOMOR PENGAJUAN PENDAFTAR NAMA                                | PABRIK  | NAM   | 1A PRODUK                                                                                                    |
|     | Expor Eksis/Terdaftar | EREG20000120160042 DEMO PERUSAHAAN                            |         | MIN   | YAK RDF                                                                                                    |
|     | Expor New/Baru        | Klik Untuk Memilih Data                                       |         |       |                                                                                                    |
| Ð   | Daftar Dokumen        | > 1 Data Per Halaman                                          |         |       | the second second second second second second second second second second second second second second second s |
| 4   | Profil                |                                                               |         |       | naiailian                                                                                                    |
| 4   | Data User             | © 2016 - Badan Pengawas Obat dan Makanan - Republik Indonesia |         |       |                                                                                                    |

• Pada halaman ini User dapat melakukan proses pendaftaran produk ekspor terdaftar dan melakukan Preview dokumen.

• Jika User ingin melihat Preview dokumen, user dapat memilh link **Preview** yang terdapat di tombol **Pilih Proses** dengan terlebih dahulu memilih data yang akan diproses.

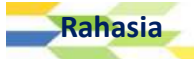

Pilih salah satu data yang akan diproses dengan mengklik/mencentang checkbox yang terdapat di sebelah kiri data, kemudian klik **[Pilih Proses | Daftarkan]**.

| Pilih Proses 7 2. Klik [Pilih Pros                                                        | Pilih Proses   Daftarkan] |             |             |  |  |
|-------------------------------------------------------------------------------------------|---------------------------|-------------|-------------|--|--|
| Daftarkan NGAJUAN                                                                         | PENDAFTAR                 | NAMA PABRIK | NAMA PRODUK |  |  |
| EREG20000120160042<br><b>1. Pilih<sup>05</sup>D<sup>12-2016</sup></b> <sup>15:10:41</sup> | DEMO PERUSAHAAN           |             | MINYAK RDF  |  |  |

Kemudian aplikasi akan menampilakn dialogbox konfirmasi yang bertuliskan "**Proses Data Sekarang?**", klik **OK** untuk melanjutkan.

| ø        | Data Produk Kł                      | nusus Ekspor                                                                          |    |                                       |                                                            |
|----------|-------------------------------------|---------------------------------------------------------------------------------------|----|---------------------------------------|------------------------------------------------------------|
| ß        | Deputi *                            | Deputi 2 (OT, SM & Kosmetika)                                                         | ۲  | Jenis Kemasan<br>Primer *             | Botol                                                      |
| 4        | Kategori Produk *                   | Obat Tradisional                                                                      | ٠  | Jenis Kemasan<br>Sekunder             | ¢.,                                                        |
| <b>å</b> | Status Produk *                     | Lokal                                                                                 | Ŧ  | • Berat / Isi                         | 200.000000                                                 |
|          | Jenis Produk *                      | Kontrak                                                                               | ्र | Bersih *                              | Mililiter •                                                |
|          | Pabrik *                            | (?)                                                                                   | •  | Uraian Kemasan *                      | Dus, Botol @ 200 ml                                        |
|          | Bentuk Sediaan *                    | Cairan Obat Luar                                                                      |    | Negara Tujuan *                       | Afghanistan                                                |
|          | Kelompok *                          | Jamu                                                                                  | ×  |                                       | Algeria<br>Algeria<br>American Samoa                       |
|          |                                     | Minyak Obat Luar                                                                      | ¥  |                                       | Andorra                                                    |
|          |                                     | Minyak Aromatherapy                                                                   | ۳  | Keterangan                            | Keterangan                                                 |
|          | Nama Dag 🔻                          | MINYAK RDF                                                                            |    |                                       | BERIKAN KETERANGAN DI SINI,                                |
|          | Nama Baru<br>khusus Ekspor          | MINYAK RDF                                                                            |    |                                       |                                                            |
|          | Nomor & Tanggal<br>Variasi jika ada | PO. 01.04.4.41.3014 tanggal 13<br>November 2008,<br>PN.0341.411.06.12.1008 tanggal 10 | •  | — Tuliskan Nomor<br>Seperti yang Tela | r & Tanggal Variasi Produk<br>1h Dicontohkan di Kolom Ini. |
|          | Simpan Batal                        |                                                                                       |    |                                       |                                                            |
|          | © 2016 - Badan Pengawas Ol          | pat dan Makanan - Republik Indonesia                                                  |    |                                       | <b>.</b>                                                   |

User diharapkan untuk melakukan pengisian data dari kolom di bawah ini :

a. Kolom **Nama Baru Khusus Ekspor,** diisi dengan nama baru produk khusus ekspor yang akan didaftarkan.

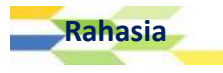

b. Kolom Nomor & Tanggal Variasi jika ada, diisi dengan nomor variasi produk dan tanggla variasi produk yang dimiliki oleh User perusahaan. User dapat mengosongkan kolom Nomor
 & Tanggal Variasi jika ada apabila tidak memiliki nomor variasi produk. Contoh pengisian kolom tersebut adalah sebagai berikut :

PO. 01.04.4.41.3014 tanggal 13 november 2008.PN.0341.411.06.12.1008 tanggal 10 Juni 2012 &PN.03.42.411.13.1234 tanggal 12 Desember 2013

- c. Kolom **Negara Tujuan**, diisi dengan memilih satu atau lebih negara tujuan expor yang ada dalam daftar pilihan.
- d. Kolom **Keterangan** diisi dengan data atau informasi tambahan mengenai produk yang akan didaftarkan ulang yang dirasa perlu disampaikan kepada petugas. Jumlah karakter untuk keterangan terbatas 255 karakter.

BERIKAN KETERANGAN DI SINI

e. Setelah seluruh isian di setiap kolom dirasa telah sesuai, klik tombol tombol Simpan.

Simpan Batal

Kemudian aplikasi akan menampilkan halaman Klaim Produk.

Keterangan

## Klaim Produk

Klaine Dradulk

Setelah User mengisi kolom isian yang ada di halaman Data Produk Khusus Expor dan memilih tombol **Simpan**, maka aplikasi akan menampilkan halaman Klaim Produk :

| Klaim Produk                 |                                                                                                    |
|------------------------------|----------------------------------------------------------------------------------------------------|
| • Klaim *                    | TULIS KLAIM DI SINI +                                                                                                    |
| Aturan Pakai                 | TULIS ATURAN PAKAI DI SINI,                                                                                                    |
| Peringatan Perhatian         | Hati-hati pada kulit yang sensitif terhadap bahan yang terkandung dalam produk ini.<br>TULISKAN PERINGATAN PERHATIAN PRODUK DI SINI |
| Cara Penyimpanan             | BERIKAN KETERANGAN CARA PENYIMPANAN PRODUK DI SINI 🖉                                                                                |
| Perbaiki Ekspor Eksis Previe | W                                                                                                    |

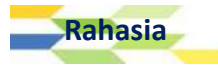

## <u>Catatan :</u>

- Pada kolom Klaim, user diharuskan untuk menuliskan klaim produk yang dimiliki oleh produk tersebut. Misalnya, produk A mengkalim bahwa produk tersebut dapat meningkatkan nafsu makan. Tombol plus (+) berwarna hijau dapat dipilih apabila user ingin menambahkan data produk yang akan diklaim. Klik tombol minus (-) berwarna merah untuk menghapus data klaim produk yang dirasa tidak sesuai.
- 2. Kolom **Aturan Pakai**, diisi dengan mengetikkan penjelasan aturan pakai produk secara singkat dan jelas.
- 3. Kolom **Peringatan Perhatian**, diisi dengan mengetikkan peringatan yang akan disampaikan kepada pengguna produk.
- 4. Kolom **Cara Penyimpanan**, diisi dengan mengetikkan cara penyimpanan produk untuk menghindari kerusakan produk.

Setelah mengisi seluruh halaman klaim produk dengan benar, pilih tombol **Preview**. Apabila user ingin melakukan perbaikan terhadap data ekspor, pilih **Perbaiki Ekspor Eksis**. Apabila aplikasi berhasil menyimpan data klaim, maka muncul notifikasi seperti berikut :

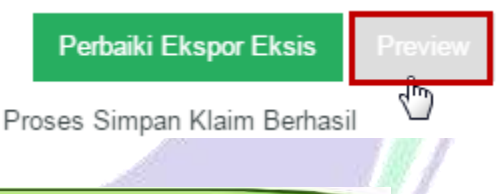

## Memproses Pengajuan Ekspor Eksis

Setelah User mengklik tombol Preview pada halaman Klaim, maka aplikasi akan mengarahkan User ke halaman Preview seperti berikut :

| 1      | Detil Data I                                                                                                    | Produk                                                                                                    |                                                                                                    |                                                                                                    |   |
|--------|----------------------------------------------------------------------------------------------------|----------------------------------------------------------------------------------------------------|----------------------------------------------------------------------------------------------------|----------------------------------------------------------------------------------------------------|---|
| 1<br>1 | Nomor Aju<br>Jenis Dokumen<br>Tanggal<br>Deputi<br>Nama Produk<br>Status Produk<br>Klasifikasi<br>Kategori<br>Biaya | <ul> <li>EREG20000120160651</li> <li>Khusus Ekspor Eksis</li> <li>2016-12-15 14:31:58</li> <li>2</li> <li>MINYAK RDF</li> <li>Lokal</li> <li>Obat Tradisional</li> <li>Minyak Aromatherapy</li> </ul> | Status<br>Kemasan<br>Bentuk Sediaan<br>• Berat / Isi<br>Bersih<br>Uraian Jumlah<br>Keterangan<br>Webren | : Draft<br>: Botol<br>: Cairan Obat Luar<br>: 200.000000 Mililiter<br>: Dus, Botol @ 200 ml<br>: Keterangan Tambahan | 0 |
|        | Revisi<br>Detil Data I<br>DATA PENDAFT/<br>Nama<br>NPWP<br>Alamat                                                   | Perusahaan<br>AR<br>: DEMO PERUSAHAAN<br>: 1111111111111<br>: JLN. DEMO PERUSAHAAN NO. 1                                                                                                    | DATA PABRIK<br>Nama<br>Alamat                                                                           |                                                                                                    | - |

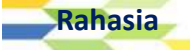

Kabupaten/Kota Provinsi

: Kota Jakarta Pusat : DKI Jakarta

| Kabupaten/Kota |  |
|----------------|--|
| Provinsi       |  |

Ö

ø

Informasi Produk

#### Klaim Produk

- Dapat menghangatkan tubuh
- Memberikan ketenangan

#### Aturan Pakai

Usapkan pada bagian tubuh yang diperlukan secukupnya.

#### Cara Penyimpanan

Simpan di tempat yang teduh. Jauhkan dari sinar matahari langsung.

#### Peringatan Perhatian

Hati-hati pada kulit yang sensitif terhadap bahan yang terkandung dalam produk ini.

## Detil Data Bahan

## Detil Persyaratan Mutu

Tampilkan Detil Persyaratan Mutu Dari Produk 🛏 Klik Untuk Menampilkan Detil Persyaratan Mutu Produk

## Data File Pendukung

Rah

| Keterangan :<br>- Ukuran File Maksimal 5 MB<br>- Tipe File : zip, rar, jpg, jpeg, pdf, gif, png, bmp, doc, docx, xls, xlsx | Ì |
|----------------------------------------------------------------------------------------------------|---|
| Dokumen Yang Di Upload :                                                                                                   |   |
| 1. COA Produk Jadi : Pilih — Klik Untuk Mengupload File COA Produk Jadi                                                    |   |
| 2. COA Bahan Baku : Pilih - Klik Untuk Mengupload File COA Bahan Baku                                                      |   |
| 3. Cara Pembuatan : Pilih — Klik Untuk Mengupload File Cara Pembuatan                                                      |   |
| 4. Hasil Uji Stabilitas : Pilih — Klik Untuk Mengupload File Hasil Uji Stabilitas                                          | • |
| 5. Desain Kemasan : Pilih — Klik Untuk Mengupload File Desain Kemasan                                                      |   |
| Simpan — Klik Untuk Menyimpan Data File Pendukung                                                                          | 2 |
| Detil Pembayaran                                                                                                    |   |
| Detil Log                                                                                                    |   |
| Tampilkan Detil Log                                                                                                    |   |
| Proses                                                                                                    |   |
| Klik Untuk Memilih Proses                                                                                                  | 1 |
| BERIKAN CATATAN DI SINI                                                                                                    |   |
| asia APLIKASI E-REGISTRATION BPOM                                                                                          | 7 |

Sebelum mengirimkan data pengajuan Ekspor Eksis, User diharapkan untuk melampirkan file Pendukung yang dibutuhkan, yaitu : File COA Produk Jadi, File COA Bahan Baku, File Cara Pembuatan, File Hasil Uji Stabilitas, dan File Desain Kemasan. User dapat melakukan proses upload file melalui tombol **Pilih** yang tersedia pada form Data File Pendukung.

Ukuran file maksimal yang disarankan untuk mengupload data file pendukung yang diperlukan adalah 5 mb. Jika ukuran file melampaui batas tersedut, maka aplikasi tidak dapat memproses upload lampiran file.
 Tipe file yang diizinkan antara lain : zip, rar, jpg, jpeg, pdf, gif, png, bmp. doc, docx, xls, dan xlsx.
 Cara melakukan upload file, lakukan pengisian data yang ada di bagian Form Proses seperti berikut :

Proses

 Klik Untuk Memilih Proses
 Berikan CATATAN DI SINI
 Klik Untuk Memproses Ekspor Eksis

Pada kolom pertama yang ada di Form Proses klik link Kirim - Proses Evaluasi.

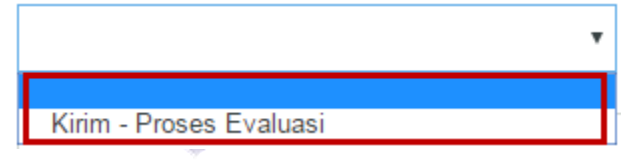

Setelah memilih proses **Kirim - Proses Evaluasi**, tuliskan catatan yang ingin disampaikan di kolom selanjutnya. Catatan diisi dengan data atau informasi tambahan mengenai proses data yang perlu disampaikan kepada petugas. Jumlah karakter untuk keterangan terbatas 255 karakter.

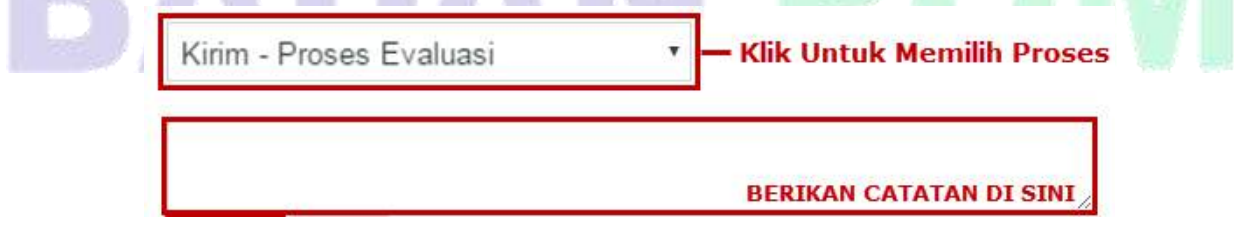

Apabila User telah mengisi seluruh form Proses, klik tombol **Proses** untuk memproses data ekspor eksis.

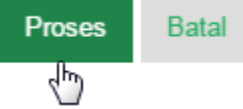

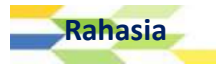

Jika aplikasi berhasil memproses daftar ulang, maka aplikasi akan menampilkan notifikasi seperti berikut :

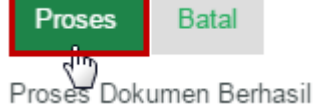

Proses dokumen daftar ulang ini dapat dilihat pada detil log yang ada di halaman preview dengan cara mengklik link **Tampilkan Detil Log**.

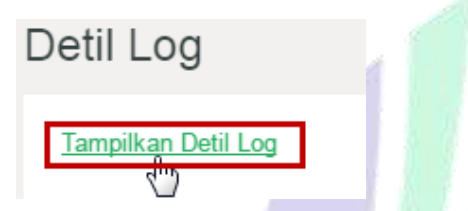

Setelah memilih link tersebut, maka aplikasi akan menampilka detil log seperti berikut :

Detil Log

| OLEH                                 | KEGIATAN                                         | PRODUCT_NOTE           |
|--------------------------------------|--------------------------------------------------|------------------------|
| ADMINISTRATOR<br>2016-11-23 11:48:23 | Pembatalan Produk                                |                        |
| DEMO USERa<br>2016-12-15 15:16:22    | <b>Proses Evaluasi</b><br>Pengajuan Ekspor Eksis | Pengajuan Ekspor Eksis |
| 2 Data                               |                                                  |                        |
|                                      |                                                  |                        |
|                                      |                                                  |                        |
|                                      |                                                  |                        |
|                                      |                                                  |                        |
|                                      |                                                  |                        |
|                                      |                                                  |                        |
|                                      |                                                  |                        |
| 3AI                                  |                                                  |                        |

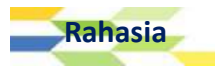

## Pengajuan Expor Produk Baru

BAB

8

Memulai Pengajuan Expor Baru

Setelah User masuk ke dalam sistem (login), maka user dapat mengajukan permohonan expor baru dengan cara memilih menu [Registrasi | Pengajuan Dokumen | Ekspor Baru].

| 🖋 Registra | si      |     | <b>,</b> |    |
|------------|---------|-----|----------|----|
| Pengajua   | n Dokum | ien |          |    |
| Low Ri     | sk      |     |          |    |
| High R     | isk     |     |          |    |
| Daftar     | Ulang   |     |          |    |
| Ekspor     | Eksis   |     |          | 1  |
| Ekspor     | Baru    |     |          | K. |
| Varia      | )       |     |          |    |

Kemudian aplikasi akan menampilkan halaman Data Produk Baru Ekspor seperti berikut :

| Data | Produk | Baru | Ekspor |
|------|--------|------|--------|
|------|--------|------|--------|

| tatus Produk * |    |           |   |   |          |   |   | • | Jen | is Ker     | masan              |                |     |     |                   |       |     |   |                  |   |                 | 9 |
|----------------|----|-----------|---|---|----------|---|---|---|-----|------------|--------------------|----------------|-----|-----|-------------------|-------|-----|---|------------------|---|-----------------|---|
|                |    |           |   |   |          |   |   |   | Sek | under      | r                  |                |     |     |                   |       |     |   |                  |   |                 |   |
|                |    |           |   |   |          |   |   |   |     | • Be<br>Pe | rat / Is<br>r Sedi | i Bers<br>aan* | iih |     |                   |       |     |   | T                | * |                 |   |
|                |    |           |   |   |          |   |   |   | Ura | ian Ke     | emasa              | n *            |     |     |                   |       |     |   | 0 ml –<br>10 kap |   | is @ 7<br>10 mg |   |
|                |    |           |   |   |          |   |   |   | Neg | gara Ti    | ujuan              | *              |     | 0,4 | Afghan            | istan |     |   |                  |   |                 |   |
|                |    |           |   |   |          |   |   |   |     |            |                    |                |     |     | Albania<br>Moeria | 15    |     |   |                  |   |                 |   |
|                |    |           |   |   |          |   |   |   |     |            |                    |                |     |     | meric             | an Sa | moa |   |                  |   |                 |   |
|                |    |           |   |   |          |   |   |   |     |            |                    |                |     |     | Andorra           | 3     |     |   |                  |   |                 |   |
|                |    |           |   |   |          |   |   |   |     |            |                    |                |     |     | nguill:           | 3     |     |   | -                |   |                 |   |
|                |    |           |   |   |          |   |   |   | Ket | erang      | an                 |                |     |     |                   |       |     |   |                  |   |                 |   |
| ATA SANDINGAN  |    |           |   |   |          |   |   |   |     |            |                    |                |     |     |                   |       |     |   |                  |   |                 |   |
|                | 10 |           |   |   |          |   |   |   |     |            |                    |                |     |     |                   |       |     |   |                  |   |                 |   |
| ata Lama       | Ω  | Formats - | В | Ι | <u>∪</u> | £ | * | 1 | E   | Ξ          | ∃                  | ≡              | X²  | ×   | IΞ                | Ξ     | ₫   | 亘 |                  |   |                 |   |
|                |    |           |   |   |          |   |   |   |     |            |                    |                |     |     |                   |       |     |   |                  |   |                 |   |
|                |    |           |   |   |          |   |   |   |     |            |                    |                |     |     |                   |       |     |   |                  |   |                 |   |

| Data Baru         | Ω | Formats - | В | Ι | U | ÷ | 5 | ¢ | E | Ξ | Ξ | ≣ | X | × | ŧΞ | E | 1 | 三 |  |
|-------------------|---|-----------|---|---|---|---|---|---|---|---|---|---|---|---|----|---|---|---|--|
|                   |   |           |   |   |   |   |   |   |   |   |   |   |   |   |    |   |   |   |  |
|                   |   |           |   |   |   |   |   |   |   |   |   |   |   |   |    |   |   |   |  |
|                   |   |           |   |   |   |   |   |   |   |   |   |   |   |   |    |   |   |   |  |
|                   |   |           |   |   |   |   |   |   |   |   |   |   |   |   |    |   |   |   |  |
|                   | - |           |   |   |   |   |   |   |   |   |   |   |   |   |    |   |   |   |  |
|                   |   |           |   |   |   |   |   |   |   |   |   |   |   |   |    |   |   |   |  |
| Selanjutnya Batal |   |           |   |   |   |   |   |   |   |   |   |   |   |   |    |   |   |   |  |
|                   |   |           |   |   |   |   |   |   |   |   |   |   |   |   |    |   |   |   |  |

## Isian Data Produk Baru Ekspor

- 1. Kolom **Kategori Produk** dipilih sesuai dengan Kategori produknya (Obat Tradisional, Kosmetika, Suplemen Makanan, dan Obat Kuasi).
- Kolom Status Produk dipilih sesuai dengan status produk yang dihasilkan oleh perusahaan. Daftar pilihan yang terdapat di kolom ini yaitu Ekspor. Impor, Lisensi, dan Lokal. (Hanya produk yang berstatus "Ekspor" yang dapat dipilih oleh User).

Jika user memilih Status Produk Ekspor, Impor, dan Lokal maka aplikasi akan menampilkan kolom isian Jenis Produk baru seperti berikut :

| Status Produk * | Ekspor | • |
|-----------------|--------|---|
| Jenis Produk *  |        | ۲ |

Kolom Jenis Produk, diisi dengan memilih salah satu jenis produk yang diproduksi oleh perusahaan. Jenis produk yang dapat user pilih yaitu Kontrak, Tanpa Kontrak, dan Pengemasan Kembali. (Hanya produk yang berjenis "Kontrak" dan "Tanpa Kontrak" yang dapat dipilih oleh User). Jika user memilih Kontrak selanjutnya akan menampilkan pilihan pabrik yang bertindak sebagai pemberi kontrak (dalam negeri) dan pabrik yang bertindak sebagai penerima kontrak (dalam negeri).

|    | Jenis Produk *          | Kontrak |   |  |
|----|-------------------------|---------|---|--|
|    | Pabrik *                |         |   |  |
| ВΛ | Bentuk Sediaan *        | (?)     |   |  |
| DA | Nama Yang<br>Diajukan * |         | J |  |
|    | Nama Day 🔻              |         |   |  |

a. Kolom **Pabrik**, diisi dengan memilih pabrik yang tersedia pada kolom ini. Apabila data pabrik dan data sediaan kosong pada data user harap cek kembali pada data user apakah data pabrik dan sediaan sudah ditambahkan dan disetujui.

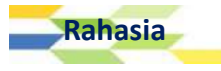

- b. Kolom Bentuk Sediaan, dipilih sesuai dengan bentuk sediaan produk.
- c. Kolom Nama Yang Diajukan : Nama Dagang/Nama Generik, user dapat menyesuaikan pilihan terhadap kolom Nama Dagang/Nama Generik. Setelah memilih salah satu nama dagang atau nama generik terhadap produk perusahaan, tuliskan nama dagang/nama generik produk yang dimiliki oleh user pada kolom isian yang tersedia.

Apabila user memiilih **Tanpa Kontrak** pada kolom isian **Jenis Produk**, maka aplikasi akan menampilkan kolom isian seperti berikut :

| Jenis Produk *       | Tanpa Kontrak | v |
|----------------------|---------------|---|
| Pabrik *             |               |   |
|                      | (?)           |   |
| Bentuk Sediaan *     |               |   |
| Nama Yang Diajukan * |               |   |
| Nama Dagang 🔻        |               |   |
|                      |               |   |

- a. Kolom **Pabrik**, diisi dengan memilih pabrik yang tersedia pada kolom ini. Apabila data pabrik dan data sediaan kosong pada data user harap cek kembali pada data user apakah data pabrik dan sediaan sudah ditambahkan dan disetujui.
- b. Kolom Bentuk Sediaan, dipilih sesuai dengan bentuk sediaan produk.
- c. Kolom Nama Yang Diajukan : Nama Dagang/Nama Generik, user dapat menyesuaikan pilihan terhadap kolom Nama Dagang/Nama Generik. Setelah memilih salah satu nama dagang atau nama generik terhadap produk perusahaan, tuliskan nama dagang/nama generik produk yang dimiliki oleh user pada kolom isian yang tersedia.
- 3. Kolom Jenis Kemasan Primer dipilih sesuai dengan jenis kemasan primer produk.
- 4. Kolom Jenis Kemasan Sekunder dipilih sesuai dengan jenis kemasan sekunder produk.
- Kolom Berat / Isi Bersih, Kolom Berat / Isi Bersih diisi dengan angka, apabila mengandung nilai desimal dipisahkan dengan tanda titik (.), misalnya tiga koma lima, ditulis 3.5. Kemudian jenis satuannya dipilih dari daftar yang ada.
- Data Berat / Isi Bersih dapat lebih dari 1 dengan cara klik tombol plus (+) berwarna biru, atau klik tombol minus (-) berwarna merah untuk menghapus data berat / isi bersih yang dirasa tidak sesuai.

Berat / Isi Bersih \*

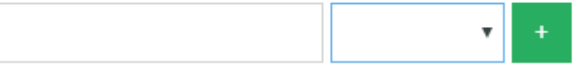

7. Kolom **Uraian Kemasan** diisi dengan mengetikkan keterangan jumlah satuan yang terdapat pada satu kemasan. Misalnya dalam satu dus atau botol terdiri dari produk yang satuan

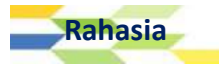
bersihnya berisi 30, 40, dan 50 ml, maka user dapat menuliskan seperti berikut : Dus, Botol @30,40,50 ml.

- 8. Kolom Negara Tujuan, diisi dengan memilih satu atau lebih negara tujuan expor yang ada dalam daftar pilihan.
- 9. Kolom Keterangan diisi dengan data atau informasi tambahan mengenai produk yang diregistrasikan dan dirasa perlu disampaikan kepada petugas. Jumlah karakter untuk keterangan terbatas 255 karakter.
- 10. Kolom Data Sandingan, terdiri dari dua buah kolom berbentuk text area. User diharapkan untuk mengisi data sandingan lama pada kolom Data Lama, dan mengisi data sandingan baru di kolom Data Baru. user dapta memilih format penulisan pada icon yang terletak di atas text area penulisan.

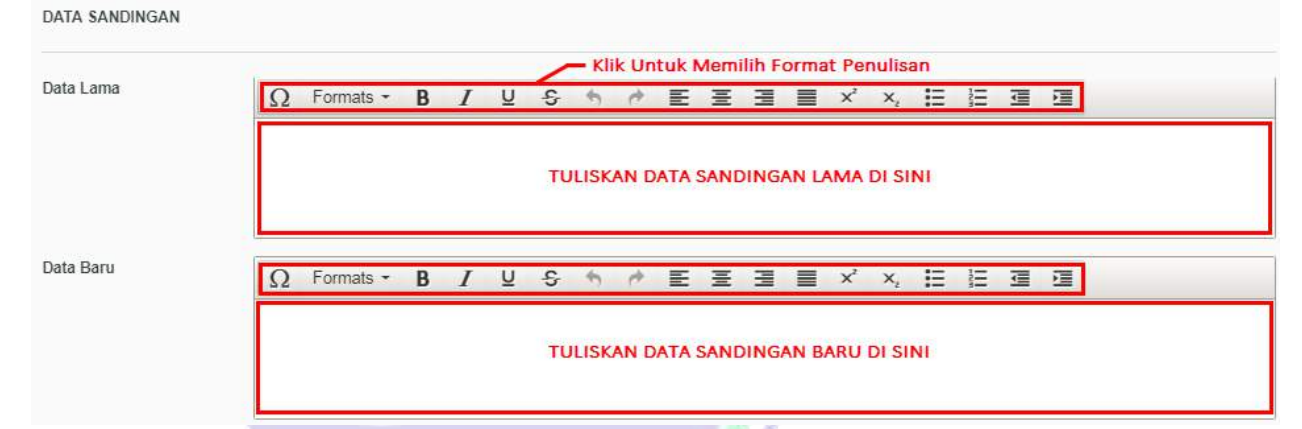

11. Setelah seluruh isian di setiap kolom dirasa telah sesuai, klik tombol tombol Selanjutnya untuk dapat melanjutkan ke proses berikutnya atau klik tombol Batal untuk membatalkan proses registrasi produk.

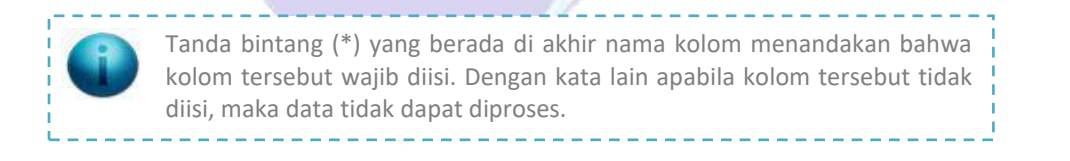

Pilih tombol Selanjutnya untuk melakukan penyimpanan terhadap data isian produk baru.

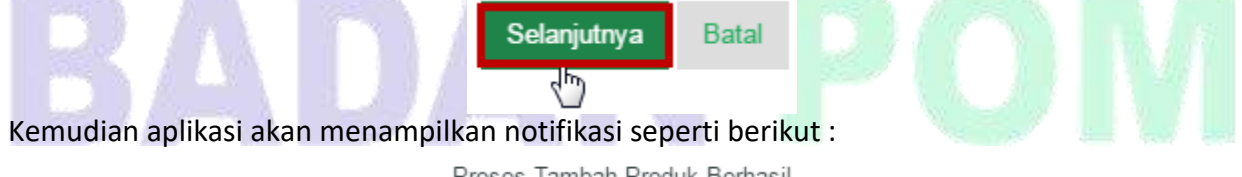

Proses Tambah Produk Berhasil

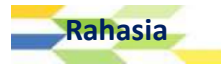

Isian Data Komposisi

Setelah data isian produk berhasil disimpan, user akan dihadapkan dengan data isian komposisi.

|                                                                                                    | 7                                                                                                    |                     |                                |   |
|----------------------------------------------------------------------------------------------------|----------------------------------------------------------------------------------------------------|---------------------|--------------------------------|---|
| Keterangan Bahan *                                                                                            | Tiap ml mengandung                                                                                                   |                     |                                |   |
| Induk                                                                                                    |                                                                                                    |                     | ×                              | ٥ |
| Nama Bahan *                                                                                                  |                                                                                                    |                     |                                |   |
| Jumlah *                                                                                                    | ◎ Bahan Aktif ◎ Bahan Tan                                                                                            | nbahan              | ¥                              |   |
| Simpan Batal                                                                                                  |                                                                                                    |                     |                                |   |
|                                                                                                    |                                                                                                    |                     |                                |   |
| Filter Berdasarkan NAMA                                                                                       | <ul> <li>Dengan Kata Kunci</li> </ul>                                                                                |                     | KOLOM PENCARIAN                |   |
| Filter Berdasarkan NAMA<br>Pilih Proses 🔻 — Klik                                                              | Dengan Kata Kunci                                                                                                    |                     | KOLOM PENCARIAN                |   |
| Filter Berdasarkan NAMA<br>Pilih Proses T Klik                                                                | Dengan Kata Kunci      Untuk Memilih Proses      JUMLAH                                                              | S<br>SATUAN         | KOLOM PENCARIAN                |   |
| Filter Berdasarkan NAMA<br>Pilih Proses T Klik                                                                | Dengan Kata Kunci      Untuk Memilih Proses      JUMLAH      Data Tidak I                                            | SATUAN<br>Ditemukan | KOLOM PENCARIAN                |   |
| Filter Berdasarkan NAMA<br>Pilih Proses T Klik<br>NAMA BAHAN<br>Perbaiki Produk Klai<br>(lik Uptuk Mengedit D | Dengan Kata Kunci      Untuk Memilih Proses      JUMLAH      Data Tidak I      Menilih Chik Untuk Berlar      produk | SATUAN<br>Ditemukan | KOLOM PENCARIAN<br>JENIS BAHAN |   |

# Catatan:

- 1. Kolom **Keterangan Bahan**, diisi dengan mengetikkan keterangan bahan yang terkandung dalam setiap mililiter produk.
- 2. Kolom Induk, pada awalnya tidak berisi daftar pilihan apapun.

Pilihan yang terdapat pada kolom ini akan mucul setelah user mengisikan nama bahan pada kolom nama bahan, dan menyimpan seluruh data isian komposisi.

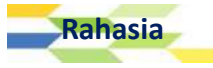

| Keterangan Bahan * | Cajuputi Oil                            |             |
|--------------------|-----------------------------------------|-------------|
| Induk              |                                         | •           |
| Nama Bahan *       | Oleum Cajuputi                          |             |
|                    | • Minyak kayu putih<br>• Oleum Cajuputi |             |
|                    | 🖲 Bahan Aktif 🔘 Bahan                   | Tambahan    |
| Jumlah *           | 100                                     | Mililiter 🔻 |

Setelah user menyimpan seluruh isian data komposisi, maka aplikasi akan menampilkan daftar pilihan kolom induk seperti berikut :

Induk

Nama Bahan \*

| •                  |
|--------------------|
| Minuale kour putib |
| міпуак кауцірціп   |

3. Kolom **Nama Bahan** diisi dengan mengetikkan nama bahan baku yang digunakan untuk membuat produk. Aplikasi akan menampilkan bantuan pilihan bahan komposisi ketika user mengetikkan nama bahan seperti berikut :

| Nama Bahan * | 0                                                                 |   |  |
|--------------|-------------------------------------------------------------------|---|--|
|              | Oleum caryophyli<br>• Minyak Minyak Cengkeh<br>• Oleum caryophyli | A |  |
| Jumlah *     | Oleum Cocos<br>• Minyak Minyak Kelapa<br>• Oleum Cocos            | * |  |
| Simpan Batal | Oleum Anisi<br>• Minyak Minyak Adas Manis<br>• Oleum Anisi        |   |  |
|              | Oleum Foeniculi                                                   | - |  |

Pada gambar contoh di atas, apabila user mengetikkan kata "**o**" maka aplikasi akan menampilkan pilihan bantuan nama bahan yang dapat dipilih.

Kolom **Nama Bahan** ini terdapat dua buah optional button yang berisi pilihan Bahan Aktif atau Bahan Tambahan. User diharuskan memilih salah satu bahan kandungan yang ada pada nama bahan. Apabila dipilih dari daftar yang ada. Apabila nama bahan tidak tersedia, silakan sampaikan informasi penggunaan bahan baku tersebut melalui alamat email

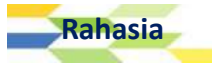

ereg\_otsm@pom.go.id. Pendaftaran hanya dapat dilanjutkan apabila bahan baku telah disetujui untuk digunakan sebagai bahan baku produk OTSM.

4. Kolom Jumlah diisi dengan jumlah komposisi bahan. Kolom pertama diisi dengan menggunakan angka, apabila mengandung nilai desimal dipisahkan dengan tanda titik (.), misalnya tiga koma lima, ditulis 3.5. Kemudian jenis satuannya dipilih dari daftar yang ada. Jumlah harus diisi untuk bahan yang memiliki batasan sesuai standar/peraturan, termasuk BTP.

Setelah seluruh isian di setiap kolom dirasa telah sesuai, klik tombol **Simpan** untuk menyimpan data komposisi atau klik tombol **Batal** untuk membatalkan proses isian data komposisi.

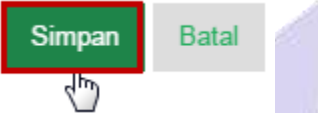

Seluruh data komposisi yang telah diisikan pada form komposisi, setelah user memilih tombol Simpan maka data tersebut akan tersimpan pada tabel yang ada di bagian Daftar Komposisi. Berikut contoh daftar komposisi yang berhasil disimpan oleh aplikasi.

| ilte | r Berdasarkan NAMA | Y Dengan Kata Kunci |        |             |  |
|------|--------------------|---------------------|--------|-------------|--|
| Pil  | ih Proses 🔻        |                     |        |             |  |
|      | NAMA BAHAN         | JUMLAH              | SATUAN | JENIS BAHAN |  |
| 0    | Minyak kayu putih  | 100.0000            | ML     | Bahan Aktif |  |
| 0    | Minyak Adas        | 100.0000            | ML     | Bahan Aktif |  |
| 0    | Minyak Zaitun      | 100.0000            | ML     | Bahan Aktif |  |
| 0    | Minyak Kelapa      | 1.0000              | L      | Bahan Aktif |  |

Setelah seluruh data komposisi berhasil diisi dan muncul pada tabel daftar komposisi, untuk melanjutkan proses, user dihimbau untuk memilih tombol **Klaim**.

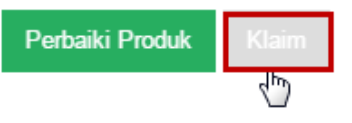

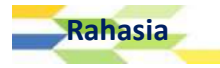

# Mengubah & Menghapus Data Komposisi

Setelah data isian komposisi berhasil disimpan, user dapat melakukan perubahan data komposisi yang sudah dimasukkan dan user juga dapat menghapus data komposisi yang tidak sesuai **selama dokumen registrasi produk belum dikirimkan ke verifikator**.

- 1. Untuk mengubah data komposisi, sebelumnya user harus memilih **1 (satu) data** komposisi yang akan diubah dari tabel daftar komposisi.
- 2. Kemudian klik [Pilih Proses | Ubah ].

| Pilih Proses J 2. Klik [Pilih Proses   Ubah ] |          |        |             |  |  |
|-----------------------------------------------|----------|--------|-------------|--|--|
| Ubah<br>Hapus 📐 HAN                           | JUMLAH   | SATUAN | JENIS BAHAN |  |  |
| 🗍 Minyak kayu putih                           | 100.0000 | ML     | Bahan Aktif |  |  |
| Minyak Adas<br>1. Pilih Data                  | 100.0000 | ML     | Bahan Aktif |  |  |

3. Klik tombol **OK** untuk melanjutkan ke proses berikutnya.

| asrot-lat.pom.go.id says: | × |  |
|---------------------------|---|--|
| Proses Data Sekarang?     |   |  |
| <b>OK</b> Cancel          | ) |  |
|                           |   |  |

 Sesuaikan isian pada masing-masing kolom, klik tombol Ubah untuk mengubah data komposisi sebelumnya atau klik tombol Batal untuk membatalkan proses ubah data komposisi. Komposisi Baru ☆

| Keterangan Bahan * | Minyak Adas                        |             |  |
|--------------------|------------------------------------|-------------|--|
| Induk              |                                    | ×           |  |
| Nama Bahan *       | Minyak Adas                        |             |  |
|                    | • Minyak Adas<br>• Oleum foeniculi |             |  |
|                    | 🖲 Bahan Aktif 🗐 Bahan              | Tambahan    |  |
| Jumlah *           | 100.0000                           | Mililiter 🔻 |  |
| Simpan Batal       |                                    |             |  |

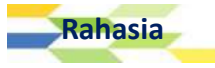

- 5. Untuk menghapus data komposisi, sebelumnya user harus memilih **1 (satu) atau lebih data** komposisi yang akan dihapus dari tabel daftar komposisi.
- 6. Kemudian pilih proses Hapus dari daftar proses yang ada.

| Pilih Proses 2. Klik [Pilih          | Proses   Hapus] | oses   Hapus] |             |  |
|--------------------------------------|-----------------|---------------|-------------|--|
| HAN                                  | JUMLAH          | SATUAN        | JENIS BAHAN |  |
| ) Minyak Jojoba                      | 0.8500          | ML            | Bahan Aktif |  |
| ) Minyak kayu putih<br>Minyak Jojoba | 20.0000         | ML            | Bahan Aktif |  |
| 🛛 Minyak Kelapa                      | 0.0100          | ML            | Bahan Aktif |  |
| 1. Pilih Data<br>Minyak Adas         | 0.2000          | ML            | Bahan Aktif |  |

7. Klik tombol **OK** untuk melanjutkan ke proses berikutnya.

| asrot-lat.pom.go.id says: |    | ×      |
|---------------------------|----|--------|
| Proses Data Sekarang?     |    |        |
|                           | ОК | Cancel |
|                           |    |        |

8. Selanjutnya akan menampilkan kotak pesan yang menginformasikan hasil dari proses hapus data komposisi.

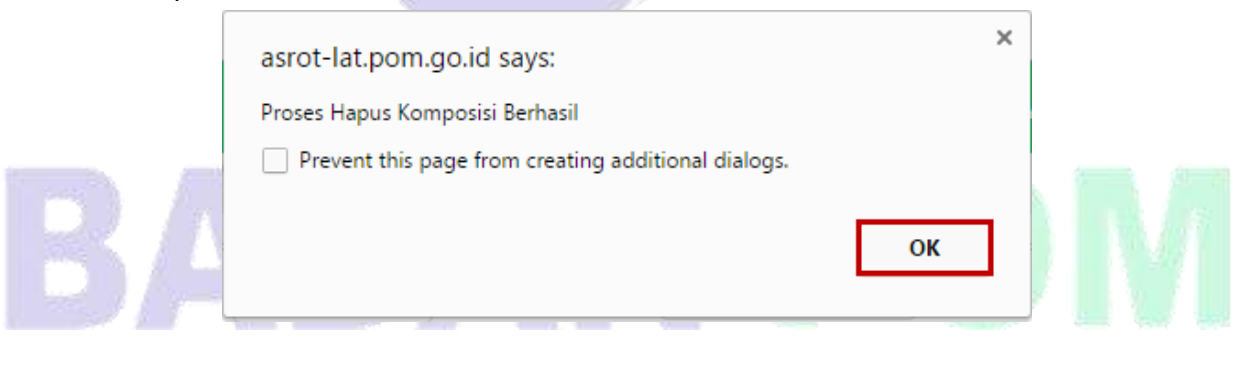

# **Klaim Produk**

Setelah seluruh data komposisi berhasil diisi telah tersimpan pada tabel daftar komposisi, untuk melanjutkan proses, User dihimbau untuk memilih tombol **Klaim**.

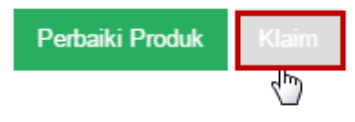

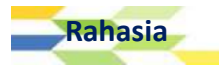

Kemudian aplikasi akan menampilkan halaman Klaim Produk seperti berikut : Klaim Produk

| Klaim *                 | TULIS KLAIM DI SINI                                                                                                    |
|-------------------------|----------------------------------------------------------------------------------------------------|
| Aturan Pakai            | TULIS ATURAN PAKAI DI SINI                                                                                                    |
| Peringatan Perhatian    | Hati-hati pada kulit yang sensitif terhadap bahan yang terkandung dalam produk ini.<br>TULISKAN PERINGATAN PERHATIAN PRODUK DI SINI |
| Cara Penyimpanan        | BERIKAN KETERANGAN CARA PENYIMPANAN PRODUK DI SINI /                                                                                |
| Perbaiki Komposisi Prev | view                                                                                                    |

# Catatan :

- Pada kolom Klaim user diharuskan untuk menuliskan klaim produk yang dimiliki oleh produk tersebut. Misalnya, produk A mengkalim bahwa produk tersebut dapat meningkatkan nafsu makan. Tombol plus (+) berwarna hijau dapat dipilih apabila user ingin menambahkan data produk yang akan diklaim. Klik tombol minus (-) berwarna merah untuk menghapus data klaim produk yang dirasa tidak sesuai.
- 2. Kolom **Aturan Pakai**, diisi dengan mengetikkan penjelasan aturan pakai produk secara singkat dan jelas.
- 3. Kolom **Peringatan Perhatian**, diisi dengan mengetikkan peringatan yang akan disampaikan kepada pengguna produk.
- 4. Kolom **Cara Penyimpanan**, diisi dengan mengetikkan cara penyimpanan produk untuk menghindari kerusakan produk.

Setelah mengisi seluruh halaman klaim produk dengan benar, pilih tombol **Preview**. Apabila user ingin melakukan perbaikan terhadap data komposisi, pilih **Perbaiki Komposisi**. Apabila aplikasi berhasil menyimpan data klaim, maka muncul notifikasi seperti berikut :

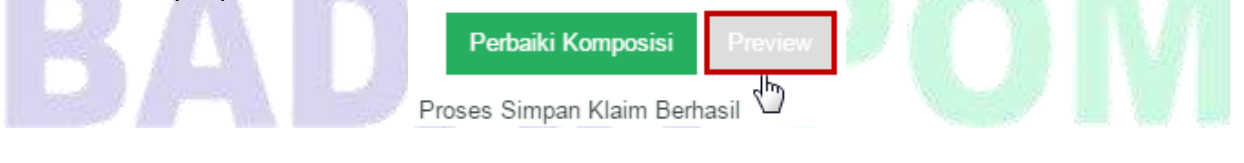

# Upload Data Dokumen Yang Dipersyaratkan

Setelah user memilih tombol **Preview**, user diwajibkan untuk melakukan upload beberapa file yang dipersyaratkan **sebelum dokumen registrasi produk dikirimkan ke Petugas**.

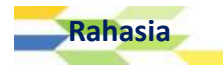

-

-

# Detil Data Produk

| Nomor Aju     | EREG20000120160035    | Status                                     | : Draft                 |   |
|---------------|-----------------------|--------------------------------------------|-------------------------|---|
| Jenis Dokumen | Khusus Ekspor Baru    | Kemasan                                    | : Dus                   |   |
| Tanggal       | : 2016-12-05 13:58:53 | Bentuk Sediaan                             | : Cairan Obat Luar      | ¢ |
| Deputi        | 2                     | Distance (192                              |                         |   |
| Nama Produk   | : MINYAK TELON FZH    | Bersih                                     | : 100.000000 Mililiter  |   |
| Status Produk | : Lokal               | 5 - 10 A                                   |                         |   |
| Klasifikasi   | : Obat Tradisional    | <ul> <li>Berat / Isi<br/>Bersih</li> </ul> | : 250.000000 Mililiter  |   |
| Kategori      | : Minyak Telon        | Uraian Jumlah                              | - Due Retal @100.250 ml |   |
| Biaya         |                       | Keterangan                                 | : Keterangan Tambahan   |   |
| Revisi        | -                     | Webreg                                     | : Belum                 |   |

# Detil Data Perusahaan

| DATA PENDAFTAR |                            | DATA PABRIK     |                          |
|----------------|----------------------------|-----------------|--------------------------|
| Nama           | : DEMO PERUSAHAAN          | Nama            |                          |
| NPWP           | : 11111111111111           | National States | DEMO PABRIK              |
| Alamat         | JLN. DEMO PERUSAHAAN NO. 1 | Alamat          | : JLN. DEMO PABRIK NO. 1 |
| Kabupaten/Kota | : Kota Jakarta Pusat       | Kabupaten/Kota  | : Kota Jakarta Pusat     |
| Provinsi       | : DKI Jakarta              | Provinsi        | : DKI Jakarta            |

# Informasi Produk

#### Klaim Produk

- Membantu memberikan rasa hangat pada tubuh bayi
- Membantu meredakan perut kembung

#### Aturan Pakai

Balurkan secukupnya pada bagian tubuh yang diperlukan

#### Cara Penyimpanan

Jauhkan dari sinar matahari langsung.

#### Peringatan Perhatian

Hati-hati pada kulit yang sensitif terhadap bahan yang terkandung dalam produk ini.

# Detil Data Bahan

Tampilkan Detil Bahan Dari Produk 🛛 🗕 Klik Untuk Menampilkan Detil Bahan Dari Produk

# Detil Persyaratan Mutu

Tampilkan Detil Persyaratan Mutu Dari Produk – Klik Untuk Menampilkan Detil Persyaratan Mutu Dari Produk

# Data File Pendukung

Keterangan :

- Ukuran File Maksimal 5 MB

- Tipe File : zip, rar, jpg, jpeg, pdf, gif, png, bmp, doc, docx, xls, xlsx

Dokumen Yang Di Upload

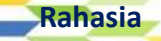

ø

| 1. COA Produk Jadi : Pilih – Klik Untuk Mengupload File Pendukung yang Sesuai | - 1 |
|-------------------------------------------------------------------------------|-----|
| 2. COA Bahan Baku : Pilih                                                     |     |
| 3. Cara Pembuatan : Pilih                                                     |     |
| 4. Hasil Uji Stabilitas : Pilih                                               | -   |
| 5. Desain Kemasan : Pilih                                                     |     |
| Simpan — Klik Untuk Menyimpan File Upload                                     | ٥   |
| Detil Pembayaran                                                              |     |
| Detil Log                                                                     |     |
| Tampilkan Detil Log Klik Untuk Menampilkan Detil Log                          |     |
| Proses                                                                        |     |
| r — Klik Untuk Memilih Proses Data                                            | 1   |
| BERIKAN CATATAN DI SINI                                                       |     |
| Proses Batal                                                                  | -   |
|                                                                               |     |

# <u>Catatan</u>:

- 1. Siapkan file-file yang dipersyaratkan, *rename* file untuk memudahkan user untuk melihatnya (<u>misalkan</u>: Desain Kemasan.pdf, Uji Stabilitas.rar, COA Bahan Baku.docx... dll.). Ukuran file yang diperbolehkan adalah **maksimal 5 MB per file**.
- 2. Pilih jenis file yang akan di-*upload*. Untuk melakukan proses **Upload File** masing-masing dokumen yang dipersyaratkan, klik tombol **Pilih**.

3. Kemudian aplikasi akan menampilkan interface seperti berikut:

| -                 | Name                 | Date modified      | Туре        | Size    |
|-------------------|----------------------|--------------------|-------------|---------|
| 🕞 Libraries       | 🔁 Cara Pembuatan.pdf | 11/17/2015 2:36 PM | Adobe Acro  | 82 K    |
| Documents         | COA Bahan Baku.docx  | 12/28/2015 12:39   | Microsoft W | 111 K   |
| J Music           | COA Produk Jadi.docx | 12/28/2015 12:39   | Microsoft W | 111 K   |
| Pictures          | 🔁 Desain Kemasan.pdf | 11/17/2015 2:36 PM | Adobe Acro  | 82 K    |
| Videos            | ) Uji Stabilitas.rar | 4/6/2013 1:53 PM   | WinRAR arc  | 1,153 K |
| 🖳 Computer        |                      |                    |             |         |
| 🟭 Local Disk (C:) |                      |                    |             |         |
| Local Disk (F:)   | -                    |                    |             |         |

- 4. Pilih nama file sesuai dengan syarat-syaratnya, klik tombol **Open** dan klik tombol **OK**.
- 5. Tunggu hingga proses *upload* selesai. Jika file telah terupload, maka aplikasi akan menampilkan link berupa judul file yang terupload seperti berikut :

| 1. COA                  | A Produk Jadi : Pilih<br>A Produk Jadi.jpg - Klik Untuk Melihat Preview File<br>Yang Telah Terupload |
|-------------------------|----------------------------------------------------------------------------------------------------|
| Mengirim Data Pengajua  | an Expor                                                                                             |
| 1. Pada bagian Form Pro | oses, pilih <b>Kirim – Proses Evaluasi</b> .<br>Proses                                               |
|                         | <b>•</b>                                                                                             |
|                         | Kirim - Proses Evaluasi                                                                              |

2. Setelah user memilih proses pada form Proses, isikan catatan yang ingin disampaikan pada kolom berikutnya:

| Proses                  |                                    |
|-------------------------|------------------------------------|
|                         |                                    |
| Kirim - Proses Evaluasi | 🔹 — Klik Untuk Memilih Proses Data |
|                         |                                    |
|                         | BERIKAN CATATAN DI SINI            |
| Proses Batal            |                                    |

Kolom **Catatan**, diisi dengan data atau informasi tambahan mengenai proses data yang perlu disampaikan kepada petugas. Jumlah karakter untuk keterangan terbatas 255 karakter.

Setelah user melakukan upload file dengan lengkap dan mengisi seluruh kolom isian dengan benar, pilih tombol Proses untuk memproses data registrasi produk, namun apabila user ingin membatalkan proses registrasi ini dan ingin kembali ke halaman sebelumnya, pilih tombol Kembali.

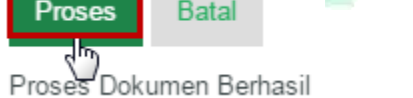

- 4. Setelah user memilih tombol Proses, maka data registrasi akan segera terkirim ke petugas verifikator berkas pengajuan.
- Pengajuan yang berhasil diproses (telah terkirim) akan ditampilkan pada menu [ Registrasi | Daftar Dokumen | Terkirim].

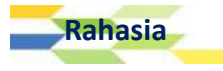

# Variasi Produk

BAB

# Variasi Produk

Variasi ini berfungsi untuk mengubah data produk lama dengan data produk baru. Data produk yang dapat diubah terbagi atas dua kategori yakni Variasi Mayor dan Variasi Minor. Adapun jenis data produk yang dapat diubah oleh user adalah sebagai berikut :

- 1. Jenis Variasi Mayor
  - a. Perubahaan jenis kemasan.
  - b. Perubahan komposisi.
  - c. Perubahan klaim kegunaan dan atau aturan pakai.
  - d. Perpanjangan penghabisan stok produk dengan kemasan lama.
  - e. Perbubahan alamat pabrik dengan perubahan lokasi (tanpa perubahan status kepemilikan).
  - f. Perubahan nama pabrik dengan perubahan status kepemilikan (tanpa perubaham lokasi pabrik).
  - g. Perubahan / penambahan tempat produksi.
  - h. Perubahan / penambahan pabrik pengemas.
  - i. Perubahan spesifikasi dan/atau metoode analisisi bahan baku dan/atau produk jadi.
  - j. Perubahan data stabilitas.
  - k. Perubahan status produk impor menjadi lisensi.
  - I. Perubahan status produk lisensi menjadi lokal.
  - m. Perubahan status produk impor menjadi lokal
  - n. Perubahan status impor produk jadi menjadi impor bulk.
  - o. Perubahan importir.
  - p. Lain-lain.
  - q. Pendaftaran produk khusus expor ex.
- 2. Jenis Variasi Minor
  - a. Perubahan desain kemasan.
    - Perubahan desain kemasan khusus ekspor.
    - Perubahan informasi pada desain kemasan.
    - Penambahan informasi produk dalam bahaasa inggris atau bahasa lainnya.

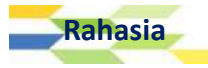

- Pencantuman logo halal.
- Perubahan gambar.
- Penghilangan bahasa asing dari penandaan.
- Perubahan logo perusahaan.
- Perubahan jenis atau ukuran tulisan.
- Perubahan tata letak gambar ataupun informasi produk.
- Perubahan warna desain kemasan.
- Perubahan nama produk.
- Pencantuman logo/merk dagang.
- Pencantuman Distributor.
- Pencantuman Logo Penghargaan.
- Perubahan tag line yang tidak mempengaruhi khasiat kegunaan produk.
- b. Penambahan ukuran kemasan.
- c. Perubahan ukuran kemasan
- d. Penambahan ukuran kemasan
- e. Penambahan brosur/leaflet.
- f. Perubahan bentuk dan/atau dimensi kemasan tanpa perubahan spesifikasik kemasan dan ukuran.
- g. Perubahan sistem penomoran bets.
- h. Perubahan atau penambahan imprint bossing atau tanda lain pada tablet atau perubahan atau penambahan printing dan/ atau tinta yang digunakan pada kapsul.
- i. Perubahan bentuk dan/atau dimensi kemasan tanpa perubahan spesifikasi kemasan dan ukuran.
- j. Perubahan sistem penomoran bets.
- k. Perubahan atau penambahan imprint bossing atau tanda lain pada tablet atau perubahan atau penambahan printing dan/ atau tinta yang digunakan pada kapsul.
- I. Perubahan metoda analisis bahan baku dan/ atau produk jadi yang tidak merubah spesifikasi dan mutu bahan baku maupun produk jadi.
- m. Perubahan atau penambahan produsen bahan baku yang tidak merubah spesifikasi bahan baku maupun produk jadi.
- n. Perubahan kemasan sekunder.
- o. Penambahan kemasan sekunder.
- p. Perubahan nama dan/ atau alamat pendaftar, produsen dan atau pemberi lisensi tanpa perubahan lokasi (tanpa perubahan status kepemilikan).
- q. Perubahan pabrik pengemas sekunder.
- r. Permohonan kemasan paket atau kemasan khusus.
- s. Penambahan pabrik pengemas sekunder.

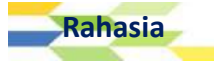

# Memulai Variasi Produk

Variasi produk dapat dilakukan apabila produk OTSM telah disetujui oleh pihak BPOM.untuk melakukan variasi produk, maka User diharapkan untuk memilih menu [Registrasi | Pengajuan

Dokumen | Variasi].

| 🖉 Registrasi >    |   |
|-------------------|---|
| Pengajuan Dokumen |   |
| Low Risk          | 1 |
| High Risk         |   |
| Daftar Ulang      |   |
| Ekspor Eksis      |   |
| Ekspor Baru       |   |
| Variasi           |   |
| Valusi Importir   |   |

Setelah memilih sub menu Variasi, maka aplikasi akan menampilkan halaman Daftar Dokumen :

| Pilih Proses 🔻                          | Klik Untu                                 | k Memilh Proses | KOLC        | M PENCARIAN      |
|-----------------------------------------|-------------------------------------------|-----------------|-------------|------------------|
|                                         | ENGAJUAN                                  | PENDAFTAR       | NAMA PABRIK | NAMA PRODUK      |
| EREG2000<br>01-12-2016<br>ik Untuk Memi | 0120160001<br>11:02:14<br><b>lih Data</b> | DEMO PERUSAHAAN | DEMO PABRIK | MINYAK TELON ABC |
| 1 Data Per Hal                          | aman                                      |                 |             | Halama           |

| Pilih Proses 2. Klik [Pilih Pr              | oses   Variasi] |             |                  |
|---------------------------------------------|-----------------|-------------|------------------|
| Preview<br>Variasi                          | PENDAFTAR       | NAMA PABRIK | NAMA PRODUK      |
| EREG20000120160001<br><b>1. Pilift Data</b> | DEMO PERUSAHAAN | DEMO PABRIK | MINYAK TELON ABC |

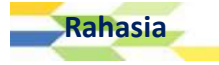

Kemudian aplikasi akan menampilkan dialogbox konfirmasi yang bertuliskan "**Proses Data Sekarang?**", klik **OK** untuk melanjutkan. Kemudian aplikasi akan menampilkan halaman Daftar Tracking Variasi :

| Ξ |                                                                                |                                                                            |                    |                                                   | <i>.</i> •              | DEMO USER   | ta 🚽 |
|---|--------------------------------------------------------------------------------|----------------------------------------------------------------------------|--------------------|---------------------------------------------------|-------------------------|-------------|------|
| , | Daftar Tracking                                                                | y Variasi                                                                  |                    |                                                   |                         |             |      |
| ß | Deputi *                                                                       | Deputi 2 (OT, SM & Kosmetika)                                              | ¥                  | Jenis Kemasan<br>Primer *                         | Botol                   | ¥           |      |
| * | Kategori Produk<br>*                                                           | Obat Tradisional                                                           | ×                  | Jenis Kemasan<br>Sekunder                         |                         | ٣           | ٥    |
| • | Status Produk *                                                                | Lokal                                                                      |                    | <ul> <li>Berat / Isi</li> <li>Boreih *</li> </ul> | 100.000000              |             |      |
|   | Jenis Produk *                                                                 | Tanpa Kontrak                                                              | ٠                  | Dersin                                            | Mililiter •             |             |      |
|   | Pabrik *                                                                       | DEMO PABRIK                                                                | ٠                  | <ul> <li>Berat / Isi<br/>Bersih *</li> </ul>      | 250.000000              |             |      |
|   |                                                                                | (1)                                                                        |                    |                                                   | Mililiter •             |             |      |
|   | Bentuk Sediaan<br>*                                                            | Cairan Obat Dalam                                                          | ۲                  | Uraian Kemasan<br>*                               | Dus, Botol @ 100, 25    | 50 ml       |      |
|   | Kelompok *                                                                     | Jamu                                                                       | •                  | Keterangan                                        | keterangan tambahar     | 1           |      |
|   |                                                                                | Minyak Obat Luar                                                           | ¥                  |                                                   |                         | 4           |      |
|   |                                                                                | Minyak Telon                                                               | •                  |                                                   |                         |             |      |
|   | Nama Lama *                                                                    |                                                                            |                    |                                                   |                         |             |      |
|   | Nomor Lama *                                                                   |                                                                            |                    |                                                   |                         |             |      |
|   | Nama Da 🔻                                                                      | MINYAK TELON ABC                                                           |                    |                                                   |                         |             | ٥    |
|   | lauis Mariaai                                                                  |                                                                            |                    |                                                   |                         |             |      |
|   | Jenis variasi                                                                  |                                                                            |                    |                                                   |                         |             |      |
|   | Variasi Mayor Tracking                                                         |                                                                            |                    |                                                   |                         |             |      |
|   | 🔲 Perubahan jenis kema                                                         | asan                                                                       |                    |                                                   |                         |             |      |
|   | Perubahan komposisi                                                            |                                                                            |                    |                                                   |                         |             |      |
|   | Perubahan klaim kegu                                                           | unaan dan atau aturan pakai                                                |                    |                                                   |                         |             |      |
|   | Perpanjangan pengna                                                            | pisan stok produk dengan kemasan i<br>prik dongan porubahan lokasi/tanpa p | ama<br>orubal      | aan status konomilikan)                           |                         |             |      |
|   | <ul> <li>Perubahan nama dan<br/>Perubahan nama dan<br/>kepemilikan)</li> </ul> | atau alamat pemberi kontrak/ pembe                                         | erubar<br>eri lise | nsi/ importir dengan peruk                        | ahan lokasi(tanpa perub | ahan status |      |
|   | Perubahan nama pabi                                                            | ik dengan perubahan status kepemili                                        | kan (ti            | anpa perubahan lokasi pa                          | brik)                   |             |      |
|   | Perubahan/ penambal                                                            | nan tempat produksi                                                        |                    |                                                   | 10 A                    |             |      |
|   | Perubahan/ penambal                                                            | nan pabrik pengemas                                                        |                    |                                                   |                         |             |      |
|   | Perubahan spesifikas                                                           | i dan/atau metode analisis bahan bak                                       | u dan              | /atau produk iadi                                 |                         |             |      |
|   | Perubahan data stabil                                                          | itas                                                                       |                    | oon oo ah ah ah ah ah ah ah ah ah ah ah ah ah     |                         |             |      |
|   | Perubahan status pro                                                           | duk impor meniadi lisensi                                                  |                    |                                                   |                         |             |      |
|   | Peruhahan status pro                                                           | duk lisensi menjadi lokal                                                  |                    |                                                   |                         |             |      |
|   | Perubanan status pro                                                           | uun iiselisi menjaul lukal                                                 |                    |                                                   |                         |             |      |

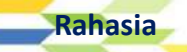

- Perubahan status produk impor menjadi lokal
- Perubahan status impor produk jadi menjadi impor bulk
- 🔲 Perubahan importir

Lain-Lain

Pendaftaran Produk Khusus Ekspor Ex

#### Variasi Minor

|              | Perubahan desain kemasan khusus ekspor. Surat Persetujuan                                                                                                    |
|--------------|----------------------------------------------------------------------------------------------------|
|              | Perubahan informasi pada desain kemasan. Surat Persetujuan                                                                                                    |
|              | Penambahan informasi produk dalam bahasa inggris atau bahasa lainnya. Surat Persetujuan                                                                                  |
|              | Pencantuman logo halal. Surat Persetujuan                                                                                                    |
|              | Perubahan gambar. Surat Persetujuan                                                                                                    |
|              | Penghilangan bahasa asing dari penandaan. Notif E-mail                                                                                                    |
|              | Perubahan logo perusahaan. Notif E-mail                                                                                                    |
|              | Perubahan jenis atau ukuran tulisan. Notif E-mail                                                                                                    |
|              | Perubahan tata letak gambar ataupun informasi produk. Notif E-mail                                                                                                    |
|              | Perubahan warna desain kemasan. Notif E-mail                                                                                                    |
|              | Perubahan nama produk. Surat Persetujuan                                                                                                    |
|              | Pencantuman logo/merk dagang. Surat Persetujuan                                                                                                    |
|              | Pencantuman Distributor. Surat Persetujuan                                                                                                    |
|              | Pencantuman Logo Penghargaan. Surat Persetujuan                                                                                                    |
|              | Perubahan tag line yang tidak mempengaruhi khasiat kegunaan produk. Surat Persetujuan                                                                                    |
| Per          | nambahan ukuran kemasan. Surat Persetujuan                                                                                                    |
| Per          | ubahan ukuran kemasan. Surat Persetujuan                                                                                                    |
| 🛛 Per        | nambahan brosur/leaflet. Surat Persetujuan                                                                                                    |
| Per          | ubahan brosur/leaflet. S <i>urat Persetujuan</i>                                                                                                    |
| Per          | ubahan bentuk dan/atau dimensi kemasan tanpa perubahan spesifikasi kemasan dan ukuran. Notif E-mail                                                                      |
| Per          | ubahan sistem penomoran bets. Notif E-mail                                                                                                    |
| Per<br>ang c | ubahan atau penambahan imprint bossing atau tanda lain pada tablet atau perubahan atau penambahan printing dan/ atau tinta<br>ligunakan pada kapsul. <i>Notif E-mail</i> |
| 🛛 Pe<br>adi. | rubahan metoda analisis bahan baku dan/ atau produk jadi yang tidak merubah spesifikasi dan mutu bahan baku maupun produk<br><i>Notif E-mail</i>                         |
| Per          | ubahan atau penambahan produsen bahan baku yang tidak merubah spesifikasi bahan baku maupun produk jadi. Notif E-mail                                                    |
| Per          | ubahan kemasan sekunder. Surat Persetujuan                                                                                                    |
| Per          | nambahan kemasan sekunder. Surat Persetujuan                                                                                                    |
| Per<br>Per   | ubahan nama dan/ atau alamat pendaftar, produsen dan atau pemberi lisensi tanpa perubahan lokasi (tanpa perubahan status<br>ilikan). S <i>urat Persetujuan</i>           |
| Per          | ubahan pabrik pengemas sekunder. Surat Persetujuan                                                                                                    |
| Per          | mohonan kemasan paket atau kemasan khusus. Surat Persetujuan                                                                                                    |
| Dor          | nambahan pabrik pengemas sekunder. Surat Persetujuan                                                                                                    |
| - 1 -        |                                                                                                    |
|              |                                                                                                    |

Catatan :

Pada form isian **Jenis Variasi**, User diharapkan memilih data variasi yang akan diubah dengan cara mengklik checkbox yang terletak di sebelah kiri pernyataan jenis variasi yang akan diubah. Pada beberapa pernyataan jenis variasi, apabila user telah mencentang / mengklik checkbox dari data jenis variasi yang dipilih maka aplikasi akan menampilkan kolom isian baru berupa kolom **Data Lama** dan kolom **Data Baru**.

🖉 Perubahan nama pabrik dengan perubahan status kepemilikan (tanpa perubahan lokasi pabrik)

Data Lama

🖉 Data Baru

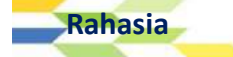

APLIKASI E-REGISTRATION BPOM 87

Kolom **Data Lama** diisi dengan mengetikkan data lama keterangan produk yang telah diinputkan ke dalam sistem aplikasi E-Registrastion. Sedangkan kolom **Data Baru** diisi dengan data baru hasil perubahan data produk yang ingin diinputkan ke dalam sistem aplikasi E-Registration.

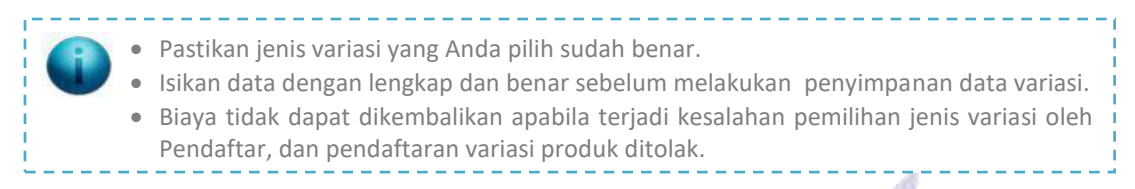

Pilih **Simpan** untuk menyimpan data variasi produk atau pilih tombol **Batal** untuk melakukan pembatalan.

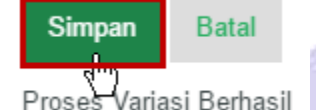

Setelah proses penyimpanan data variasi berhasil dilakukan oleh aplikasi, maka aplikasi akan mengarahkan user ke halaman preview.

100

| $\equiv$ |                                                                                                    |                                                                                                    | 🧢 🌆 ремо и:                                                                                                    | SERa 👻 |
|----------|----------------------------------------------------------------------------------------------------|----------------------------------------------------------------------------------------------------|----------------------------------------------------------------------------------------------------|--------|
| ,        | Detil Data Produk                                                                                                    |                                                                                                    |                                                                                                    |        |
|          | Nomor AjuERE G20000120160049Jenis Dokumen: Variasi MayorTanggat: 2016-12-12 08:39:59Deputi: 2Nama Produk: MINYAK TELON ABCStatus Produk: LokalKlasifikasi: Obat TradisionalKategori: Minyak TelonBiaya:                  | Status<br>Kemasan<br>Bentuk Sediaan<br>• Berat / Isi<br>Bersih<br>• Berat / Isi<br>Bersih<br>Uraian Jumlah<br>Keterangan<br>Webreg | : Draft<br>: Botol<br>: Cairan Obat Dalam<br>: 100.000000 Mililiter<br>: 250.000000 Mililiter<br>: Dus, Botol @ 100, 250 ml<br>: keterangan tambahan<br>: Belum | 0      |
|          | Detil Data Perusahaan         DATA PENDAFTAR         Nama       : DEMO PERUSAHAAN         NPWP       : 1111111111111         Alamat       : JLN. DEMO PERUSAHAAN NO. 1         Kabupaten/Kota       : Kota Jakarta Pusat | DATA PABRIK<br>Nama<br>Alamat<br>Kabupaten/Kota                                                                                    | : DEMO PABRIK<br>: JLN. DEMO PABRIK NO. 1<br>: Kota Jakarta Pusat                                                                                               |        |
|          | Provinsi : DKI Jakarta Informasi Produk Klaim Produk Membantu memberikan rasa hangat pada tubuh bayi Membantu meredakan perut kembung Aturan Pakai                                                                       | Provinsi                                                                                                    | : DKI Jakarta                                                                                                    | o      |
| Rahas    | jsdfh sdkjf hksj sjdkf ksjf ksjdf hs                                                                                                    | APLIKASI                                                                                                    | E-REGISTRATION BPO                                                                                                    | M 88   |

#### Cara Penyimpanan

simpan di tempat yang terhindar dari sinar matahari langsung

#### Peringatan Perhatian

Hati-hati pada kulit yang sensitif terhadap bahan yang terkandung dalam produk ini.

# Detil Data Bahan

Tampilkan Detil Bahan Dari Produk

## Detil Persyaratan Mutu

Tampilkan Detil Persyaratan Mutu Dari Produk

# Data File Pendukung

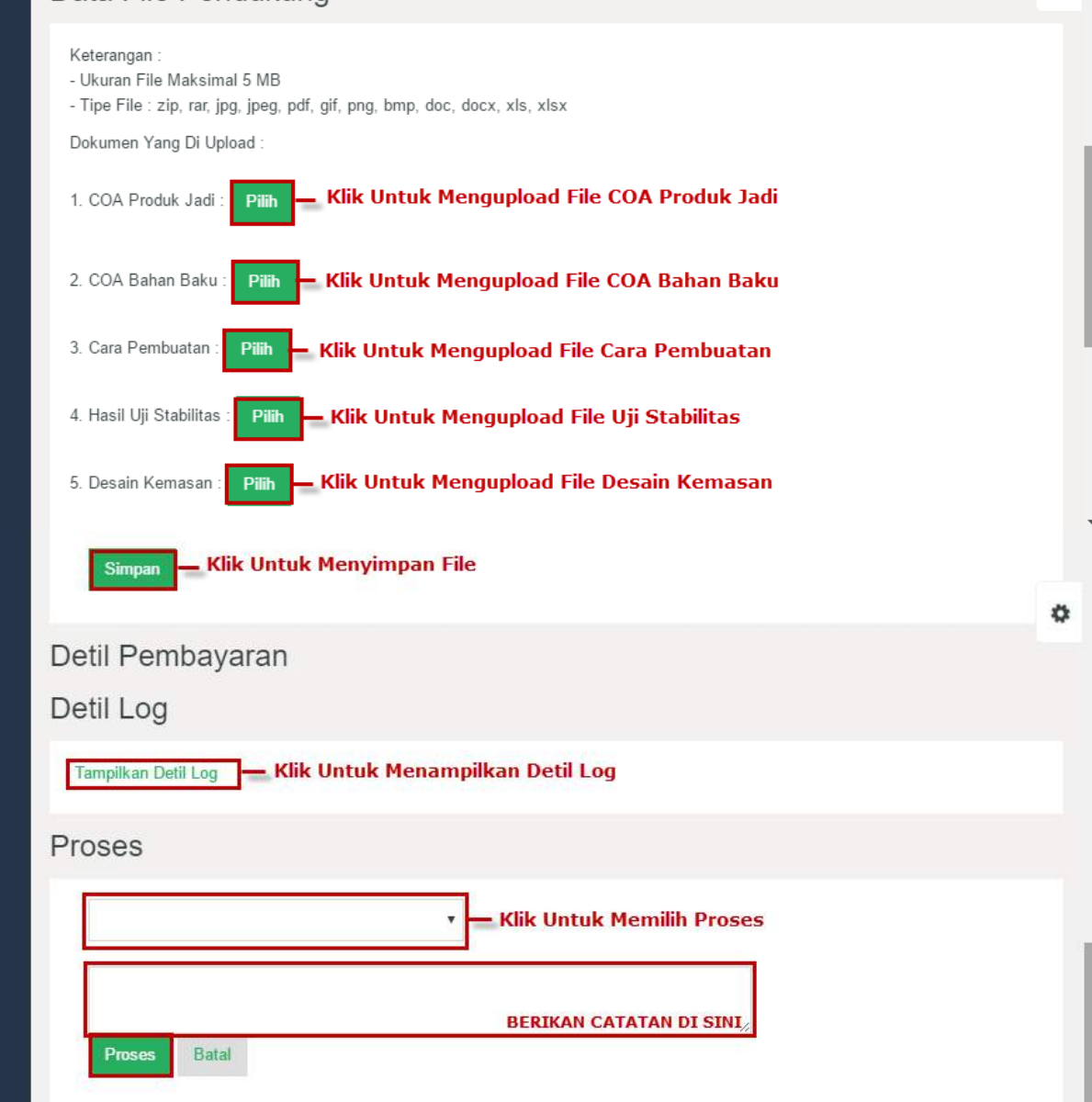

© 2016 - Badan Pengawas Obat dan Makanan - Republik Indonesia

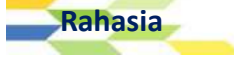

ð

# Mengirimkan Data Variasi

Untuk mengirimkan data variasi ke Petugas, User diharapkan untuk mengisi form Proses yang terdapat di bagian akhir halaman Preview. Sebelum mengisi form Proses, User diharapkan untuk melengkapi seluruh file yang diperlukan melalui tombol **Pilih** di bagian Data File Pendukung. Untuk mengirimkan data pengajuan variasi produk, silahkan memilih proses yang ada di bagian kolom pilihan proses seperti di bawah ini :

| Proses                              |                               | A                                                                                 |
|-------------------------------------|-------------------------------|-----------------------------------------------------------------------------------|
|                                     |                               | 🔹 — Klik Untuk Memilih Proses                                                     |
|                                     |                               | BERIKAN CATATAN DI SINI/                                                          |
| Proses                              | Batal                         |                                                                                   |
| Pada kolom pilih                    | nan prose                     | es, klik link <b>Kirim – Proses Evaluasi</b> .                                    |
|                                     | Pro                           | oses                                                                              |
|                                     | a                             | Kirim - Proses Evaluasi                                                           |
| Setelah memilih<br>ingin disampaika | link <b>Kiri</b><br>an ke Pet | <b>m – Proses Evaluasi ,</b> isikan kolom berikutnya dengan catatan yang<br>ngas. |
|                                     |                               | BERIKAN CATATAN DI SINI                                                           |
| Apabila seluruh                     | kolom is                      | ian yang ada di Form Proses telah terisi, klik tombol <b>Proses</b> .             |

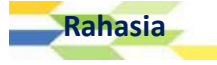

# Variasi Importir

BAB

10

# Memulai Variasi Importir

Untuk melakukan variasi produk, maka User diharapkan untuk memilih menu [Registrasi | Pengajuan Dokumen | Variasi Importir].

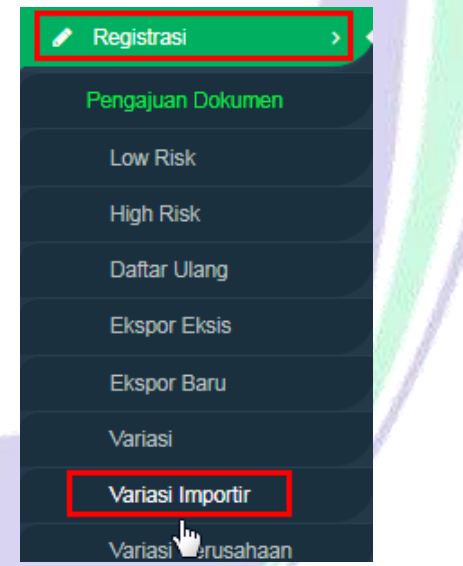

Setelah memilih sub menu **Variasi Importir**, maka aplikasi akan menampilkan halaman Daftar Variasi Importir :

| ASROT <b>2.0</b>  |   |                                        |                          |                    | 0 Notifikasi Baru                | agami | ് LOGOUT |
|-------------------|---|----------------------------------------|--------------------------|--------------------|----------------------------------|-------|----------|
| Registrasi        | > | Daftar Variasi Importir                |                          |                    |                                  |       |          |
| Dokumen           | > |                                        |                          |                    |                                  |       |          |
| ø Bahan Baku      | > | Filter Berdasarkan 🔹 Dengan K          | ata Kunci 📖              | KOLOM PENCARIAN    |                                  |       |          |
| 💧 Data User       | > | Pilih Proses 🔻                         |                          |                    |                                  |       |          |
| ₩ Lapor Bug/Error | ` | Tanggal Pengajuan                      | Nama Pabrik              | Nama Importir asal | Status Pengajuan                 |       |          |
|                   |   | 2017-08-24 17:01:36                    |                          | TEST               | Pengajuan Ditolak                |       |          |
|                   |   | 2017-08-25 14:44:42                    |                          | TEST               | Pengajuan Telah selesai di Eval  | uasi  |          |
|                   |   | 2017-08-24 15:12:39                    |                          | TEST               | Pengajuan Telah selesai di Evali | uasi  |          |
|                   |   | 3 Data Per Halaman                     |                          |                    |                                  | н     | alaman 🚺 |
|                   |   | © 2016 - Badan Pengawas Obat dan Makar | nan - Republik Indonesia |                    |                                  |       |          |

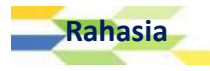

# Klik [Pilih Proses | Tambah].

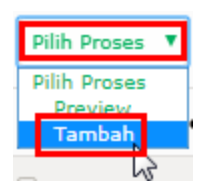

Kemudian aplikasi akan menampilkan halaman Variasi Importir seperti gambar berikut :

| Variasi Importir                                                                                                    |                                                                                                    |  |  |  |  |  |
|----------------------------------------------------------------------------------------------------|----------------------------------------------------------------------------------------------------|--|--|--|--|--|
| Produsen (Pemberi Kontrak) *                                                                                                    | <b>v</b>                                                                                                    |  |  |  |  |  |
| Importir Lama *                                                                                                    | <b></b>                                                                                                    |  |  |  |  |  |
| Kategori *                                                                                                    | <b></b>                                                                                                    |  |  |  |  |  |
| Keterangan :<br>- Ukuran File Maksimal 5 MB<br>- Tipe File : zip, rar, jpg, jpeg, pdf, gif, png, bmp, doc, d<br>Dokumen Yang Di Upload :                                                                                         | Keterangan :<br>- Ukuran File Maksimal 5 MB<br>- Tipe File : zip, rar, jpg, jpeg, pdf, gif, png, bmp, doc, docx, xls, xlsx<br>Dokumen Yang Di Upload : |  |  |  |  |  |
| <ol> <li>Surat pemutusan kerjasama dari produsen ne<br/>(untuk produk impor) :</li> <li>Surat pernyataan tidak keberatan atas pengal<br/>(untuk produk impor) :</li> <li>Surat penunjukan dari produsen di negara asa</li> </ol> | gara asal kepada importir lama Pilih<br>ihan produk dari importir lama Pilih<br>al kepada importir baru : Pilih                                        |  |  |  |  |  |
| Catatan Dari Petugas :                                                                                                    |                                                                                                    |  |  |  |  |  |
| Simpan Batal                                                                                                    |                                                                                                    |  |  |  |  |  |

Lakukan pengisian data tersebut dengan ketentuan sebagai berikut :

- a. **Produsen (Pemberi Kontrak)**, diisi dengan memilih salah satu pilihan produsen (pemberi kontrak) pada daftar pilihan yang telah tersedia.
- b. **Importir Lama**, diisi dengan memilih salah satu importir lama yang terdapat pada daftar pilihan yang telah tersedia.
- c. **Kategori**, diisi dengan memilih salah satu kategori yang sesuai pada daftar pilihan yang telah tersedia.
- d. Upload Dokumen : diisi dengan melampirkan file yang dibutuhkan melalui tombol upload Pilih.
  - Surat pemutusan kerjasama dari produsen negara asal kepada importir lama (untuk produk impor):
  - 2. Surat pernyataan tidak keberatan atas pengalihan produk dari importir lama

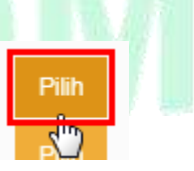

Lampiran dokumen yang harus diupload adalah sebagai berikut :

- a) Surat pemutusan kerjasama dari produsen negara asal kepada importir lama (untuk impor).
- b) Surat pernyataan tidak keberatan atas pengalihan produk dari importir lama (untuk produk impor)

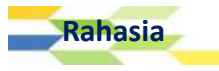

c) Surat penunjukan dari produsen di negara asal kepada importir baru.

File dapat diupload sesuai nama surat/dokumen melalui tombol upload **Pilih** yang terdapat di sebelah kanan nama surat.

# <u>Keterangan :</u>

- Ukuran File Maksimal 5 MB.
- Tipe File : zip, rar, jpg, jpeg, pdf, gif, png, bmp, doc, docx, xls, xlsx.
- e. Tombol **Simpan**, dapat dipilih jika User telah melakukan pengisian data dengan lengkap dan benar.
- f. Tombol Batal, dapat dipilih jika User ingin membatalkan proses variasi importir.

Klik tombol **Simpan** untuk menyimpan data yang telah diinputkan.

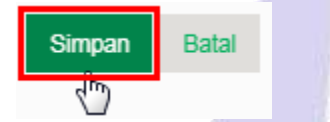

Data variasi importir yang telah diinputkan akan tersimpan di halaman Daftar Variasi Importir yang dapat diakses melalui menu [Registrasi | Variasi Importir] dengan status "Pengajuan Dalam Proses Evaluasi" seperti gambar berikut :

| Daf   | Daftar Variasi Importir |                    |                    |                                     |  |  |  |
|-------|-------------------------|--------------------|--------------------|-------------------------------------|--|--|--|
| Filte | er Berdasarkan 💽 Dengan | Kata Kunci         |                    |                                     |  |  |  |
| Pil   | lih Proses 🔻            |                    |                    |                                     |  |  |  |
|       | Tanggal Pengajuan       | Nama Pabrik        | Nama Importir asal | Status Pengajuan                    |  |  |  |
| ٥     | 2017-08-24 17:01:36     |                    | TEST               | Pengajuan Ditolak                   |  |  |  |
| ۵     | 2017-08-25 14:44:42     |                    | TEST               | Pengajuan Telah selesai di Evaluasi |  |  |  |
| 0     | 2017-08-24 15:12:39     |                    | TEST               | Pengajuan Telah selesai di Evaluasi |  |  |  |
| 0     | 2018-01-09 08:18:57     | AGAMI JAYA LOWRISK | TEST               | Pengajuan Dalam Proses Evaluasi     |  |  |  |
| 4     | Data Per Halaman        |                    |                    | Halaman 1                           |  |  |  |
|       | <b>DA</b>               | UA                 |                    |                                     |  |  |  |

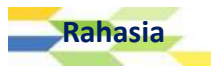

# Variasi Perusahaan

BAB

11

Memulai Variasi Perusahaan

Untuk melakukan variasi produk, maka User diharapkan untuk memilih menu [Registrasi | Pengajuan Dokumen | Variasi Perusahaan].

|                    | 1000 |
|--------------------|------|
| 🖋 Registrasi       | •    |
| Pengajuan Dokumen  |      |
| Low Risk           |      |
| High Risk          |      |
| Daftar Ulang       |      |
| Ekspor Eksis       |      |
| Ekspor Baru        |      |
| Variasi            |      |
| Variasi Importir   |      |
| Variasi Perusahaan |      |
|                    |      |

Setelah memilih sub menu Variasi Perusahaan, maka aplikasi akan menampilkan halaman Variasi Perusahaan seperti berikut :

|                                                                                                    | -                                                             |                              |                |  |  |
|----------------------------------------------------------------------------------------------------|---------------------------------------------------------------|------------------------------|----------------|--|--|
| Variasi Perusahaar                                                                                        | 1                                                             |                              |                |  |  |
| Nama Perusahaan                                                                                           | AGAMI SEJAHTERA                                               | Nama Pimpinan                | agami muhammad |  |  |
| NPWP                                                                                                    | 123456789101112                                               | Telepon                      | 14045          |  |  |
| Alamat Perusahaan                                                                                         | JL. rawa belong 3 rt 09,rw 08 kampung melayu<br>jakarta timur | Fax                          | 14045          |  |  |
| Kode Pos                                                                                                  | 12381                                                         | Apoteker<br>Penanggung Jawab | agami          |  |  |
| Provinsi                                                                                                  | DKI Jakarta                                                   |                              |                |  |  |
| Kabupaten                                                                                                 | Kota Jakarta Timur                                            |                              |                |  |  |
|                                                                                                    |                                                               |                              |                |  |  |
| Jenis Variasi                                                                                             |                                                               |                              |                |  |  |
| Variasi Perusahaan tanpa perubahan STATUS kepemilikan                                                     |                                                               |                              |                |  |  |
| Perubahan Nama Pendaftar tanpa perubahan lokasi     Perubahan Nama Pemberi kontrak tanpa perubahan lokasi |                                                               |                              |                |  |  |

Perubahan Nama Produsen tanpa perubahan lokasi

Perubahan Nama Penerima kontrak tanpa perubahan lokasi

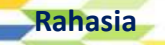

| Perubahan Nama Penerima lisensi tanpa perubahan lokasi   |  |
|----------------------------------------------------------|--|
| Perubahan Nama Pemberi lisensi tanpa perubahan lokasi    |  |
| Perubahan Nama Importir tanpa Perubahan lokasi           |  |
| Perubahan Alamat Importir tanpa perubahan lokasi         |  |
| Perubahan Alamat Pendaftar tanpa perubahan lokasi        |  |
| Perubahan Alamat Pemberi kontrak tanpa perubahan lokasi  |  |
| Perubahan Alamat Produsen tanpa perubahan lokasi         |  |
| Perubahan Alamat Penerima kontrak tanpa perubahan lokasi |  |
| Perubahan Alamat Penerima lisensi tanpa perubahan lokasi |  |
| Perubahan Alamat Pendaftar dengan perubahan lokasi       |  |
| Perubahan Alamat Pemberi lisensi tanpa perubahan lokasi  |  |
| Perubahan Alamat Pemberi kontrak dengan perubahan lokasi |  |
| Perubahan Alamat Pemberi lisensi dengan perubahan lokasi |  |
| Perubahan Alamat Importir dengan perubahan lokasi        |  |
|                                                          |  |
| Simpan Batal                                             |  |
|                                                          |  |

Klik salah satu jenis variasi perubahan perusahaan yang ada melalui checkbox yang ada di sebelah kiri jenis variasi. Misalnya, User ingin mengubah nama produsen tanpa perubahan lokasi. Maka User dapat mengklik/mencentang checkbox yang bertuliskan "Perubahan Nama Produsesn tanpa perubahan lokasi" seperti gambar di bawah ini :

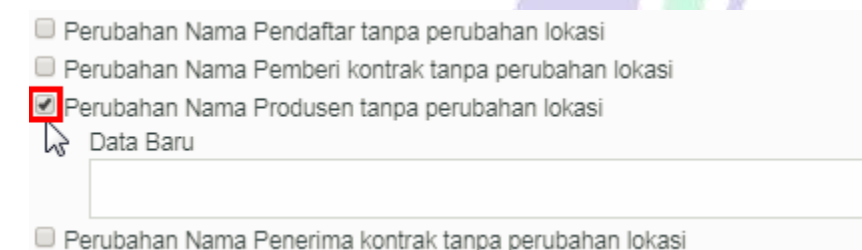

Setelah mengklik checkbox yang sesuai, maka aplikasi akan menampilkan kolom isian **Data Baru** yang dapat diisi dengan menuliskan data baru sesuai perubahan variasi yang dipilih. Jika memilih variasi peruahan nama produsen tanpa perubahan lokasi. Lakukan pengisian data baru dengan menuliskan nama produsen baru yang sesuai.

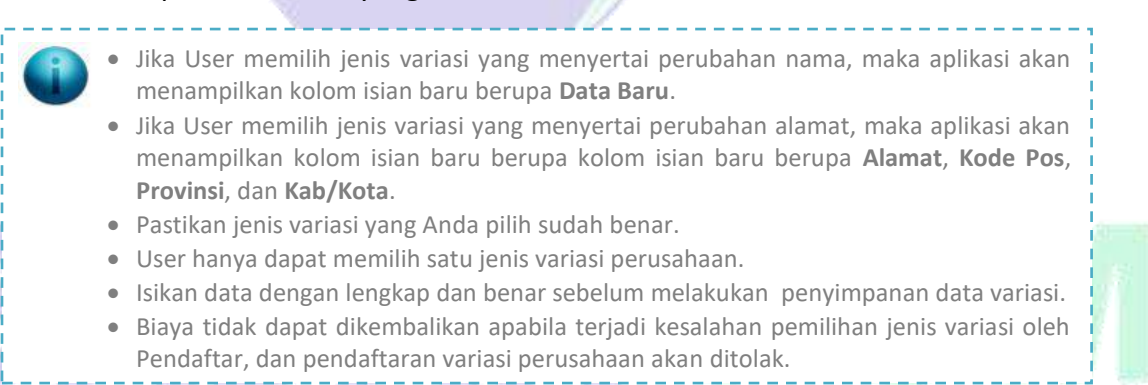

Setelah memilih jenis variasi dan mengisikan data baru yang sesuai, klik tombol Simpan untuk menyimpan perubahan.

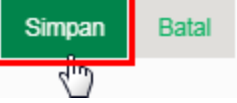

Apabila data berhasil disimpan oleh aplikasi, maka aplikasi akan menampilkan notifikasi seperti berikut :

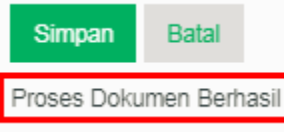

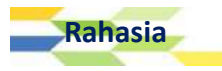

Kemudian aplikasi akan mengarahkan User ke halaman Data Pabrik :

| Dat   | a Pabrik                                                       |                                   |                             |                                 |           |                |        |       |
|-------|----------------------------------------------------------------|-----------------------------------|-----------------------------|---------------------------------|-----------|----------------|--------|-------|
| Filte | ar Berdasarkan NAMA PABRIK 🔻 De<br>ih Proses 🔹 — Klik Untuk Me | engan Kata Kunci<br>Improses Data | KOLOM PENCARIAN             |                                 |           |                |        |       |
|       | Status Usaha                                                   | Nama Pabrik                       | Alamat Pabrik               | Tipe Industri                   | Negara    | Lisensi Pabrik | Status | FILE  |
|       | Produsen/Pabrik Dalam Negeri                                   | AGAMI JAYA LOWRISK                | rawa belong 3b jatiwaringin | Industri Kecil Obat Tradisional | Indonesia | 3123           | Aktif  | View  |
|       | Produsen/Pabrik Dalam Negeri                                   | AGAMI JAYA LOWRISK                | rawa belong 3b jatiwaringin | Industri Kecil Obat Tradisional | Indonesia | 3123           | Aktif  | View  |
|       | Produsen/Pabrik Dalam Negeri                                   | AGAMI JAYA LOWRISK                | rawa belong 3b jatiwaringin | Industri Kecil Obat Tradisional | Indonesia | 3123           | Aktif  | View  |
|       | Produsen/Pabrik Dalam Negeri                                   | ONAKA GA SUITA                    | hambaagu ga ikitai desu     | Industri Kecil Obat Tradisional | Japan     | 3123           | Aktif  | View  |
|       | Produsen/Pabrik Dalam Negeri                                   | PABRIK LAMA MAU RUBUH             | a123321123                  | Industri Kecil Obat Tradisional | Bahamas   | 3123           | Aktif  | View  |
| 5     | Data Per Halaman                                               |                                   |                             |                                 |           |                | Halan  | nan 🚺 |

Pilih salah satu data pabrik yang akan diproses dengan mengklik/menentang 🗹 checkbox yang ada di sebelah kiri data.

| Status Usaha                                         | Nama Pabrik        | Alamat Pabrik               | Tipe Industri                   | Negara    | Lisensi Pabrik | Status | FILE |
|------------------------------------------------------|--------------------|-----------------------------|---------------------------------|-----------|----------------|--------|------|
| Produsen/Pabrik Dalam Negeri                         | AGAMI JAYA LOWRISK | rawa belong 3b jatiwaringin | Industri Kecil Obat Tradisional | Indonesia | 3123           | Aktif  | View |
| Kemudian klik <b>[Pilih Proses   Pilih Pabrik]</b> . |                    |                             |                                 |           |                |        |      |

Kemudian aplikasi akan menampilkan dialogbox konfirmasi yang bertuliskan "**Proses Data Sekarang?**", klik **OK** untuk melanjutkan. Kemudian aplikasi akan menampilkan halaman Daftar Dokumen :

5

| er Ber<br>lih Pro | ndasarkan NOMOR PENGAJUAN              | ▼ Dengan Kata Kunci                                                                 |                                                   |                                    |                                       |
|-------------------|----------------------------------------|-------------------------------------------------------------------------------------|---------------------------------------------------|------------------------------------|---------------------------------------|
| NC                | DMOR PENGAJUAN                         | PENDAFTAR                                                                           | NAMA PABRIK                                       | NAMA PRODUK                        | STATUS                                |
| <b>ER</b><br>06-  | REG20600220170671<br>-11-2017 13:08:46 | AGAMI SEJAHTERA<br>JL. rava belong 3 rt 09,rw 08<br>kampung melayu<br>jakarta timur | AGAMI JAYA LOWRISK<br>rawa belong 3b jatiwaringin | L<br>I<br>Obat Tradisional         | <b>SK Diambil</b><br>Low Risk - Lokal |
| <b>ER</b><br>06-  | REG20600220170672<br>-11-2017 13:09:16 | AGAMI SEJAHTERA<br>JL. rawa belong 3 rt 09,rw 08<br>kampung melayu<br>jakarta timur | AGAMI JAYA LOWRISK<br>rawa belong 3b jatiwaringin | <b>PL</b><br>I<br>Obat Tradisional | <b>SK Diambil</b><br>Low Risk - Lokal |

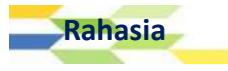

Pilih salah satu data yang akan diproses dengan mengklik/menentang rianglerightarrow checkbox yang ada di sebelah kiri data.

|          | NOMOR PENGAJUAN                           | PENDAFTAR                                                                           | NAMA PABRIK                                       | NAMA PRODUK                | STATUS                                |
|----------|-------------------------------------------|-------------------------------------------------------------------------------------|---------------------------------------------------|----------------------------|---------------------------------------|
| <b>X</b> | EREG20600220170671<br>06-11-2017 13:08:46 | AGAMI SEJAHTERA<br>JL. rawa belong 3 rt 09,rw 08<br>kampung melayu<br>jakarta timur | AGAMI JAYA LOWRISK<br>rawa belong 3b jatiwaringin | L<br>I<br>Obat Tradisional | <b>SK Diambil</b><br>Low Risk - Lokal |

Kemudian klik [Pilih Proses | Daftarkan].

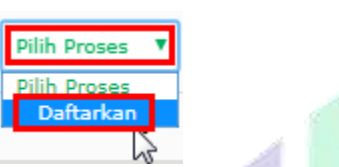

Kemudian aplikasi akan menampilkan dialogbox konfirmasi yang bertuliskan "**Proses Data Sekarang?**", klik **OK** untuk melanjutkan.

| asrot.pom.go.id says: |    | ×      |
|-----------------------|----|--------|
| Proses Data Sekarang? |    |        |
|                       | ОК | Cancel |

Kemudian aplikasi akan menampilkan dialogbox notifikasi yang bertuliskan "Proses Simpan Data

# Berhasil".

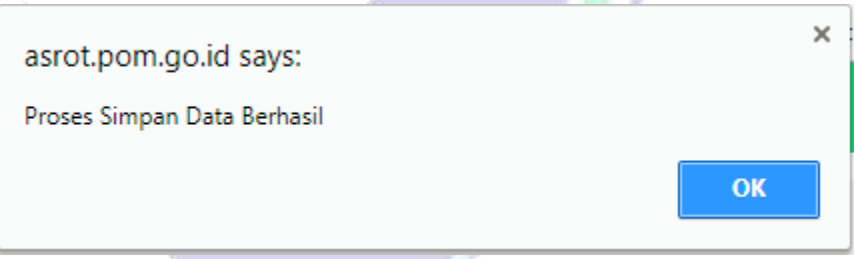

Lalu aplikasi akan mengarahkan User ke halaman Detil Data Produk seperti gambar berikut :

| oduk                                                                                                    |                                                                                                    |                                                                                                    |  |  |  |
|----------------------------------------------------------------------------------------------------|----------------------------------------------------------------------------------------------------|----------------------------------------------------------------------------------------------------|--|--|--|
| 241<br>EREG206002201800002<br>Variasi Perusahaan<br>Variasi Perusahaan<br>2018-01-09 09:59:08<br>2<br>2<br>Belum<br>riasi<br>Dari Produk (1) — Klik Untuk Mer | Status<br>Nama<br>NPWP<br>Alamat<br>Kabupaten/Kota<br>Provinsi                                                                                                    | : Kota Jakarta Timur<br>: DKI Jakarta                                                                                                    |  |  |  |
| Detil Data Produk yang di Variasikan                                                                                                    |                                                                                                    |                                                                                                    |  |  |  |
| Tampilkan Detil List Produk yang Divariasikan (1) — Klik Untuk Menampilkan Detil List Produk Variasi                                                          |                                                                                                    |                                                                                                    |  |  |  |
| Data File Pendukung                                                                                                    |                                                                                                    |                                                                                                    |  |  |  |
|                                                                                                    | oduk<br>: 241<br>: ERE <u>G</u> 206002201800002<br>Variasi Perusahaan<br>: 2018-01-09 09:59:08<br>: 2<br>: Belum<br>riasi<br>at Produk (1) — Klik Untuk Mer<br>oduk yang di Variasikan<br>at Produk yang Divariasikan (1) — Klik Untuk Mer | boduk  241 EREG206002201800002 Variasi Perusahaan Variasi Perusahaan 2018-01-09 09:59:08 2 i Belum  riasi  riasi produk (1) - Klik Untuk Menampilkan Detil Variasi Produk boduk yang di Variasikan  at Produk yang Divariasikan (1) - Klik Untuk Menampilkan Detil List Produk boduk yang di Variasikan  at Produk yang Divariasikan (1) - Klik Untuk Menampilkan Detil List Produk boduk yang di Variasikan (1) - Klik Untuk Menampilkan Detil List Produk |  |  |  |

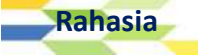

| Keterangan :<br>- Ukuran File Maksimal 5 MB                                                                                                    |
|----------------------------------------------------------------------------------------------------|
| Tipe File : zip, rar, jpg, jpeg, pdf, gif, png, bmp, doc, docx, xls, xlsx     Jika Data File Pendukung lebih dari 5 MB , silakan upload di sini Form Data File Tambahan     * Dokumen WAJIB di upload |
| Dokumen Yang Di Unkad                                                                                                    |
| 1. Sk Persetuiuan*:                                                                                                    |
| 2. Variasi Disetului (bila Ada)                                                                                                    |
| Panio Scolar (dia 1 da)     Pili                                                                                                    |
| Desain Kemasan Disetujur .     Pilih                                                                                                    |
| 4. Desain Kemasan Baru *: Pilih                                                                                                    |
| 5. Surat Keterangan Perubahan Alamat Dari Instansi Pemerintah Yang<br>Berwenang (surat Izin Industri/cpob/cpotb/gmp/siup/api) * :                                                                     |
| Simpan                                                                                                    |
| Data File Tambahan                                                                                                    |
| Keterangan :<br>- Jika ingin Mengupload lebih dari 1 file harap klik simpan dahulu baru upload kembali                                                                                                |
| - Ukuran File Maksimal 5 MB<br>- Tine File : zin rar ing ineg pdf gif png bmp doc docx xls xlsx                                                                                                    |
|                                                                                                    |
| Pilih File                                                                                                    |
| Simpan                                                                                                    |
| Detil History Berkas                                                                                                    |
| Tampilkan Detil History Produk (1) - Klik Untuk Menampilkan Detil History Produk                                                                                                    |
| Detil Log                                                                                                    |
| Tampilkan Detil Log (1) - Klik Untuk Menampilkan Detil Log                                                                                                    |
|                                                                                                    |
| Peringatan                                                                                                    |
| Masa waktu berkas DRAFT adalah 5 Hari Kerja dari pembuatan berkas<br>Berkas ini akan dihapus otomatis pada tanggal 16 Januari 2018 apabila tidak di ajukan ke pihak petugas Badan POM                 |
| Proses                                                                                                    |
| <ul> <li>Klik Untuk Memproses Data</li> </ul>                                                                                                    |
|                                                                                                    |
| Ω Formats - B I ⊻ S I I E Ξ Ξ = x' x, Η Ξ Ξ Ξ                                                                                                    |
|                                                                                                    |
|                                                                                                    |
|                                                                                                    |
| Proses Batal                                                                                                    |
|                                                                                                    |

© 2016 - Badan Pengawas Obat dan Makanan - Republik Indonesia

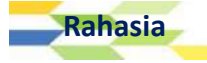

Isikan data dengan lengkap dan benar sebelum melakukan penyimpanan data variasi.
 Biaya tidak dapat dikembalikan apabila terjadi kesalahan pemilihan jenis variasi oleh Pendaftar, dan pendaftaran variasi produk ditolak.
 Lengkapi pengisian data dengan benar, termasuk melakukan upload lampiran file yang dibutuhkan melalui tombol Pilih / Pilih File yang telah tersedia.
 Setelah file terupload oleh sistem, jangan lupa untuk mengklik tombol Simpan pada masing-masing form upload file. Pada halaman ini terdapat 2 buah form upload file (Data File Pendukung & Data File Tambahan).

Mengirimkan Data Variasi Perusahaan

Untuk mengirimkan data variasi perusahaan ke Petugas, User diharapkan untuk mengisi form Proses yang terdapat di bagian akhir halaman Preview. Sebelum mengisi form Proses, User diharapkan untuk melengkapi seluruh file yang diperlukan melalui tombol **Pilih** dan **Pilih File** di bagian Data File Pendukung dan Data File Tambahan. Untuk mengirimkan data pengajuan variasi perusahaan, silahkan memilih proses yang ada di bagian kolom pilihan proses seperti di bawah ini :

| Proses                                                     |          |       |      |  |
|------------------------------------------------------------|----------|-------|------|--|
| Kirim - Admin Loket - Proses Pemeriksaan Berkas Registrasi | T<br>T   | := 1= |      |  |
| Tuliskan Catatan Di Sini                                   | - Vin rz |       |      |  |
| Klik Untuk Memproses data                                  |          |       | <br> |  |

Pada kolom pilihan proses, klik link Kirim – Proses Evaluasi.

| Proses                      |            |          |            |                            |       |        |             |   |   |   |   |  |  |
|-----------------------------|------------|----------|------------|----------------------------|-------|--------|-------------|---|---|---|---|--|--|
| Kirim - Admin Loket - Prose | es Pemerik | saan Ber | rkas Regis | strasi<br><b>Yilihan F</b> | ormat | : Peni | ▼<br>Jlisar | 1 |   |   |   |  |  |
| Ω Formats <b>- B</b>        | I⊻         | ę.       | 5 0        | E 3                        | 8 3   | ≣      | X²          | X | E | Ē | 亘 |  |  |
| TULISKAN CATATAN I          | DI SINI    |          |            |                            |       |        |             |   |   |   |   |  |  |
|                             |            |          |            |                            |       |        |             |   |   |   |   |  |  |

Setelah memilih link Kirim - Admin Loket - Proses Pemeriksaan Berkas Registrasi, isikan kolom berikutnya dengan catatan yang ingin disampaikan ke Petugas.

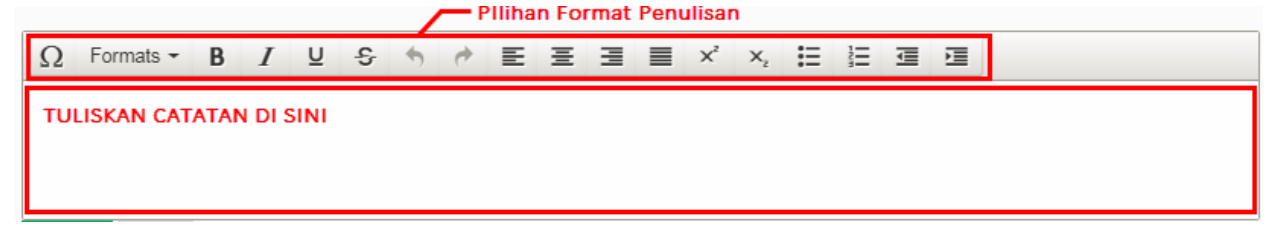

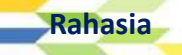

Apabila seluruh kolom isian yang ada di Form Proses telah terisi, klik tombol **Proses**.

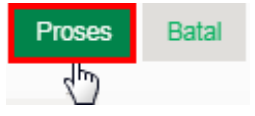

Kemudian aplikasi akan menampilkan notifikasi di bawah tombol **Proses** dan tombol **Batal** jika dokumen variasi perusahaan berhasil diproses.

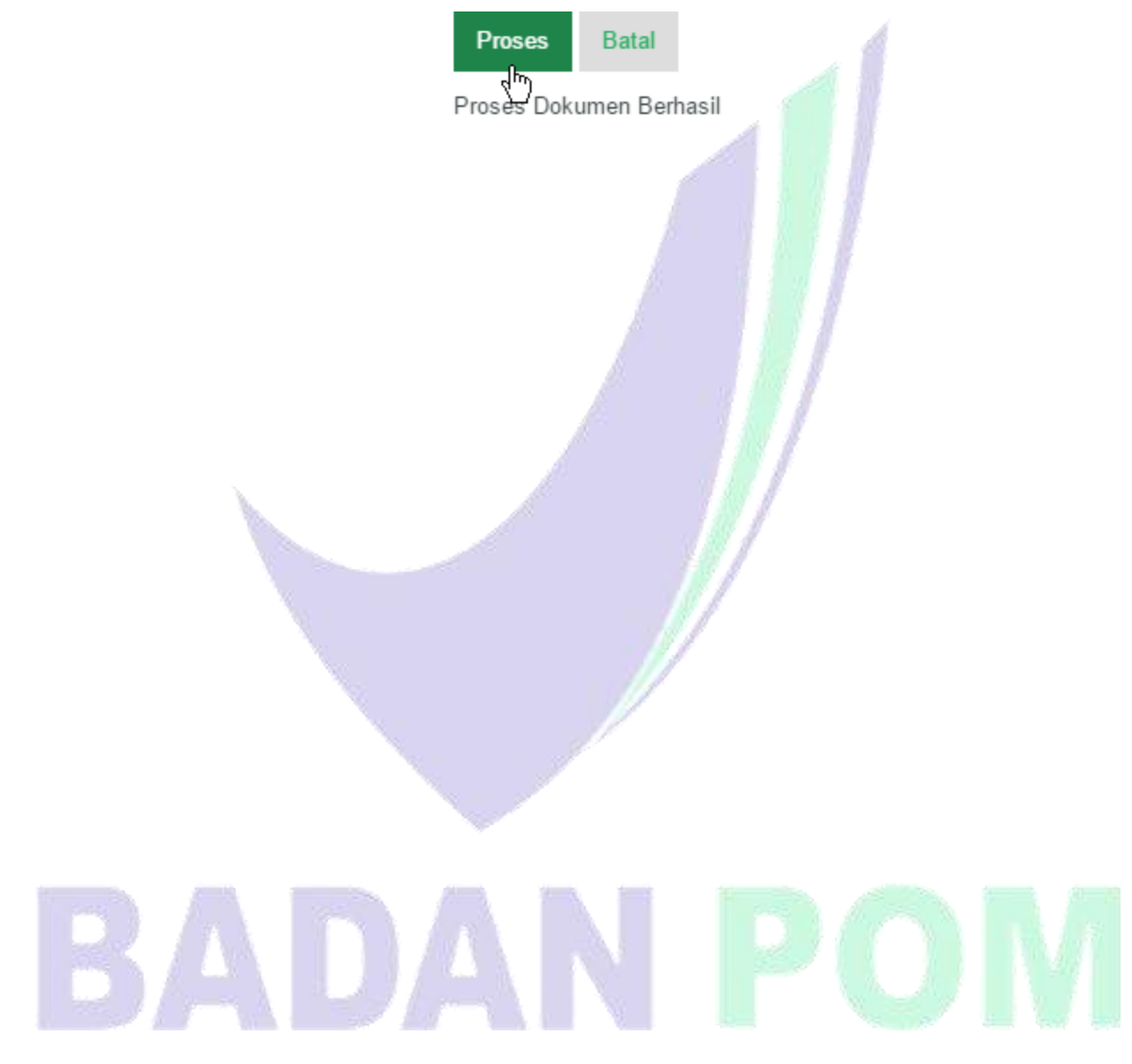

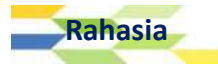

# Daftar Dokumen

BAB

12

## Draft

Draft adalah kumpulan data pengajuan yang belum diproses oleh petugas atau kumpulan data pengajuan yang masih belum terkirim. Seluruh data pengajuan yang telah dibuat apabila User belum menyelesaikan pengisian data secara lengkap / sampai bagian akhir, maka secara otomatis aplikasi akan menyimpannya ke bagian Draft permohonan. Data yang terdapat pada Draft Pengajuan ini berbentuk tabel disertai dengan data berupa **NOMOR PENGAJUAN, PENDAFTAR, NAMA PABRIK,** dan **NAMA PRODUK**. Tampilan Draft yang ada di Aplikasi Registrasi OTSM adalah sebagai berikut :

| ASROT <b>2.0</b>           |                                           |                       | 0 Notifikasi Baru | KHARISMA AGAMI | ර LOGOUT  |
|----------------------------|-------------------------------------------|-----------------------|-------------------|----------------|-----------|
|                            | Daftar Dokumen                            |                       |                   |                |           |
| Dokumen >                  |                                           |                       |                   |                |           |
| ••• Verifikasi Dokumen ••• | Filter Berdasarkan NOMOR PENGA            | JUAN 🔻 Dengan Kata Ku | inci [            | KOLOM PENC     | ARIAN     |
| Draft                      | Pilih Proses 🔹 — Klik Untu                | k Memilih Proses      |                   |                |           |
| Diat Variasi Importir      |                                           |                       |                   |                |           |
| Terkirim                   | NOMOR PENGAJUAN                           | PENDAFTAR             | NAMA              | PABRIK NAM     | 1A PRODUK |
| Disetujui                  | EREG20000120160042<br>05-12-2016 15:10:41 | DEMO PERUSAHAAN       | N                 | MIN            | YAK RDF   |
| Ditolak                    |                                           |                       |                   |                |           |
| Diambil                    | 1 Data Per Halaman                        |                       |                   |                | Halaman 1 |

Aktivitas yang dapat dilakukan Pendaftar di bagian Draft ini adalah sebagai berikut :

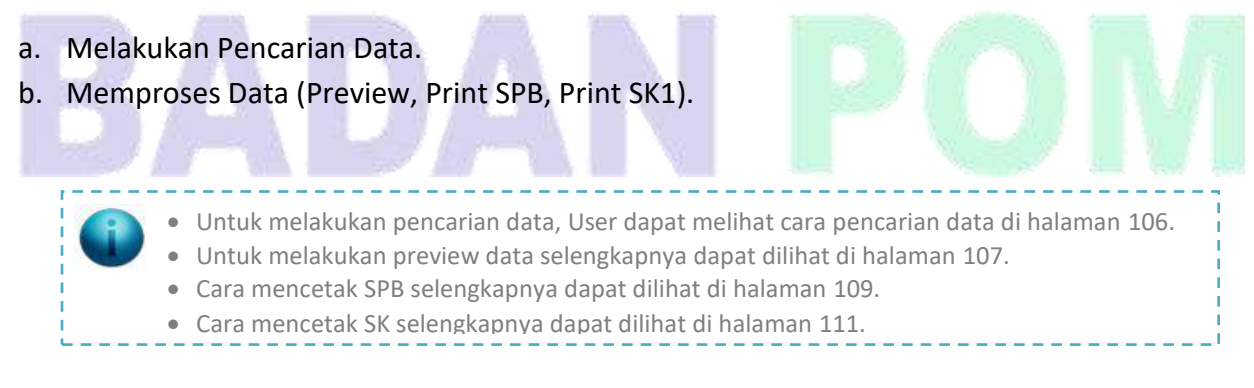

Rahasia

Terkirim

Pada sub menu Terkirim, User dapat melihat pengajuan yang telah dikirimkan oleh User kepada Petugas pemroses. Seluruh data pengajuan yang telah terkirim ke Petugas akan disimpan ke sub menu Terkirim ini. Data yang terdapat pada Sub Menu Terkirim ini berbentuk tabel disertai dengan data berupa **NOMOR PENGAJUAN, PENDAFTAR, NAMA PABRIK,** dan **NAMA PRODUK**.

Sub menu Terkirim ini dapat diakses dengan cara sebagai berikut :

| Dokumen >                  |    |
|----------------------------|----|
| ••• Verifikasi Dokumen ••• |    |
| Draft                      | 1  |
| Draft Variasi Importir     | X. |
| Terkirim                   |    |
| Dise                       |    |

Tampilan halaman Terkirim dapat dilihat pada gambar berikut :

| ≡ |                                                         | 0 Notifika             | asi Baru KHARISM | IA AGAMI 😃 LOGOUT |
|---|---------------------------------------------------------|------------------------|------------------|-------------------|
| ø | Daftar Dokumen                                          |                        |                  |                   |
| ľ | Filter Berdasarkan NOMOR PENG                           | GAJUAN 🔻 Dengan Kata k | Kunci            |                   |
| 4 | Pilih Proses 🔻 — Klik Unt                               | uk Memilih Proses      | 1                | KOLOM PENCARIAN   |
| ۵ | Momor Pengajuan                                         | PENDAFTAR              | NAMA PABRIK      | NAMA PRODUK       |
|   | EREG20000120160001<br>01-12-2016 11:02:14<br>Pilih Data | DEMO PERUSAHAAN        | DEMO PABRIK      | MINYAK TELON ABC  |
|   | 1 Data Per Halaman                                      |                        |                  | Halaman 1         |

Aktivitas yang dapat dilakukan Pendaftar pada Sub Menu Terkirim adalah sebagai berikut :

- a. Melakukan Pencarian Data.
- b. Memproses Data (Preview, Print SPB, Print SK1).
  - Untuk melakukan pencarian data, User dapat melihat cara pencarian data di halaman 106.
    - Untuk melakukan preview data selengkapnya dapat dilihat di halaman 107.
    - Cara mencetak SPB selengkapnya dapat dilihat di halaman 109.
    - Cara mencetak SK selengkapnya dapat dilihat di halaman 111.

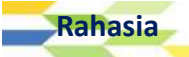

Disetujui

Pada bagian Disetujui, User dapat melihat daftar pengajuan yang telah disetujui oleh petugas. Data yang terdapat pada Sub Menu Disetujui ini berbentuk tabel disertai dengan data berupa **NOMOR PENGAJUAN, PENDAFTAR, NAMA PABRIK,** dan **NAMA PRODUK**. Sub menu Disetujui ini dapat diakses dengan cara sebagai berikut :

| Dokumen >                  |  |
|----------------------------|--|
| ••• Verifikasi Dokumen ••• |  |
| Draft                      |  |
| Draft Variasi Importir     |  |
| Terkirim                   |  |
| Disetujui                  |  |
| Dituak                     |  |

Tampilan halaman pengajuan Disetujui dapat dilihat pada gambar berikut :

| Ξ       |                                                         | 0 Notifik               | asi Baru KHARISM | IA AGAMI 😃 LOGOUT |
|---------|---------------------------------------------------------|-------------------------|------------------|-------------------|
| 1       | Daftar Dokumen                                          |                         |                  |                   |
| ł       | Filter Berdasarkan NOMOR PER                            | NGAJUAN 🔻 Dengan Kata I | Kunci [          |                   |
| 4       | Pilih Proses 🔻 — Klik Un                                | tuk Memilih Proses      | 4                | ROLOM PENCARIAN   |
| 2       | NOMOR PENGAJUAN                                         | PENDAFTAR               | NAMA PABRIK      | NAMA PRODUK       |
|         | EREG20000120160001<br>01-12-2016 11:02:14<br>Pilih Data | DEMO PERUSAHAAN         | DEMO PABRIK      | MINYAK TELON ABC  |
|         | 1 Data Per Halaman                                      |                         |                  | Halaman 1         |
| - 24 C. |                                                         |                         |                  |                   |

Aktivitas yang dapat dilakukan Pendaftar pada Sub Menu Disetujui adalah sebagai berikut :

- a. Melakukan Pencarian Data.
- b. Memproses Data (Preview, Print SPB, dan Print SK1).

• Untuk melakukan pencarian data, User dapat melihat cara pencarian data di halaman 106.

- Untuk melakukan preview data selengkapnya dapat dilihat di halaman 107.
  - Cara mencetak SPB selengkapnya dapat dilihat di halaman 109.
- Cara mencetak SK selengkapnya dapat dilihat di halaman 111.

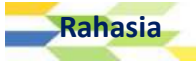

Pada bagian Diambil, User dapat melihat daftar pengajuan yang telah disetujui oleh petugas. Data yang terdapat pada Sub Menu Diambil ini berbentuk tabel disertai dengan data berupa **NOMOR PENGAJUAN, PENDAFTAR, NAMA PABRIK,** dan **NAMA PRODUK**. Sub menu Diambil ini dapat diakses dengan cara sebagai berikut :

| Dokumen >                  | L |
|----------------------------|---|
| ••• Verifikasi Dokumen ••• |   |
| Draft                      |   |
| Draft Variasi Importir     |   |
| Terkirim                   |   |
| Disetujui                  |   |
| Ditolak                    |   |
| Diambil                    |   |
| Tin Berlaku                |   |

Tampilan halaman sub menu Diambil dapat dilihat pada gambar berikut :

| Ξ |                                                         | 0 Notifi              | kasi Baru KHARISI | MA AGAMI 😃 LO    | GOUT |
|---|---------------------------------------------------------|-----------------------|-------------------|------------------|------|
| ø | Daftar Dokumen                                          |                       |                   |                  |      |
|   | Filter Berdasarkan NOMOR PEI                            | NGAJUAN 🔻 Dengan Kata | Kunci             |                  | -    |
| - | Pilih Proses 🔻 — Klik Un                                | tuk Memilih Proses    | 5                 | KOLOM PENCA      |      |
| ۵ | NOMOR PENGAJUAN                                         | PENDAFTAR             | NAMA PABRIK       | NAMA PRODUK      |      |
|   | EREG20000120160001<br>01-12-2016 11:02:14<br>Pilih Data | DEMO PERUSAHAAN       | DEMO PABRIK       | MINYAK TELON ABC |      |
|   | 1 Data Per Halaman                                      |                       |                   | Halaman          | 1    |

Aktivitas yang dapat dilakukan Pendaftar pada Sub Menu Diambil adalah sebagai berikut :

- a. Melakukan Pencarian Data.
- b. Memproses Data (Preview, Print SPB dan Print SK1).

• Untuk melakukan pencarian data, User dapat melihat cara pencarian data di halaman 106.

- Untuk melakukan preview data selengkapnya dapat dilihat di halaman 107.
- Cara mencetak SPB selengkapnya dapat dilihat di halaman 109.
- Cara mencetak SK selengkapnya dapat dilihat di halaman 111.

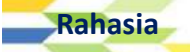

Pada sub menu Tidak Berlaku, User dapat melihat daftar pengajuan yang sudah tidak berlaku lagi (berkas pangajuan harus diperbaharui / dilakukan daftar ulang). Data yang terdapat pada Sub Menu Tidak Berlaku ini berbentuk tabel disertai dengan data berupa **NOMOR PENGAJUAN**, **PENDAFTAR, NAMA PABRIK,** dan **NAMA PRODUK**. Sub menu Disetujui ini dapat diakses dengan

cara sebagai berikut :

| Dokumen                    | <u>·</u> |
|----------------------------|----------|
| ••• Verifikasi Dokumen ••• |          |
| Draft                      |          |
| Draft Variasi Importir     |          |
| Terkirim                   |          |
| Disetujui                  |          |
| Ditolak                    |          |
| Diambil                    |          |
| Tidak Berlaku              |          |
| Proseverendaftar           |          |

Tampilan halaman Tidak Berlaku dapat dilihat pada gambar berikut :

| Ξ |                                                         | 0 Notifik             | asi Baru KHARISM | AA AGAMI 😃 LOGOUT |
|---|---------------------------------------------------------|-----------------------|------------------|-------------------|
| ø | Daftar Dokumen                                          |                       |                  |                   |
|   | Filter Berdasarkan NOMOR PENG                           | AJUAN 🔻 Dengan Kata I | Kunci [          |                   |
| - | Pilih Proses 🔻 — Klik Untu                              | ık Memilih Proses     | 1                | KULUM PENCARIAN   |
| 4 | NOMOR PENGAJUAN                                         | PENDAFTAR             | NAMA PABRIK      | NAMA PRODUK       |
|   | EREG20000120160001<br>01-12-2016 11:02:14<br>Pilih Data | DEMO PERUSAHAAN       | DEMO PABRIK      | MINYAK TELON ABC  |
|   | 1 Data Per Halaman                                      |                       |                  | Halaman 1         |

Aktivitas yang dapat dilakukan Pendaftar pada Sub Menu Disetujui adalah sebagai berikut :

- a. Melakukan Pencarian Data.
- b. Memproses Data (Preview, Print SPB dan Print SK1).

• Untuk melakukan pencarian data, User dapat melihat cara pencarian data di halaman 106.

APLIKASI E-REGISTRATION BPOM 105

- Untuk melakukan preview data selengkapnya dapat dilihat di halaman 107.
- Cara mencetak SPB selengkapnya dapat dilihat di halaman 109.
- Cara mencetak SK selengkapnya dapat dilihat di halaman 111.

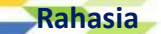

# Ditolak

Pada sub menu Ditolak, User dapat melihat daftar pengajuan yang tidak diterima / ditolak oleh petugas. Data yang terdapat pada Sub Menu Ditolak ini berbentuk tabel disertai dengan data berupa **NOMOR PENGAJUAN, PENDAFTAR, NAMA PABRIK,** dan **NAMA PRODUK**. Sub menu Disetujui ini dapat diakses dengan cara sebagai berikut :

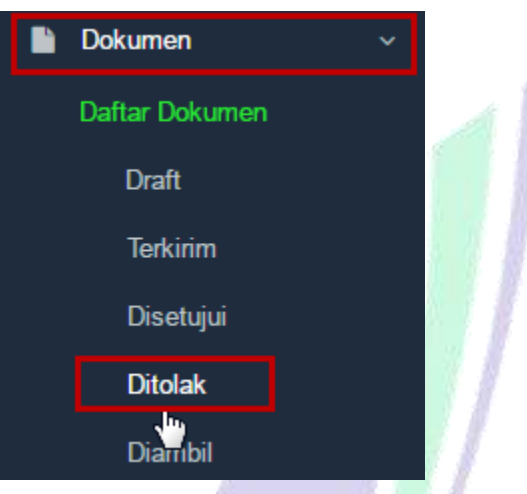

Tampilan halaman Ditolak dapat dilihat pada gambar berikut :

| Ξ |                                                         | 0 Notifik             | asi Baru KHARISM | IA AGAMI 也 LOGOUT |  |  |  |  |
|---|---------------------------------------------------------|-----------------------|------------------|-------------------|--|--|--|--|
| ø | Daftar Dokumen                                          |                       |                  |                   |  |  |  |  |
| ľ | Filter Berdasarkan NOMOR PEI                            | NGAJUAN 🔻 Dengan Kata | Kunci            |                   |  |  |  |  |
| - | Pilih Proses T - Klik Untuk Memilih Proses              |                       |                  |                   |  |  |  |  |
| 4 | NOMOR PENGAJUAN                                         | PENDAFTAR             | NAMA PABRIK      | NAMA PRODUK       |  |  |  |  |
|   | EREG20000120160001<br>01-12-2016 11:02:14<br>Pilih Data | DEMO PERUSAHAAN       | DEMO PABRIK      | MINYAK TELON ABC  |  |  |  |  |
|   | 1 Data Per Halaman                                      |                       |                  | Halaman 1         |  |  |  |  |

Aktivitas yang dapat dilakukan Pendaftar pada Sub Menu Disetujui adalah sebagai berikut :

- a. Melakukan Pencarian Data.
- b. Memproses Data (Preview, Print SPB, Print SK1).

Untuk melakukan pencarian data, User dapat melihat cara pencarian data di halaman 106.
Untuk melakukan preview data selengkapnya dapat dilihat di halaman 107.
Cara mencetak SPB selengkapnya dapat dilihat di halaman 109.
Cara mencetak SK selengkapnya dapat dilihat di halaman 111.

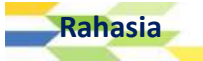

# Mencari Data Pengajuan

Untuk melakukan pencarian data pengajuan, User dapat memanfaatkan fasilitas kolom pencarian yang disediakan oleh aplikasi. Proses pencarian data dapat dilakukan dengan mengikuti langkah sebagai berikut :

 Kolom pencarian terdapat pada halaman Aplikasi Registrasi OTSM yang ada di seluruh menu Daftar Dokumen baik di Sub Menu Draft, Terkirim, Disetujui, Diambil, Tidak Berlaku, dan Ditolak, apabila User memilih dari salah satu Sub Menu tersebut, misalnya pada Draft, maka akan terlihat dua buah kolom pencarian seperti yang terlihat pada gambar berikut :

# Filter Berdasarkan NOMOR PENGAJUAN Dengan Kata Kunci ... KOLOM PENCARIAN

# <u>Keterangan :</u>

a. Kolom Filter Berdasarkan, digunakan untuk memilih kategori pencarian dari data yang ingin dicari. User dapat melakukan pencarian data dengan memilih salah satu dari daftar kategori pencarian yang tersedia di kolom Filter Berdasarkan. Daftar pilihan yang ada pada kolom ini antara lain NOMOR PENGAJUAN dan NAMA PRODUK.

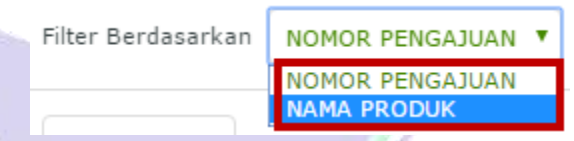

b. Kolom Dengan Kata kunci, diisi dengan mengetikan kata kunci yang sesuai dengan data yang ingin dicari berdasarkan kategori pencarian yang telah dipilih di kolom Pencarian Berdasarkan.

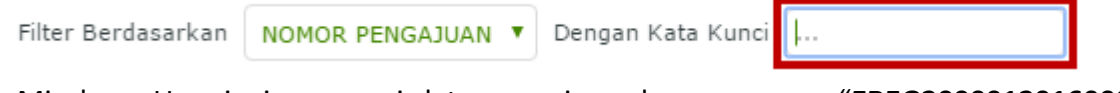

Misalnya, User ingin mencari data pengajuan dengan nomor "EREG20000120160001", maka Evaluator diharapkan untuk memilih NOMOR PENGAJUAN di kolom Filter Berdasarkan, dan menuliskan "EREG20000120160001" di kolom Dengan Kata Kunci.

2. Setelah User memilih dan mengisi seluruh kolom isian pencarian, maka User dapat memilih tombol **Enter** pada keyboard untuk menampilkan hasil pencarian.

Filter Berdasarkan NOMOR PENGAJUAN 🔻 Dengan Kata Kunci EREG20000120160001

3. Setelah User menekan tombol **Enter**, maka aplikasi akan menampilkan data pencarian yang sesuai dengan kategori dan kata kunci yang telah diisikan di kolom pencarian.

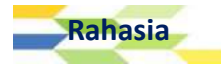

## Memproses Data Pengajuan

Untuk memproses data pengajuan, maka User dapat memilih proses yang ada di bagian tombol **Pilih Proses** pada halaman tertentu. Sebelum memproses data yang dibutuhkan, lakukan pemilihan data yang ingin diproses dengan mengklik checkbox yang ada di sebelah kiri data, kemudian klik tombol **Pilih Proses** dan pilihlah proses yang ingin dilakukan.

Daftar pilihan yang terdapat pada link tombol Pilih Proses pada akun User antara lain :

| Pilih Proses | • |     |
|--------------|---|-----|
| Pilih Proses |   |     |
| Preview      |   | 12  |
| Print SPB    |   | E . |
| Print SK1    |   |     |

- a. Link **Preview**, dapat dipilih apabila User ingin melihat detil pengajuan / memproses data.
- b. Link **Print SPB**, dapat dipilih apabila User ingin melakukan pencetakan SPB (Surat Perintah Bayar).
- c. Link SK1, dapat dipilih apabila User ingin melakukan pencetakan Surat Keputusan 1.

# a. Preview Dokumen

Hal yang dilakukan pertama kali untuk mempreview dokumen pengajuan adalah dengan memilih salah satu data yang ingin diproses pada halaman daftar dokumen dengan mengklik checkbox yang terdapat di sebelah kiri data. Setelah itu, klik **[ Pilih Proses | Preview ]**.

| Pilih Proses 7 2. Klik                                         | w]              |             |                  |
|----------------------------------------------------------------|-----------------|-------------|------------------|
| Preview<br>Print SPB ENGAJUAN                                  | PENDAFTAR       | NAMA PABRIK | NAMA PRODUK      |
| EREG20000120160001<br><b>1. Pilih Data</b> <sup>11:02:14</sup> | DEMO PERUSAHAAN | DEMO PABRIK | MINYAK TELON ABC |

Kemudian aplikasi akan menampilkan dialogbox konfirmasi yang bertuliskan "**Proses Data Sekarang?**", klik **OK** untuk melanjutkan proses.

| asrot-lat.pom.go.id says: |    | ×      |
|---------------------------|----|--------|
| Proses Data Sekarang?     |    |        |
|                           | OK | Cancel |
|                           |    |        |

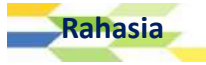
Kemudian aplikasi akan menampilkan halaman Preview :

| Ξ        |                                                                                                    |                                                                                                    | 🧢 🌆 DEMO USERa                                                                                                    | - |
|----------|----------------------------------------------------------------------------------------------------|----------------------------------------------------------------------------------------------------|----------------------------------------------------------------------------------------------------|---|
| ,        | Detil Data Produk                                                                                                    |                                                                                                    |                                                                                                    |   |
| <b>*</b> | Nomor Aju: EREG20000120160001Jenis Dokumen: OT LowriskTanggal: 2016-12-01 11:02:14Deputi: 2Nama Produk: MINYAK TELON ABCStatus Produk: LokalKlasifikasi: Obat TradisionalKategori: Minyak TelonBiaya:Revisi:                                                                                                    | Status<br>Kemasan<br>Bentuk Sediaan<br>• Berat / Isi<br>Bersih<br>• Berat / Isi<br>Bersih<br>Uraian Jumlah<br>Keterangan<br>Webreg | : SK Diambil<br>: Botol<br>: Cairan Obat Dalam<br>: 100.000000 Mililiter<br>: 250.000000 Mililiter<br>: Dus, Botol @ 100, 250 ml<br>: keterangan tambahan<br>: Belum | 0 |
|          | Detil Data Perusahaan                                                                                                    |                                                                                                    |                                                                                                    |   |
|          | DATA PENDAFTAR         Nama       : DEMO PERUSAHAAN         NPWP       : 111111111111111111111111111111111111                                                                                                    | DATA PABRIK<br>Nama<br>Alamat<br>Kabupaten/Kota<br>Provinsi                                                                        | : DEMO PABRIK<br>: JLN. DEMO PABRIK NO. 1<br>: Kota Jakarta Pusat<br>: DKI Jakarta                                                                                   | Ţ |
|          | Informasi Produk                                                                                                    |                                                                                                    | Ĩ                                                                                                    | 0 |
|          | <ul> <li>Klaim Produk         <ul> <li>Membantu memberikan rasa hangat pada tubuh bayi</li> <li>Membantu meredakan perut kembung</li> </ul> </li> <li>Aturan Pakai             jsdfh sdkjf hksj sjdkf ksjf ksjdf hs         <ul> <li>Cara Penyimpanan             simpan di tempat yang terhindar dari sinar matahari langsung</li> </ul> </li> <li>Peringatan Perhatian         <ul> <li>Hati-hati pada kulit yang sensitif terhadap bahan yang terkandung</li> </ul> </li> </ul> | g dalam produk ini                                                                                                    |                                                                                                    |   |
|          | Detil Data Bahan                                                                                                    |                                                                                                    |                                                                                                    |   |
|          | Tampilkan Detil Bahan Dari Produk - Klik Untuk Menampi                                                                                                    | ilkan Detil Bah                                                                                                    | an dari Produk                                                                                                    | Ļ |
|          | Detil Persyaratan Mutu                                                                                                    |                                                                                                    |                                                                                                    |   |
|          | Tampilkan Detil Persyaratan Mutu Dari Produk                                                                                                    | lenampilkan D                                                                                                    | etil Persyaratan Mutu Produk                                                                                                    |   |
|          | Data File Pendukung                                                                                                    |                                                                                                    |                                                                                                    | ¢ |

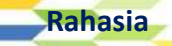

| Keterangan :<br>- Ukuran File Maksimal 5 MB                                                                         |  |
|----------------------------------------------------------------------------------------------------|--|
| - Lipe File : zip, rar, jpg, jpeg, pdf, gif, png, bmp, doc, docx, xls, xlsx<br>Dokumen Yang Di Upload :             |  |
| 1. COA Produk Jadi :<br>004f4aa08eb28fb5030e211403e37d6a.jpg — Klik Untuk Melihat Preview Dokumen                   |  |
| 2. COA Bahan Baku :<br>004f4aa08eb28fb5030e211403e37d6a.jpg — Klik Untuk Melihat Preview Dokumen                    |  |
| 3. Cara Pembuatan :<br>004f4aa08eb28fb5030e211403e37d6a.jpg — Klik Untuk Melihat Preview Dokumen                    |  |
| 4. Hasil Uji Stabilitas :<br>004f4aa08eb28fb5030e211403e37d6a.jpg <mark>— Klik Untuk Melihat Preview Dokumen</mark> |  |
| 5. Desain Kemasan :<br>004f4aa08eb28fb5030e211403e37d6a.jpg — Klik Untuk Melihat Preview Dokumen                    |  |
| Detil Pembayaran                                                                                                    |  |
| Detil Log                                                                                                    |  |
| Tampilkan Detil Log — Klik Untuk Melihat Detil Log                                                                  |  |
| © 2016 - Badan Pengawas Obat dan Makanan - Republik Indonesia                                                       |  |
|                                                                                                    |  |

User dapat mencetak SPB (Surat Perintah Bayar) dengan cara memilih salah satu data yang ingin diproses pada halaman daftar dokumen dengan mengklik checkbox yang terdapat di sebelah kiri data. Setelah itu, klik [Pilih Proses | Print SPB].

| Pilih Proses 2. Klik [ Pilih P             | roses   Print SPB ] |             |                  |
|--------------------------------------------|---------------------|-------------|------------------|
| Preview<br>Print SPB<br>Print SK1          | PENDAFTAR           | NAMA PABRIK | NAMA PRODUK      |
| EREG20000120160001<br><b>1. Pilin Data</b> | DEMO PERUSAHAAN     | DEMO PABRIK | MINYAK TELON ABC |

Kemudian aplikasi akan menampilkan dialogbox konfirmasi yang bertuliskan "**Proses Data Sekarang**?", klik **OK** untuk melanjutkan proses.

| asrot-lat.pom.go.id says: |    | ×      |
|---------------------------|----|--------|
| Proses Data Sekarang?     |    |        |
|                           | ОК | Cancel |

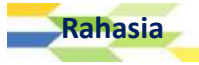

#### Kemudian aplikasi akan menampilkan cetakan SPB :

|                                         |                                                                                                    | 1 / 1                                                                                                    |                                                                                 | Ċ: 🛓                                                               |
|-----------------------------------------|----------------------------------------------------------------------------------------------------|----------------------------------------------------------------------------------------------------|---------------------------------------------------------------------------------|--------------------------------------------------------------------|
|                                         |                                                                                                    | SURAT PERINTAH BAYAI<br>LAYANAN PUBLIK BA<br>BILLING ID MPN                                                                          | R REGISTRASI<br>DAN POM<br>1 G2 :                                               |                                                                    |
| Kepada<br>DEMC<br>JLN. I                | a Yth. Pimpinan<br>) PERUSAHAAN<br>DEMO PERUSAHAA                                                      | N NO. 1                                                                                                    |                                                                                 | Tanggal :                                                          |
| Kota J<br>1. Seh<br>ERI<br>Pera<br>yang | akarta Pusat<br>ubungan dengan<br>EG20000120160001 d<br>turan Pemerintah Non<br>g berlaku di Badan Per | permohonan pendaftaran pro<br>lengan ini kami berikan Surat Peri<br>1007 48 Tahun 2010 tentang Jenis da<br>10gawas Obat dan Makanan. | oduk Saudara dengan<br>ntah Bayar Registrasi (SP<br>n Tarif atas Jenis Penerima | nomor pengajuan<br>PB - REG) berdasarkan<br>aan Negara bukan Pajak |
| NO                                      | NOMOR SPB                                                                                              | NAMA PRODUK                                                                                                    | TANGGAL SPB                                                                     | TARIF PNBP (RP)                                                    |
| 1                                       |                                                                                                    | MINYAK TELON ABC                                                                                                    |                                                                                 | 0                                                                  |
| 4. Sura<br>tida<br>peno                 | t Perintah Bayar ini b<br>k dilakukan proses p<br>laftaran harus dimul                                 | erlaku 10 (sepuluh) hari kerja sam<br>embayaran, maka permohonan d<br>ai kembali dari tahap awal.                                    | pai tanggal . Apabila dala<br>ianggap batal dan dihap                           | m batas waktu tersebut<br>us dari sistem, proses                   |
| Demik                                   | ian untuk dilaksanakan                                                                                 | a sebagaimana mestinya<br>Obat dan Makanan                                                                                           |                                                                                 |                                                                    |
| Direkto                                 | rat Penilaian Obat Tra                                                                                 | idisional & Suplemen makanan                                                                                                    |                                                                                 |                                                                    |
|                                         |                                                                                                    |                                                                                                    |                                                                                 |                                                                    |
|                                         |                                                                                                    |                                                                                                    |                                                                                 |                                                                    |
|                                         |                                                                                                    |                                                                                                    |                                                                                 |                                                                    |
|                                         |                                                                                                    |                                                                                                    |                                                                                 |                                                                    |

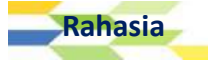

## Submit Bahan Baku

Tambah Bahan Baku Simplisia

User dapat menambahkan data bahan baku simplisia dengan cara memilih menu [Bahan Baku | Submit Bahan Baku | Simplisia].

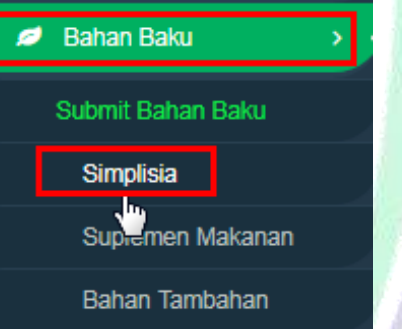

Setelah memilih **[Bahan Baku | Submit Bahan Baku | Simplisia]**, maka aplikasi akan menampilkan halaman Tambah Data Bahan Baku seperti berikut :

| Nama Simpiisia "       |   |  |
|------------------------|---|--|
| Nama Tanaman *         |   |  |
| Sinonim Nama Tanaman * |   |  |
| Nama Indonesia *       | 7 |  |
| Nama Daerah *          |   |  |
|                        | ž |  |
|                        |   |  |
| Kegunaan Dan Dosis *   |   |  |
| Kadar *                | 1 |  |

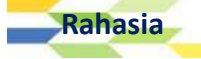

BAB 13

| Peringatan Perhatian *           |    |  |
|----------------------------------|----|--|
|                                  |    |  |
|                                  | 4  |  |
| Efek Samping *                   |    |  |
|                                  |    |  |
|                                  | 1  |  |
| nteraksi Obat *                  |    |  |
|                                  |    |  |
|                                  | 1  |  |
| Kontra Indikasi *                |    |  |
| tonto inditasi                   |    |  |
|                                  |    |  |
|                                  | 11 |  |
| Kegunaan Dan Dosis *<br>Kegunaan |    |  |
| Kegunaan                         |    |  |
| Dosis                            |    |  |
| Dosis                            |    |  |
| Satuan                           |    |  |
|                                  |    |  |
| Campuran                         |    |  |
|                                  |    |  |
| Pustaka                          |    |  |
|                                  | •  |  |
|                                  |    |  |
|                                  |    |  |
|                                  |    |  |
| File Pendukung * Pilih File      |    |  |
|                                  |    |  |
|                                  |    |  |
| Simnan Batal                     |    |  |

© 2016 - Badan Pengawas Obat dan Makanan - Republik Indonesia

Isikan form di atas dengan ketentuan sebagai berikut :

- a. Nama Simplisia, diisi dengan menuliskan nama simplisia bahan baku yang sesuai.
- b. Nama Tanaman, diisi dengan menuliskan nama tanaman yang sesuai.
- c. Sinonim Nama Tanaman, diisi dengan menuliskan sinonim nama tanaman yang sesuai.
- d. Nama Indonesia, diisi dengan menuliskan nama Indonesia dari bahan baku yang sesuai.
- e. Nama Daerah, diisi dengan menulliskan nama daerah dari bahan baku yang sesuai.
- f. Nama Asing, diisi dengan menuliskan nama asing dari bahan baku yang sesuai.
- g. Kandungan Kimia, diisi dengan menuliskan kandungan kimia yang seesuai.
- h. Kadar, diisi dengan menuliskan kadar bahan baku yang digunakan.
- i. Peringatan Perhatian, diisi dengan menuliskan peringatan perhatian yang sesuai.
- j. Efek Samping, diisi dengan menuliskan efek samping bahan baku.
- k. Interaksi Obat, diisi dengan menuliskan interaksi obat yang sesuai.
- I. Kontra Indikasi, diisi dengan menuliskan kontra indikasi yang sesuai.

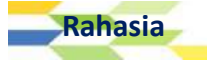

#### m. Kegunaan Dan Dosis

Kegunaan, diisi dengan menuliskan kegunaan bahan baku yang sesuai.
Dosis, diisi dengan menuliskan dosis bahan baku yang sesuai.
Satuan, diisi dengan satuan bahan baku yang sesuai.
Campuran, diisi dengan menuliskan campuran bahan baku yang digunakan.
Pustaka, diisi dengan memilih salah satu pustaka yang sesuai.

n. Icon "+", dapat dipilih jika User ingin menambahkan data **kegunaan** dan dosis yang meliputi kolom isian berupa Kegunaan, Dosis, Satuan, Campuran, dan Pustaka.

| Klik Untuk Menambahkan Form Kegunaan & Dos            | is |
|-------------------------------------------------------|----|
| A_Junaan                                              |    |
| Kegunaan                                              |    |
| Dosis                                                 |    |
|                                                       |    |
| Satuan                                                |    |
|                                                       |    |
| Pustaka                                               |    |
|                                                       | ۳  |
| – Klik Untuk Menghapus Form yang<br>Telah Ditambahkan |    |

- o. Tombol Pilih File, lakukan upload file pendukung melalui tombol Pilih File yang telah tersedia.
- p. Tombol **Simpan**, dapat dipilih jika User telah mengisi seluruh kolom isian dengan lengkap dan benar.
- q. Tombol **Batal**, dapat dipilih jika User ingin membatalkan pengisian form bahan baku dan ingin kembali ke halaman sebelumnya.

Setelah mengisikan seluruh data dengan lengkap dan benar, klik tombol **Simpan** untuk menyimpan isian bahan baku simplisia.

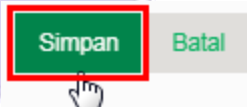

Jika aplikasi berhasil menyimpan data simplisia yang telah diinputkan, maka aplikasi akan menampilkan notifikasi di atas tombol **Simpan** seperti berikut :

|    |   | Proses Tambah Simplisia Berhasil | 1 |  |
|----|---|----------------------------------|---|--|
| DA | 9 | Simpan Batal                     |   |  |

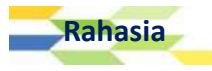

Tambah Bahan Baku Baru Suplemen Makanan

User dapat menambahkan data bahan baku baru suplemen makanan dengan cara memilih menu [Bahan Baku | Submit Bahan Baku | Suplemen Makanan].

| ø | Bahan Baku        | <b>&gt;</b> / |  |
|---|-------------------|---------------|--|
|   | Submit Bahan Baku |               |  |
|   | Simplisia         |               |  |
|   | Suplemen Makanan  |               |  |
|   | Bahan Tumbahan    |               |  |

Setelah memilih **[Bahan Baku | Submit Bahan Baku | Suplemen Makanan]**, maka aplikasi akan menampilkan halaman Bahan Baku Baru Suplemen Makanan seperti berikut :

| INN *             |         |     |   |  |
|-------------------|---------|-----|---|--|
| Bahasa Indonesia' |         |     |   |  |
| Nomor CA S*       |         |     |   |  |
| Sinonim*          |         |     |   |  |
| Fungsi *          |         |     | 1 |  |
| Berat Molekul*    |         |     |   |  |
| Dosis Lazim*      |         |     |   |  |
| Batas Maksimum*   |         |     |   |  |
| Daftar Pustaka*   |         |     |   |  |
| File Pendukung *  | Pilih F | ile |   |  |
| AKG / ALG         |         |     |   |  |
|                   |         |     |   |  |

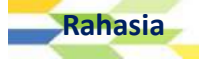

| Keamanan         |        |      |   |   |
|------------------|--------|------|---|---|
| UL (UPPER LEVEL) | NOAEaL | LD50 |   |   |
|                  |        |      |   | + |
|                  | •      | ▼    | • |   |

Isikan form di atas dengan ketentuan sebagai berikut :

- a. INN, diisi dengan menuliskan INN (International Nonproprietary Names) yang sesuai.
- b. Bahasa Indonesia, diisi dengan menuliskan nama Indonesia dari bahan baku yang sesuai.
- c. Nomor CAS, diisi dengan menuliskan nomor CAS yang sesuai.
- d. Sinonim, diisi dengan sinonim bahan baku suplemen makanan yang sesuai.
- e. Fungsi, diisi dengan menuliskan fungsi bahan baku yang digunakan.
- f. Berat Molekul, diisi dengan menuliskan nama asing dari bahan baku yang sesuai.
- g. Dosis Lazim, diisi dengan menuliskan kandungan kimia yang seesuai.
- h. Batas Maksimum, diisi dengan menuliskan kadar bahan baku yang digunakan.
- i. Daftar Pustaka, diisi dengan menuliskan peringatan perhatian yang sesuai.
- j. Icon "+", dapat dipilih jika User ingin menambahkan daftar pustaka.
- k. Tombol Pilih File, lakukan upload file pendukung melalui tombol Pilih File yang telah tersedia.
- I. **Tabel AKG/ALG**, diisi dengan mengisi data Angka Kecukupan Gizi / Acuan Label Gizi pada tabel yang telah tersedia.

| AKG / ALG          |                             |                              |                              |                         |                            |   |
|--------------------|-----------------------------|------------------------------|------------------------------|-------------------------|----------------------------|---|
| UMUM<br>(2000 KAL) | BAYI 0-6 BULAN<br>(550 KAL) | ANAK 7-23 BULAN<br>(800 KAL) | ANAK 2-5 TAHUN<br>(1300 KAL) | IBU HAMIL<br>(2160 KAL) | IBU MENYUSUI<br>(2425 KAL) |   |
|                    |                             |                              |                              |                         |                            | ÷ |
|                    |                             |                              |                              | Klik Untuk M            | enambahkan Data Baru-      |   |

m. Tabel Keamanan, diisi dengan mengisi data keamanan pangan pada tabel yang telah tersedia.

| Keamanan         |        |      |   |                                    |
|------------------|--------|------|---|------------------------------------|
| UL (UPPER LEVEL) | NOAEaL | LD50 |   |                                    |
| v                |        |      | + | - Klik Untuk Menambahkan Data Baru |

n. Tombol **Simpan**, dapat dipilih jika User telah mengisi seluruh kolom isian dengan lengkap dan benar.

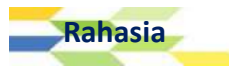

o. Tombol **Batal**, dapat dipilih jika User ingin membatalkan pengisian form bahan baku dan ingin kembali ke halaman **sebelumnya**.

Setelah mengisikan seluruh data dengan lengkap dan benar, klik tombol **Simpan** untuk menyimpan isian bahan baku suplemen makanan.

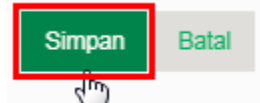

Jika aplikasi berhasil menyimpan data simplisia yang telah diinputkan, maka aplikasi akan menampilkan notifikasi di atas tombol **Simpan** seperti berikut :

| Proses Tambah Bahan SM          | Berhasil |
|---------------------------------|----------|
| Simpan Batal                    |          |
| Tambah Bahan Baku Tambahan Baru |          |

User dapat menambahkan data bahan baku baru tambahan dengan cara memilih menu [Bahan Baku | Submit Bahan Baku | Bahan Tambahan].

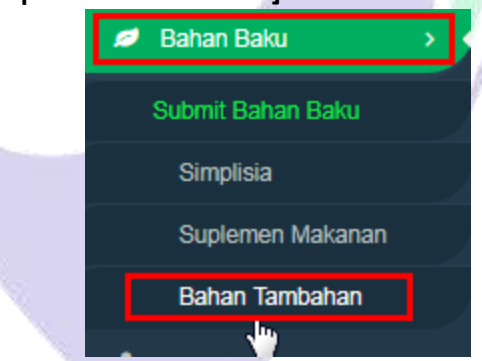

Setelah memilih **[Bahan Baku | Submit Bahan Baku | Bahan Tambahan]**, maka aplikasi akan menampilkan halaman Bahan Baku Tambahan Baru seperti berikut :

| BAHAN BAKU TAMBAHAN BARU |                                  |
|--------------------------|----------------------------------|
| INN *                    |                                  |
| Nama Umum*               |                                  |
| Nomor CAS*               |                                  |
| Nomor IN S*              |                                  |
|                          |                                  |
| Sinonim*                 |                                  |
| Rahasia                  | APLIKASI E-REGISTRATION BPOM 117 |

| ftar Dustaka*  |       |       | ¥     |   |
|----------------|-------|-------|-------|---|
|                |       |       | •     |   |
| Potos Maksimum |       |       |       |   |
| balas maksimum |       |       |       |   |
| % B/B          | % B/V | % V/V | % V/B |   |
|                |       |       |       | + |
|                |       |       |       |   |
| Keamanan       |       |       |       |   |
|                | NOAEL | LD50  |       |   |
| ADI            |       |       |       |   |

Isikan form di atas dengan ketentuan sebagai berikut :

- a. INN, diisi dengan menuliskan INN (International Nonproprietary Names) yang sesuai.
- b. Nama Umum, diisi dengan menuliskan nama umum dari bahan baku yang sesuai.
- c. Nomor CAS, diisi dengan menuliskan nomor CAS yang sesuai.
- d. Nomor INS, diisi dengan nomor INS yang sesuai.
- e. Sinonim, diisi dengan sinonim bahan baku tambahan yang sesuai.
- f. Fungsi, diisi dengan menuliskan fungsi bahan baku yang digunakan.
- g. Sediaan, diisi dengan memilih salah satu sediaan yang sesuai pada daftar pilihan yang ada.
- h. Daftar Pustaka, diisi dengan menuliskan peringatan perhatian yang sesuai.
- i. Icon "+", dapat dipilih jika User ingin menambahkan data daftar pustaka.
- j. Tombol Pilih File, lakukan upload file pendukung melalui tombol Pilih File yang telah tersedia.
- k. **Tabel Batas Maksimum** diisi dengan mengisi data batas Maksimum pada tabel yang telah tersedia.

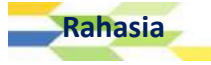

| Batas Maksimum |       |       |       |   |
|----------------|-------|-------|-------|---|
| % B/B          | % B/V | % V/V | % V/B |   |
|                |       |       |       | · |

#### I. Tabel Keamanan, diisi dengan mengisi data keamanan pangan pada tabel yang telah tersedia.

| Keamanan |       |                        |          |
|----------|-------|------------------------|----------|
| ADI      | NOAEL | LD50                   |          |
|          |       |                        |          |
| •        | Klik  | Untuk Menambahkan Data | <b>_</b> |

- m. Tombol **Simpan**, dapat dipilih jika User telah mengisi seluruh kolom isian dengan lengkap dan benar.
- n. Tombol **Batal**, dapat dipilih jika User ingin membatalkan pengisian form bahan baku dan ingin kembali ke halaman **sebelumnya**.

Setelah mengisikan seluruh data dengan lengkap dan benar, klik tombol **Simpan** untuk menyimpan isian bahan baku tambahan.

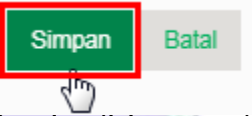

Jika aplikasi berhasil menyimpan data simplisia yang telah diinputkan, maka aplikasi akan menampilkan notifikasi di sebelah kanan file pendukung seperti berikut :

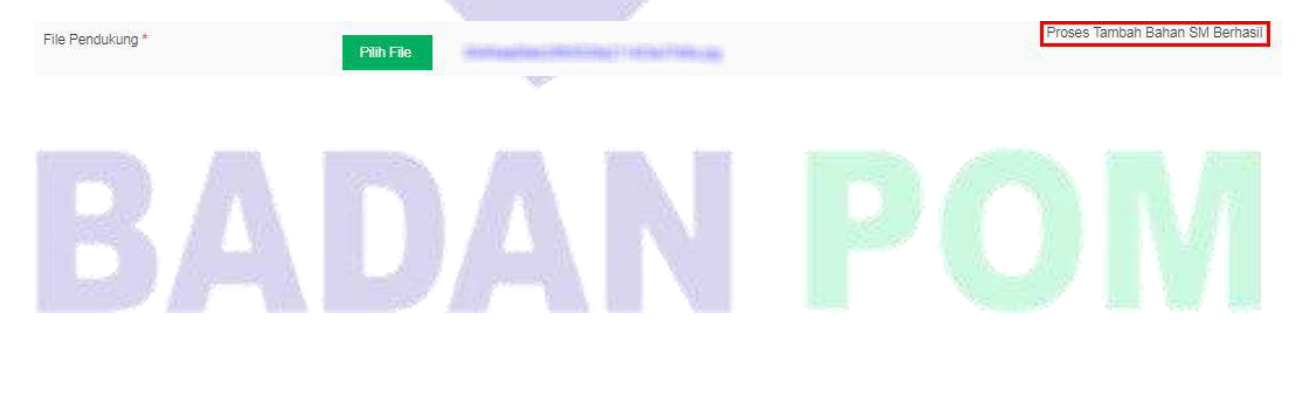

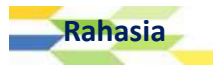

### Manajemen Data User

#### Ubah Data Perusahaan

User dapat melakukan perubahan terhadap data perusahaan dengan cara memilih menu [Data User | Data Perusahaan | Data Perusahaan].

| 🔺 Data User     | ->-> |
|-----------------|------|
| Data Perusahaan |      |
| Data Perusahaan |      |
| Data Purik      |      |
| Data Pendukung  |      |
| Daftar User     |      |

Setelah memilih Data Perusahaan, maka aplikasi akan menampilkan halaman Ubah Data Perusahaan seperti berikut :

| ASROT 2.0         |   |                               |                                       |                          | 0 Notifikasi Baru                 | KHARISMA AGAMI       | O LOGOUT |
|-------------------|---|-------------------------------|---------------------------------------|--------------------------|-----------------------------------|----------------------|----------|
| 🖉 Registrasi      | > | Data Perusah                  | aan                                   |                          |                                   |                      |          |
| Dokumen           |   | Nama Penisahaan               | TOTHOUS                               | Nama Pimpinan            | and a second second second second |                      |          |
| ø Bahan Baku      |   | NPWP                          | 301921891721315                       | Telepon                  | 0193012930                        |                      |          |
| 🛔 Data User       |   | Status Perusahaan             | Aktif                                 | Fax                      | 123019230                         |                      |          |
| ₩ Lapor Bug/Error |   | Kode Pos<br>Alamat Perusahaan | 91919                                 | Nomor API<br>Tanggal API | 2017-07-28<br>0000-00-00 Klik     | Untuk Melihat File   | NPWP     |
|                   |   | Provinsi<br>Kota/Kabupaten    | Kalimantan Barat<br>Kab. Bengkayang   | File NPWP<br>File SK     | Lihat File NPWP                   |                      |          |
|                   |   | Ubah Klik Ui                  | ntuk Mengubah Data Perusahaan         |                          |                                   | INTUK MEIINAT FILE S |          |
|                   |   | © 2016 - Badan Pengawas       | Obat dan Makanan - Republik Indonesia |                          |                                   |                      |          |

Pilih tombol **Ubah** untuk merubah data perusahaan.

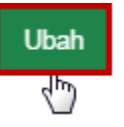

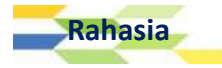

BAB

14

Setelah memilih Ubah, maka aplikasi akan menampilkan halaman Ubah Data Perusahaan :

| ASROT 2.0         |                                                                                                    |                               | 0 Notifikasi Baru       | KHARISMA AGAMI | 🖒 LOGOUT   |
|-------------------|----------------------------------------------------------------------------------------------------|-------------------------------|-------------------------|----------------|------------|
| 🖋 Registrasi      | Libah Data Perusahaan                                                                                               |                               |                         |                |            |
| Dokumen           | -                                                                                                    |                               |                         |                |            |
| ø Bahan Baku      | Nama Perusahaan DEMO PERUSAHAAN **                                                                                  | Nama Direktur                 | TEST PIMPI              | NAN            |            |
| 🛔 Data User       | NPWP 1111111111111                                                                                                  | Telepon                       | 021-650123              |                |            |
| ₩ Lapor Bug/Error | Status Describerts Alat                                                                                             | (France)                      | 004.0504                |                |            |
|                   | Status Perusanaan Aktir                                                                                             | гах                           | 021-6501.               | 24             |            |
|                   | Kode Post                                                                                                    | Nomor API                     | 0000-00-00              |                |            |
|                   | STATUS PERUSAHAAN AKAN BERUBAH JIKA USER<br>MELAKUKAN PERUBAHAN TERHADAP NAMA DIREKTUR,<br>NOMOR API, & TANGGAL API | Tanggal API                   | 0000-00-00              |                |            |
|                   | Physical (Inc. Language T                                                                                           |                               | LAKUKAI                 | N PERUBAHAN DA | TA DI SINI |
|                   | Kota/Kabupaten Kota Jakarta Pusat **                                                                                |                               |                         |                |            |
|                   | Simpan Batal<br>Klik Untuk Menyimpan Perubahan                                                                      | Perhatian !!<br>** Perlu Vari | !<br>asî untuk Melakuka | n Perubahan    |            |

User dapat melakukan perubahan data perusahaan berupa Nama Direktur, Nomor Telepon. Nomor Fax, Nomor API, dan tanggal API, dengan ketentuan sebagai berikut :

- a. Kolom Nama Direktur, diisi dengan nama Direktur pemimpin perusahaan User.
- b. Kolom **Telepon**, diisi dengan nomor telepon aktif yang dimiliki perusahaan User.
- c. Kolom Fax, diisi dengan nomor telepon aktif yang dimiliki perusahaan User.
- d. Kolom **Nomor API**, diisi dengan nomor API (Angka Pengenal Impor) yang dimiliki oleh perusahaa User.
- e. Kolom **Tanggal API**, diisi dengan tanggal API sesuai dengan dokumen API yang dimiliki oleh perusahaan User.
  - Apabila User melakukan perubahan terhadap Nama Direktur, Nomor API, dan Tanggal API, maka User harus menunggu persetujuan dari petugas terlebih dahulu. Setelah User merubah data yang telah disebutkan di atas,maka status perusahaan yang ada di halaman Ubah Data Perusahaan akan berubah menjadi "Perubahan Data Perusahaan - Baru".
    - Hal ini tidak akan terjadi apabila User melakukan perubahan terhadap nomor Fax dan Nomor Telepon. Jika User melakukan perubaha terhadap nomor telepon atau nomro fax, maka status perusahaan akan tetap seperti semula yakni "Aktif".

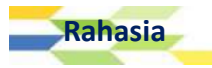

Tambah Data Pabrik

User dapat menambahkan data pabrik dengan memilih menu [ Data User | Data Perusahaan | Data Pabrik ].

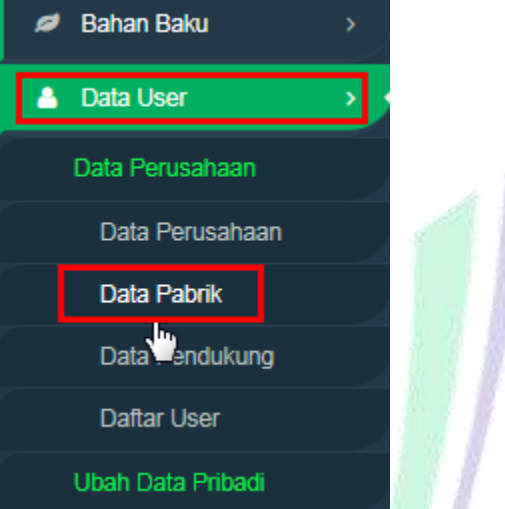

Setelah memilih Data Pabrik, maka aplikasi akan menampilkan halaman Data Pabrik :

| ASROT 2.0               |                          |                                              |                                         | 0 Notifikasi Baru                  | KHARISMA           | AGAMI 😃             | LOGOUT |
|-------------------------|--------------------------|----------------------------------------------|-----------------------------------------|------------------------------------|--------------------|---------------------|--------|
| 🖋 Registrasi >          | Data Pabrik              |                                              |                                         |                                    |                    |                     |        |
| Dokumen >               |                          |                                              |                                         |                                    |                    |                     |        |
| 💋 Bahan Baku 🛛 🔸        | Filter Berdasarka        | IN NAMA PABRIK 🔻 Dengan K                    | Kata Kunci 🛄                            |                                    | AN                 |                     |        |
| 👗 Data User 🛛 🚿         | Tambah Ata               | u Pilih Proses 🔻 — Klik                      | Untuk Memilih Proses                    |                                    |                    |                     |        |
| ₩ Lapor Bug/Error >     | Klik                     | Untuk Menambahkan Da                         | ata Pabrik                              |                                    |                    |                     |        |
|                         | Status Us                | aha Nama Pabrik                              | Alamat Pabrik                           | Tipe Indust <del>r</del> i         | Negara Lise<br>Pat | ensi Status<br>orik | FILE   |
|                         | Produsen/F<br>Dalam Neg  | Pabrik PABRIK KEBANGGAA<br>geri KITA SEMUA   | N ALAMAT PABRIK<br>KEBANGGAN KITA SEMUA | Industri Kecil<br>Obat Tradisional | Indonesia 312      | 3 Aktif             | View   |
|                         | Produsen/F     Dalam Neg | Pabrik PABRIK YANG TIDAK<br>geri DIBANGGAKAN | ALAMAT PABRIK YANG<br>TIDAK DIBANGGAKAN | Industri Kecil<br>Obat Tradisional | Indonesia 312      | 3 Aktif             | View   |
|                         | 2 Data Per Hal           | laman                                        |                                         |                                    |                    | Halam               | an 1   |
| Klik tombol <b>Tamk</b> | <b>ah</b> , kemudia      | an aplikasi akan                             | menampilkan h                           | alaman Inpi                        | ut Data P          | abrik :             |        |
| INPUT DAT               |                          | <                                            |                                         |                                    |                    |                     |        |
| Status Usaha *          |                          |                                              |                                         | •                                  |                    |                     |        |
|                         |                          |                                              |                                         |                                    |                    |                     | 4      |
| Simpan B                | ital                     |                                              |                                         |                                    |                    |                     |        |
|                         |                          |                                              |                                         |                                    |                    |                     |        |

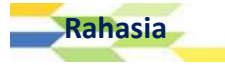

Pada halaman INPUT DATA PABRIK terdapat kolom **Status Usaha**, pilih salah satu status usaha yang berkaitan dengan status usaha pabrik yang User miliki. Adapun daftar pilihan yang ada pada kolom ini antara lain :

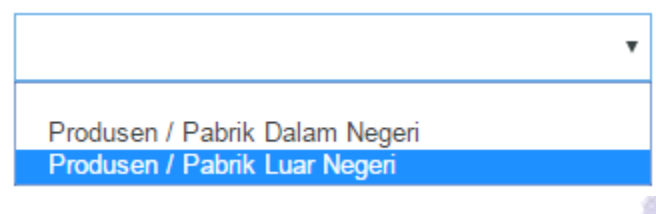

Isian Data Pabrik Dalam Negeri

Apabila User memilih Produsen /Pabrik Dalam Negeri, maka aplikasi akan menampilkan kolom isian baru seperti berikut :

| Status Usaha *             | Produsen / Pabrik Dalam Negeri 🔹      |    |
|----------------------------|---------------------------------------|----|
| Nama Pabrik *              |                                       |    |
| Alamat Pabrik *            |                                       |    |
| Daerah Pabrik *            | · · · · · · · · · · · · · · · · · · · | 11 |
|                            | •                                     |    |
| Jenis Industri *           |                                       |    |
| Nomor Izin *               |                                       |    |
| Tanggal Izin *             |                                       |    |
| Nama Penanggung<br>Jawab * |                                       |    |
|                            | File Ijin Industri *                  |    |
| Pilih - Klik Untu          | ık Mengupload File Izin Industri      |    |
| Circuit Data               |                                       |    |
| Simpan Batal               |                                       |    |
| ntuk Menyimpan             | Data                                  |    |
| 16 - Badan Pendawas Obat ( | dan Makanan - Republik Indonesia      |    |

Lakukan pengisian data pada halaman INPUT DATA PABRIK dengan ketentuan sebagai berikut :

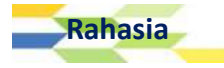

- a. Kolom Nama Pabrik, diisi dengan menuliskan nama pabrik yang sesuai.
- b. Kolom Alamat Pabrik, diisi dengan alamat lengkap pabrik yang sesuai.
- c. Kolom **Daerah Pabrik**, diisi dengan memilih salah satu daerah yang sesuai dengan alamat pabrik. Kolom pertama untuk nama Provinsi, sedangkan kolom kedua untuk Kabupaten/Kota.
- d. Kolom Jenis Industri, diisi dengan memilih salah satu jenis industri yang sesuai.
- e. Kolom **Nomor Izin**, diisi dengan mengetikkan nomor izin pabrik yang dimiliki perusahaan.
- f. Kolom **Tanggal Izin**, diisi dengan memilih tanggal yang sesuai dengan tanggal izin pabrik.
- g. Kolom Nama Penanggung Jawab, diisi dengan nama lengkap penanggung jawab pabrik.
- h. Kolom **File Ijin Industri**, diisi dengan mengupload file ijin industri yang dimiliki oleh pabrik perusahaan melalui tombol **Pilih** yang telah tersedia.

Pilih – Klik Untuk Mengupload File File Yang Berhasil Diupload, klik TEST UPLOAD FILE.pdf Untuk Melihat Preview File

a. Tombol Simpan, dapat dipilih apabila User ingin menyimpan data yang telah diisi. Aplikasi akan menampilkan notifikasi bertuliskan "Proses Registrasi Berhasil" setelah aplikasi berhasil menyimpan data pabrik.

Simpan Batal

#### Proses Registrasi Berhasil

i. Tombol **Batal**, dapat dipilih apabila User ingin membatalkan proses penginputan data pabrik dan kembali ke halaman sebelumnya.

#### Isian Data Pabrik Luar Negeri

Apabila User memilih Produsen /Pabrik Luar Negeri, maka aplikasi akan menampilkan kolom isian baru seperti berikut :

#### INPUT DATA PABRIK

| Status Usaha *     | Produsen / Pabrik Luar Negeri 🔹        |
|--------------------|----------------------------------------|
| Nama Pabrik *      |                                        |
| Alamat Pabrik *    |                                        |
| Negara *           | <br>▼                                  |
| File GMP *         | Pilih — Klik Untuk Mengupload File GMP |
| Klik<br>Simpan Bat | Untuk Menyimpan Data<br>al             |
| ahasia             | APLIKASI E-REGISTRATION BPOM           |

Lakukan pengisian data pada halaman INPUT DATA PABRIK dengan ketentuan sebagai berikut :

- b. Kolom Nama Pabrik, diisi dengan menuliskan nama pabrik yang sesuai.
- c. Kolom Alamat Pabrik, diisi dengan alamat lengkap pabrik yang sesuai.
- d. Kolom Negara, diisi dengan memilih salah satu negara tempat pabrik berada.
- e. Kolom **File GMP**, diisi dengan mengupload file GMP (*Good Manufacturing Practice*) yang dimiliki oleh pabrik perusahaan melalui tombol **Pilih** yang telah tersedia.

#### Pilih – Klik Untuk Mengupload File TEST UPLOAD FILE.pdf – File Yang Berhasil Diupload, klik Untuk Melihat Preview File

f. Tombol **Simpan**, dapat dipilih apabila User ingin menyimpan data yang telah diisi. Aplikasi akan menampilkan notifikasi bertuliskan "**Proses Registrasi Berhasil**" setelah aplikasi berhasil menyimpan data pabrik.

| Simpan        | Batal         |
|---------------|---------------|
| Proses Regist | rasi Berhasil |

g. Tombol **Batal**, dapat dipilih apabila User ingin membatalkan proses penginputan data pabrik dan kembali ke halaman sebelumnya.

#### Manajemen Data Pabrik

Rahasia

User dapat melakukan pengaturan terhadap data pabrik melalui halaman Data Pabrik yang dapat diakses melalui menu [ Data User | Data Perusahaan | Data Pabrik ].

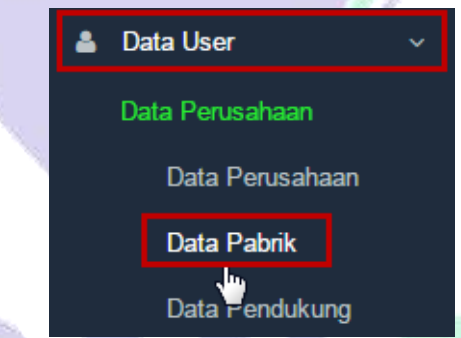

Setelah memilih sub menu Data Pabrik, maka aplikasi akan menampilkan halaman Data Pabrik :

|                                                                      |                                                                                                    | 0 Notifikasi E                                                                                                    | aru KH                                                                                                    | IARISMA AGAMI                                                                                                    | <b>ሮ</b> 1                                                                                                    | logout                                                                                                    |
|----------------------------------------------------------------------|----------------------------------------------------------------------------------------------------|----------------------------------------------------------------------------------------------------|----------------------------------------------------------------------------------------------------|----------------------------------------------------------------------------------------------------|----------------------------------------------------------------------------------------------------|----------------------------------------------------------------------------------------------------|
| Data Pabrik                                                          |                                                                                                    |                                                                                                    |                                                                                                    |                                                                                                    |                                                                                                    |                                                                                                    |
| Filter Berdasarkan NAMA PAB                                          | RIK 🔻 Dengan Kata Kunci 🛄                                                                                                    |                                                                                                    |                                                                                                    | CARTAN                                                                                                    |                                                                                                    |                                                                                                    |
| Tambah Atau Pilih Proses                                             | - Klik Untuk Memi                                                                                                    | lih Proses                                                                                                    |                                                                                                    | CARLAN                                                                                                    |                                                                                                    | ٥                                                                                                    |
| Klik Untuk Tambah Data Pa<br>Status Usaha Na                         | <mark>brik</mark><br>ma Pabrik Alamat Pabrik                                                                                                    | Tipe Industri                                                                                                    | Negara                                                                                                    | Lisensi S<br>Pabrik                                                                                                    | itatus                                                                                                    | FILE                                                                                                    |
| Produsen / Pabrik DEl<br>Dalam Negeri PAI<br>Klik Untuk Memilih Data | MO JLN. DEMO PABRIK<br>BRIK NO. 1                                                                                                    | Industri Obat<br>Tradisional                                                                                                    | Indonesia                                                                                                    | IZIN- E<br>1234                                                                                                    | aru                                                                                                    | View                                                                                                    |
|                                                                      | Data Pabrik<br>Filter Berdasarkan NAMA PAB<br>Tambah Atau Pilih Proses<br>Klik Untuk Tambah Data Pa<br>Status Usaha Na<br>Produsen / Pabrik Del<br>Dalam Negeri PAT<br>Klik Untuk Memilih Data | Data Pabrik<br>Filter Berdasarkan NAMA PABRIK  Dengan Kata Kunci<br>Tambah Atau Pilih Proses  Klik Untuk Memi<br>Klik Untuk Tambah Data Pabrik<br>Status Usaha Nama Pabrik Alamat Pabrik<br>Produsen / Pabrik DEMO<br>Dalam Negeri PABRIK NO. 1<br>Klik Untuk Memilih Data | Data Pabrik<br>Filter Berdasarkan NAMA PABRIK Dengan Kata Kunci KK<br>Tambah Atau Pilih Proses - Klik Untuk Memilih Proses<br>Klik Untuk Tambah Data Pabrik<br>Status Usaha Nama Pabrik Alamat Pabrik Tipe Industri<br>Produsen / Pabrik DEMO<br>PABRIK NO. 1 JLN. DEMO PABRIK Industri Obat<br>Tradisional<br>Klik Untuk Memilih Data | O Notifikasi Baru       KH         Data Pabrik       Filter Berdasarkan       NAMA PABRIK       Dengan Kata Kunci       KOLOM PENA         Tambah       Atau       Pilih Proses       Klik Untuk Memilih Proses       Kolom Pena         Klik Untuk Tambah Data Pabrik       Alamat Pabrik       Tipe Industri       Negara         Produsen / Pabrik       DEMO       JLN. DEMO PABRIK       Industri Obat       Indonesia         Klik Untuk Memilih Data       No. 1       Tradisional       Indonesia | O Notifikasi Baru       KHARISMA AGAMI         Data Pabrik       Filter Berdasarkan       NAMA PABRIK       Dengan Kata Kunci       KOLOM PENCARIAN         Image: Status Usaha       Nama Pabrik       Alamat Pabrik       Tipe Industri       Negara       Lisensi Pabrik       S         Image: Status Usaha       Nama Pabrik       JLN. DEMO PABRIK       Industri Obat       Indonesia       IZIN-       B         Image: Produsen / Pabrik       DEMO       JLN. DEMO PABRIK       Industri Obat       Indonesia       IZIN-       B         Klik Untuk Memilih Data       No. 1       No. 1       Indonesia       IZIN-       1234       B | Image: Notifikasi Baru       KHARISMA AGAMI       C I         Data Pabrik       Filter Berdasarkan       NAMA PABRIK       Dengan Kata Kunci       KOLOM PENCARIAN         Image: Tambah       Atau       Pilih Proses       Klik Untuk Memilih Proses         Klik Untuk Tambah       Nama Pabrik       Alamat Pabrik       Tipe Industri       Negara       Lisensi<br>Pabrik       Status         Image: Produsen / Pabrik       DEMO<br>PABRIK       JLN. DEMO PABRIK       Industri Obat<br>Tradisional       Izln-<br>1234       Baru |

|   | Produsen / Pabrik<br>Dalam Negeri | PABRIK AZX           | Jl. Hasta Raya No.<br>31            | Industri Obat<br>Tradisional | Indonesia | 98098908 | Baru   | View |
|---|-----------------------------------|----------------------|-------------------------------------|------------------------------|-----------|----------|--------|------|
| ۰ | Produsen / Pabrik<br>Luar Negeri  | 12333123111          | 123                                 |                              | Barbados  |          | Baru   | View |
|   | Produsen / Pabrik<br>Luar Negeri  | J'COASTAL<br>FACTORY | 6-8 Keswick Street,<br>Causeway Bay |                              | Chile     |          | Baru   | View |
| 4 | Data Per Halaman                  |                      |                                     |                              |           |          | Halama | an 1 |

- a. Melakukan Pencarian Data.
- b. Memproses Data ( Hapus Data Pabrik, Ubah Data Pabrik, Input Data Sediaan, Melihat Data Sediaan (di bagian ini User dapat merubah dan menghapus data sediaan), dan Preview Data Pabrik).

Untuk melakukan pencarian data, User dapat menggunakan fasilitas kolom pencarian yang telah disediakan oleh aplikasi.

| Filter Berdasarkan | NAMA PABRIK | Dengan | Kata Kunci | <br>KOLOM PENCARIAN |
|--------------------|-------------|--------|------------|---------------------|
|                    |             |        |            |                     |

Cara selengkapnya mengenai pencarian data dapat dilihat di halaman 106.

Untuk memproses data pabrik, User dapat menggunakan tombol **Pilih Proses** dengan memilih data yang akan diproses terlebih dahulu (mengklik checkbox yang ada di sebelah kiri data), kemudian pilih daftar pilihan yang ada pada tombol **Pilih Proses** sesuai kebutuhan.

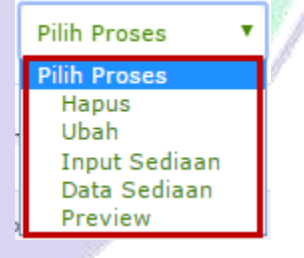

#### Keterangan :

- c. Link **Hapus**, dapat dipilih apabila User ingin menghapus data pabrik.
- d. Link **Ubah**, dapat dipilih apabila User ingin mengubah data pabrik.
- e. Link Input Sediaan, dapat dipilih apabila User ingin menambahkan data sediaan pabrik.
- f. Link **Data Sediaan**, dapat dipilih apabila User ingin melihat data sediaan pabrik (di bagian ini User dapat melakukan penambahan data sediaan, hapus data sediaan, dan mengubah data sediaan yang ada berdasarkan nama pabrik yang telah dipilih).
- g. Link Preview, dapat dipilih apabila User ingin menampilkan Detil Data Pabrik.
  - Untuk melakukan hapus, ubah, input data sediaan, lihat data sediaan, dan preview data pabrik, langkah awal yang harus dilakukan oleh user adalah dengan memilih salah satu data yang akan diproses dengan mengklik checkbox yang ada di sebelah kiri data.
    - Kemudian klik tombol **Pllih Proses**, setelah itu lakukan pemilihan link proses berdasarkan kebutuhan yang diinginkan.

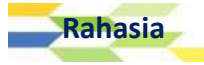

#### Melakukan Input Data Sediaan Pabrik

Untuk melakukan input data sediaan pabrik, terlebih dahulu User harus mengakses halaman Data Pabrik dengan cara memilih menu **[ Data User | Data Perusahaan | Data Pabrik ]**. Kemudian, setelah muncul halaman data pabrik, maka User diharapkan untuk memilih salah satu data yang ingin diproses dengan mengklik checkbox yang ada di sebelah kiri data, lalu klik tombol **[ Pilih Proses | Input Sediaan ]**.

| Tambah Atau Pilih Proses 2.                                     | Klik [Pilih Proses       | Input Sedia                  | an]       |                   |        |      |
|-----------------------------------------------------------------|--------------------------|------------------------------|-----------|-------------------|--------|------|
| Status Usal     Hapus     Ubah     ik     Input Sediaan         | Alamat Pabrik            | Tipe Industri                | Negara    | Lisensi<br>Pabrik | Status | FILE |
| Produsen / P. Preview<br>Produsen / P. Preview<br>1. Pilin Data | Jl. Hasta Raya No.<br>31 | Industri Obat<br>Tradisional | Indonesia | 98098908          | Baru   | View |

Kemudian aplikasi akan menampilkan dialogbox konfirmasi yang bertuliskan "**Proses Data Sekarang?**", klik **OK** untuk melanjutkan.

| asrot-lat.pom.go.id says: |    | ×      |
|---------------------------|----|--------|
| Proses Data Sekarang?     |    |        |
|                           | ОК | Cancel |
|                           |    |        |

Setelah memilih **OK**, maka aplikasi akan menampilkan halaman INPUT DATA PABRIK.

| Isian Data Input Data Pabrik               |                              |     |
|--------------------------------------------|------------------------------|-----|
| INPUT DATA PABRIK                          |                              |     |
| Nama Pabrik *                              |                              |     |
| PABRIK AZX                                 | 0                            | F   |
| Alamat Pabrik *                            |                              |     |
| JI. Hasta Raya No. 31                      |                              |     |
| Alamat Dituliskan Sampai Tingkat Kecamatan |                              |     |
| Nomor CPOTB *                              |                              |     |
|                                            |                              |     |
| Tanggal CPOTB *                            |                              |     |
|                                            |                              |     |
| Tanggal EXPIRE CPOTB *                     |                              |     |
|                                            |                              |     |
| Bentuk Sediaan *                           |                              |     |
| Aerosol                                    |                              |     |
| Rahasia                                    | APLIKASI E-REGISTRATION BPOM | 127 |

| Cairan Obat Luar                            |  |
|---------------------------------------------|--|
| Dodol                                       |  |
| Tablet Effervescent                         |  |
| Serbuk Effervescent                         |  |
| Gel                                         |  |
| Granul                                      |  |
| Jenang                                      |  |
| 🗆 Kaplet                                    |  |
| Kaplet Salut Selaput                        |  |
| 🗆 Kapsul                                    |  |
| 🗆 Kapsul Lunak                              |  |
| 🔲 Krim                                      |  |
| Lembar Film                                 |  |
| Lotion                                      |  |
| EH- ODOTD *                                 |  |
| File CPOTE                                  |  |
| Pilih — Klik Untuk Mengupload File          |  |
|                                             |  |
|                                             |  |
| 🦟 Klik Untuk Beralih Ke Halaman Selaniutnya |  |
| Kiik Ontak Deraim Ke Halaman Selanjuerya    |  |

#### Catatan :

- k. Kolom Nama Pabrik, telah terisi oleh sistem aplikasi.
- I. Kolom Alamat Pabrik, telah terisi oleh sistem aplikasi.
- m. Kolom **Nomor CPOTB**, diisi dengan mengetikkan nomor CPOTB (Cara Pembuatan Obat Tradisional yang Baik) yang dimiliki oleh pabrik perusahaan.
- n. Kolom **Tanggal CPOTB**, diisi dengan memilih salah satu tanggal yang sesuai dengan surat CPOTB yang dimiliki oleh pabrik perusahaan.
- o. Kolom **Tanggal EXPIRE CPOTB**, diisi dengan memilih salah satu tanggal akhir masa berlaku CPOTB yang dimiliki oleh pabrik perusahaan.
- p. Kolom **Bentuk Sediaan**, diisi dengan memilih bentuk sediaaan yang sesuai dengan produk yang dihasilkan oleh pabrik.
- q. Kolom **File CPOTB**, diisi dengan melakukan upload file lampiran scan asli surat CPOTB yang dimiliki oleh perusahaan melalui tombol **Pilih** yang telah tersedia.

#### Pilih – Klik Untuk Mengupload File TEST UPLOAD FILE.pdf – File Yang Berhasil Diupload, klik Untuk Melihat Preview File

r. Tombol **Selanjutnya**, dapat dipilih setelah User mengisi seluruh data dengan lengkap dan benar. Jika User telah memilih tombol ini , maka aplikasi akan mengarahkan user ke halaman Daftar Sediaan.

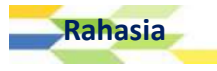

s. Tombol **Batal**, data dipilih apabila User ingin membatalkan proses input data sediaan, dan kembali ke halaman sebelumnya.

Setelah User telah melakukan pengisian terhadap kolom isian dengan lengkap dan benar, klik tombol **Selanjutnya**.

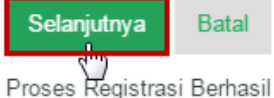

Setelah memilih tombol Selanjutnya, maka aplikasi akan menampilkan halaman Daftar Sediaan

|   |                          |                                                                       |                                             | 0 Notifikasi Baru | KHARISMA AG | замі 😃                 | LOGOU |
|---|--------------------------|-----------------------------------------------------------------------|---------------------------------------------|-------------------|-------------|------------------------|-------|
| ø | Daftar Sediaa            | n                                                                     |                                             |                   |             |                        |       |
|   | Filter Berdasarkan N     | AMA PABRIK V Der                                                      | ngan Kata Kunci 🛄                           |                   | KOLOM PENC  | ARIAN                  |       |
| £ | Tambah Atau Pil          | k Tambah Data<br>h Proses V — Klik<br>h Proses<br>Hapus<br>Jbah СРОТВ | Sediaan<br>Untuk Memilih P<br>TANGGAL CPOTB | TANGGAL EXP       | IRE CPOTB   | BENTUK SEI             | DIAAN |
|   | PABRIK AZX<br>Pilih Data | 897000867                                                             | 2016-07-27                                  | 2019-08-09        |             | Cairan Obat<br>Aerosol | Luar  |
|   | 1 Data Per Halaman       |                                                                       |                                             |                   |             | Halam                  | an 1  |

Pada halaman Daftar Sediaan, User dapat melakukan aktivitas sebagai berikut :

- a. Melakukan Pencarian Data.
- b. Menambahkan Data Sediaan.
- c. Memproses Data (Hapus Data Sediaan, Ubah Data Sediaan).
  - Untuk melakukan hapus dan ubah data sediaan, langkah awal yang harus dilakukan oleh User adalah dengan memilih salah satu data yang akan diproses dengan mengklik checkbox yang ada di sebelah kiri data.

- Kemudian klik tombol **Pllih Proses**, setelah itu lakukan pemilihan link proses berdasarkan kebutuhan yang diinginkan. Klik link **Hapus** untuk menghapus data sediaan, atau klik link **Ubah** untuk mengubah data sediaan.
- Apabila User ingin menambahkan data sediaan, maka User dapat memilih tombol **Tambah** yang ada di bawah kolom pencarian.

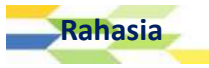

#### Melihat Data Sediaan Pabrik

Untuk melakukan input data sediaan pabrik, terlebih dahulu User harus mengakses halaman Data Pabrik dengan cara memilih menu **[ Data User | Data Perusahaan | Data Pabrik ]**. Kemudian, setelah muncul halaman data pabrik, maka User diharapkan untuk memilih salah satu data yang ingin diproses dengan mengklik checkbox yang ada di sebelah kiri data, lalu klik tombol **[ Pilih Proses | Data Sediaan ]**.

| Tambah Atau Pilih Proses 🔻 2                          | . Klik [Pilih Proses   D    | ata Sediaan]                 |           |                   |        |      |
|-------------------------------------------------------|-----------------------------|------------------------------|-----------|-------------------|--------|------|
| Pilih Proses<br>Hapus<br>Status Usah<br>Input Sediaat | k Alamat Pabrik             | Tipe Industri                | Negara    | Lisensi<br>Pabrik | Status | FILE |
| Produsen / P <u>Preview</u> R                         | K JLN. DEMO PABRIK<br>NO. 1 | Industri Obat<br>Tradisional | Indonesia | IZIN-<br>1234     | Baru   | View |
| Produsen / Pabrik PABRIK AZX<br>1. Pilipatategeri     | Jl. Hasta Raya No. 31       | Industri Obat<br>Tradisional | Indonesia | 98098908          | Baru   | View |

Kemudian aplikasi akan menampilkan dialogbox konfirmasi yang bertuliskan "**Proses Data Sekarang**?", klik **OK** untuk melanjutkan.

| asrot-lat.pom.go.id says: |    | ×      |
|---------------------------|----|--------|
| Proses Data Sekarang?     |    |        |
|                           | ОК | Cancel |
|                           |    |        |

Setelah memilih OK, maka aplikasi akan menampilkan halaman Daftar Sediaan :

| ≡          |                                                                                                    | 0 Notifikasi Baru | KHARISMA AGAMI | ර LOGOUT             |  |  |  |
|------------|----------------------------------------------------------------------------------------------------|-------------------|----------------|----------------------|--|--|--|
| <i>ø</i> * | Daftar Sediaan                                                                                                    |                   |                |                      |  |  |  |
|            | Filter Berdasarkan NAMA PABRIK  Dengan Kata Kunci KOLOM PENCARIAN KOLOM PENCARIAN                                                                                               |                   |                |                      |  |  |  |
| -          | Tambah       Atau       Pilih Proses         Pilih Proses       Pilih Proses         NAMA PABE       Hapus<br>Ubah       CPOTB         TANGGAL CPOTB       TANGGAL EXPIRE CPOTB |                   |                |                      |  |  |  |
|            | PABRIK AZX 897000867 2016-07-27<br>Pilih Data                                                                                                    | 2019-08-09        | Cair:<br>Aero  | an Obat Luar<br>Isol |  |  |  |
|            | 1 Data Per Halaman                                                                                                    |                   |                | Halaman 1            |  |  |  |
|            | Kembali — Klik Untuk Kembali Ke Halaman                                                                                                    | Sebelumnya        |                |                      |  |  |  |

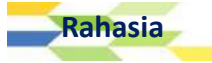

Pada halaman Daftar Sediaan, User dapat melakukan aktivitas sebagai berikut :

- a. Melakukan Pencarian Data.
- b. Menambahkan Data Sediaan.
- c. Memproses Data (Hapus Data Sediaan, Ubah Data Sediaan).
  - Untuk melakukan hapus dan ubah data sediaan, langkah awal yang harus dilakukan oleh User adalah dengan memilih salah satu data yang akan diproses dengan mengklik checkbox yang ada di sebelah kiri data.
    - Kemudian klik tombol **Pllih Proses**, setelah itu lakukan pemilihan link proses berdasarkan kebutuhan yang diinginkan. Klik link **Hapus** untuk menghapus data sediaan, atau klik link **Ubah** untuk mengubah data sediaan.
  - Apabila User ingin menambahkan data sediaan, maka User dapat memilih tombol **Tambah** yang ada di bawah kolom pencarian.

#### Mengelola Data User

User dapat mengelola data User melalui halaman Data User yang dapat diakses melalui menu [ Data User | Data Perusahaan | Daftar User].

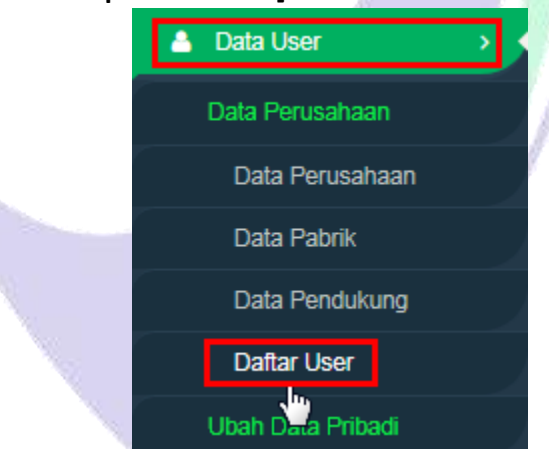

Setelah memilih sub menu Daftar User, maka aplikasi akan menampilkan halaman Data User:

| ASROT <b>2.0</b>  |             |                                                               | 0 Notifikasi Baru | KHARISMA AGAMI | 😃 LOGOUT |
|-------------------|-------------|---------------------------------------------------------------|-------------------|----------------|----------|
| 🖋 Registrasi      | >           | Data User                                                     |                   |                |          |
| Dokumen           | <b>&gt;</b> |                                                               |                   |                |          |
| ø Bahan Baku      | >           | Filter Berdasarkan User 🔻 Dengan Kata Kunci 📖 KOLOM PE        | NCARIAN           |                |          |
| 💧 Data User       | >           | Tambah User Atau Pilih Proses V —Klik Untuk Memproses Data    |                   |                |          |
| 亲 Lapor Bug/Error | *           | User Klik Untuk Menambahkan User Jabatan Statu                | 5                 | Email          |          |
|                   |             | Data Tidak Ditemukar                                          |                   |                |          |
|                   |             |                                                               |                   |                |          |
|                   |             |                                                               |                   |                |          |
|                   |             |                                                               |                   |                |          |
|                   |             |                                                               |                   |                |          |
|                   |             | © 2016 - Badan Pengawas Obat dan Makanan - Republik Indonesia |                   |                |          |

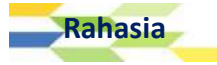

Aktivitas yang dapat dilakukan oleh User di halaman ini adalah sebagai berikut :

- a. Melakukan Pencarian Data.
- b. Memproses Data (Hapus Data User, Ubah Data User, dan Tambah Data User).

Untuk melakukan pencarian data, User dapat menggunakan fasilitas kolom pencarian yang telah disediakan oleh aplikasi.

| Filter Berdasarkan | User 🔻 | Dengan Kata Kunci | [ |                 |
|--------------------|--------|-------------------|---|-----------------|
|                    |        |                   |   | KOLOM PENCARIAN |

Cara selengkapnya mengenai pencarian data dapat dilihat di halaman 106.

Untuk memproses data user, User dapat menggunakan tombol **Tambah User** dan link menu **Pilih Proses** dengan memilih data yang akan diproses terlebih dahulu (mengklik checkbox yang ada di sebelah kiri data), kemudian pilih daftar pilihan yang ada pada tombol **Pilih Proses** sesuai kebutuhan.

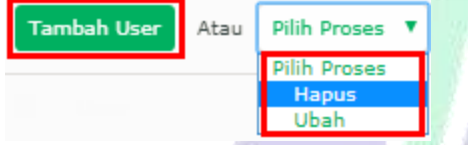

#### Keterangan :

- a. Link Hapus, dapat dipilih apabila User ingin menghapus data pabrik.
- b. Link **Ubah**, dapat dipilih apabila User ingin mengubah data pabrik.
- c. Tombol Tambah User, dapat dipilih apabila User ingin menambahkan user baru.

 Untuk melakukan hapus, ubah, dan tambah data user baru, langkah awal yang harus dilakukan oleh user adalah dengan memilih salah satu data yang akan diproses dengan mengklik checkbox yang ada di sebelah kiri data.

• Kemudian klik tombol **Pllih Proses**, setelah itu lakukan pemilihan link proses berdasarkan kebutuhan yang diinginkan.

#### Melaporkan Bug/Error

User dapat melaporkan bug/error yang terjadi saat melakukan aktivitas yang berkaitan pemrosesan data yang ada di aplikasi e-Registration OTSM. Jika terdapat error yang tidak dapat teratasi, User dapat melaporkan bug/error yang terjadi dengan cara sebagai berikut :

| 1. | Klik menu | [Lapor | Bug/ | Error] |  |
|----|-----------|--------|------|--------|--|
|----|-----------|--------|------|--------|--|

|   |           | and the second second |   |
|---|-----------|-----------------------|---|
| 1 | A         | SROT 2.0              |   |
|   | 🖋 Regis   | strasi                |   |
|   | 🗎 Doku    | imen                  |   |
|   | ø Baha    | n Baku                |   |
|   | 💧 Data    | User                  |   |
|   | 🕀 Lapor B | Bug/Error             | > |
|   | ,         | h.,                   |   |

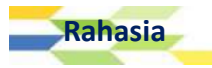

2. Kemudian aplikasi akan menampilkan halaman Lapor Bug / Error seperti berikut :

| Lapor Bug / Error |                                                                                                    |
|-------------------|----------------------------------------------------------------------------------------------------|
| Jenis Bug/Error * | Data Salah 🔹                                                                                                    |
| Laporan *         | contoh: data pabrik tidak muncul ketika ingin mendaftarkan produk                                                                                 |
| URL *             | Copy alamat website tempat anda menemukan Error Di website Asrot,<br>contoh : http://asrot-lat.pom.go.id/asrot/index.php/contoh/contoh/contoh/123 |

- 3. Lakukan pengisian halaman Lapor Bug/Error dengan ketentuan sebagai berikut :
  - a. Jenis Bug/Error, diisi dengan memilih salah satu jenis bug/error yang sesuai.
  - b. Laporan, diisi dengan menuliskan laporan error yang dialami user. Misalnya, user dapat menuliskan "data pabrik tidak muncul ketika ingin mendaftarkan produk".
  - c. URL, diisi dengan menuliskan alamat URL yang diakses pada website e-Registration OTSM. Alamat URL (Uniform Resources Locator) dapat diisi dengan cara mengcopy alamat website tempat User menemukan Error di aplikasi e-Registration OTSM. Contoh : <u>http://asrot.pom.go.id/asrot/index.php//user/report</u>.

| ASROT <b>2.0</b>    |                   | O Notifikasi Baru KHARISMA AGAMI                                                                                                    | <mark>ଓ</mark> LOG |
|---------------------|-------------------|----------------------------------------------------------------------------------------------------|--------------------|
| Registrasi >        | Lapor Bug / Error |                                                                                                    |                    |
| 🖉 Bahan Baku >      | Jenis Bug/Error * | Data Salah 🔹                                                                                                    |                    |
| 🛔 Data User >       | Laporan *         | contoh: data pabrik tidak muncul ketika ingin mendaftarkan produk                                                                                 |                    |
| ∦ Lapor Bug/Error → | URL *             |                                                                                                    |                    |
|                     |                   | Copy alamat website tempat anda menemukan Error Di website Asrot,<br>contoh : http://asrot-lat.pom.go.id/asrot/index.php/contoh/contoh/contoh/123 |                    |
|                     | Simpan Batal      |                                                                                                    |                    |

#### Mengubah Data User

Untuk melakukan perubahan data user, maka User dapat memilih mengakses halaman Ubah Data User dengan cara memilih menu **[ Data User | Ubah Data Pribadi | Data User]**.

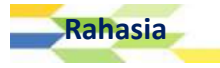

| 💧 Data User       | → |
|-------------------|---|
| Data Perusahaan   |   |
| Data Perusahaan   |   |
| Data Pabrik       |   |
| Data Pendukung    |   |
| Daftar User       |   |
| Ubah Data Pribadi |   |
| Data User         |   |
| Uba               |   |

Kemudian, setelah muncul halaman Ubah Data User seperti gambar di bawah ini, User diharapkan melakukan perubahan terhadap data yang diinginkan.

| ASROT 2.0             |                           |                                       | • Notifikasi Baru | KHARISMA AGAMI | C LOGOUT |
|-----------------------|---------------------------|---------------------------------------|-------------------|----------------|----------|
| Registrasi >          | Ubah Data User            |                                       |                   |                |          |
| Dokumen >             | -                         |                                       |                   |                |          |
| 🖉 Bahan Baku 🛛 >      | ID User                   | KAGAMI                                |                   |                |          |
| 🛔 Data User 🛛 🔸       | Nama Lengkap *            | an manager where                      |                   |                |          |
| 📽 Lapor Bug/Error 💦 🔶 | Nomor Telpon *            | 3 (900 (19)                           |                   |                |          |
|                       | Email                     | @GMAIL COM                            |                   |                |          |
|                       | Simpan Ba                 | ai                                    |                   |                |          |
|                       | 1                         |                                       |                   |                |          |
|                       |                           |                                       |                   |                |          |
|                       |                           |                                       |                   |                |          |
|                       |                           |                                       |                   |                |          |
|                       | © 2016 - Badan Pengawas ( | Obat dan Mekanan - Republik Indonesia |                   |                |          |

Pada halaman tersebut terdapat beberapa kolom isian berupa ID User, Nama Lengkap, Jabatan, Nomor Telepon, dan Email. Lakukan perubahan terhadap data yang diperlukan dengan ketentuan pengisian sebagai berikut :

- b. Kolom **ID User**, tidak dapat diubah.
- c. Kolom Nama Lengkap, diisi dengan mengetikkan nama lengkap User pemegang akses aplikasi.
- d. Kolom **Jabatan**, diisi dengan mengetikkan jabatan yang sesuai dengan profesi yang diemban oleh User pemegang akses aplikasi.
- e. Kolom Nomor telepon, diisi dengan nomor telepon aktif User pemegag akses aplikasi.
- f. Kolom **Email**,diisi dengan mengetikkan email aktif yang dimliki oleh User pemegang akses aplikasi. User dapat mengisikan lebih dari satu email aktif yang dimiliki dengan syarat harus

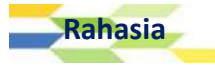

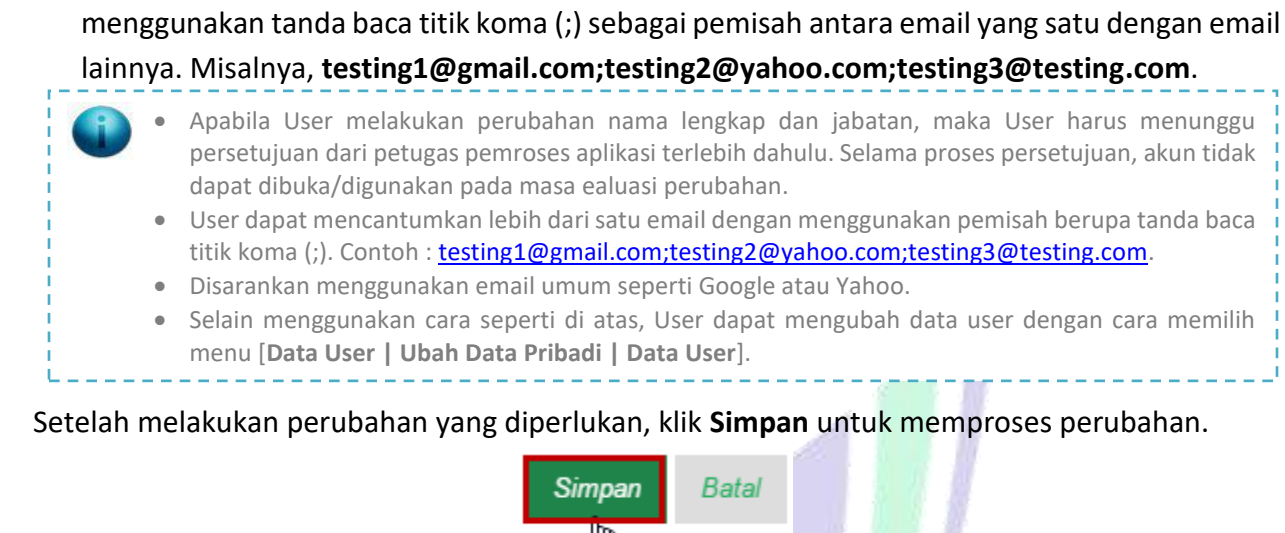

## Ubah Password

Apabila User ingin melakukan perubahan password untuk mengakses aplikasi, maka User dapat memilih menu [Data User | Ubah Data Pribadi | Ubah Password ].

| <u>`</u> | 💧 Data User 🔷 🔸     |        |
|----------|---------------------|--------|
|          | Data Perusahaan     | /      |
|          | Data Perusahaan     |        |
|          | Data Pabrik         |        |
|          | Data Pendukung      |        |
|          | Daftar User         |        |
|          | Ubah Data Pribadi   |        |
|          | Data User           |        |
| DAR      | Ubah Password       |        |
| BAU      | 寢 Lapor Bug/Litor → | P U NI |

Setelah memilih sub menu Ubah Password seperti instruksi di atas, maka aplikasi akan menampilkan halaman UBAH PASSWORD seperti gambar yang ada di halaman selanjutnya.

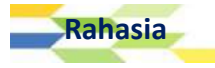

| ASROT 2.0         |                               | (O Notifikasi Baru) | KHARISMA AGAMI | O LOGOUT |
|-------------------|-------------------------------|---------------------|----------------|----------|
| 🖌 Registrasi >    | UBAH PASSWORD                 |                     |                |          |
| Dokumen >         | Dassword Lama *               |                     |                |          |
| 🥔 Bahan Baku >    |                               |                     |                |          |
| 👗 Data User 💦 👌   | Password Baru *               |                     |                |          |
| R Lapor Bug/Error | Konfirmasi<br>Password Baru * |                     |                |          |
|                   | Sincar Batal                  |                     |                |          |

Lakukan pengisian halaman UBAH PASSWORD dengan ketentuan sebagai berikut :

- a. Kolom **Password Lama**, diisi dengen mengetikkan password yang digunakan untuk mengakses aplikasi saat ini.
- b. Kolom **Password Baru**, diisi dengan mengetikkan password baru yang digunakan untuk mengakses aplikasi.
- c. Kolom **Konfirmasi Password Baru**, diisi dengan mengetikkan kembali password baru yang digunakan untuk mengakses aplikasi.

# BADAN POM

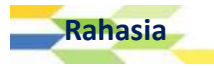

#### Logout

Logout dapat dipilih apabila User ingin meninggalkan aplikasi. Logout merupakan suatu proses keluar dari sistem jaringan komputer, setelah sebelumnya melakukan sesi login pada sebuah akun. Setelah User melakukan proses Logout, hak-hak pengguna untuk menggunakan sumber daya sistem atau komputer yang didapatkan ketika login akan hilang. Logout ini bertujuan untuk menjaga keamanan sebuah akun agar tidak digunakan oleh orang lain. Untuk melakukan Logout, klik Logout yang terdapat di sebelah kanan atas halaman aplikasi.

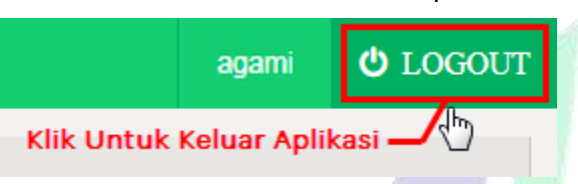

Apabila pengguna memilih **Logout**, maka aplikasi akan keluar dari sesi login aplikasi E-Registration OTSM, kemudian aplikasi akan menampilkan halaman awal aplikasi.

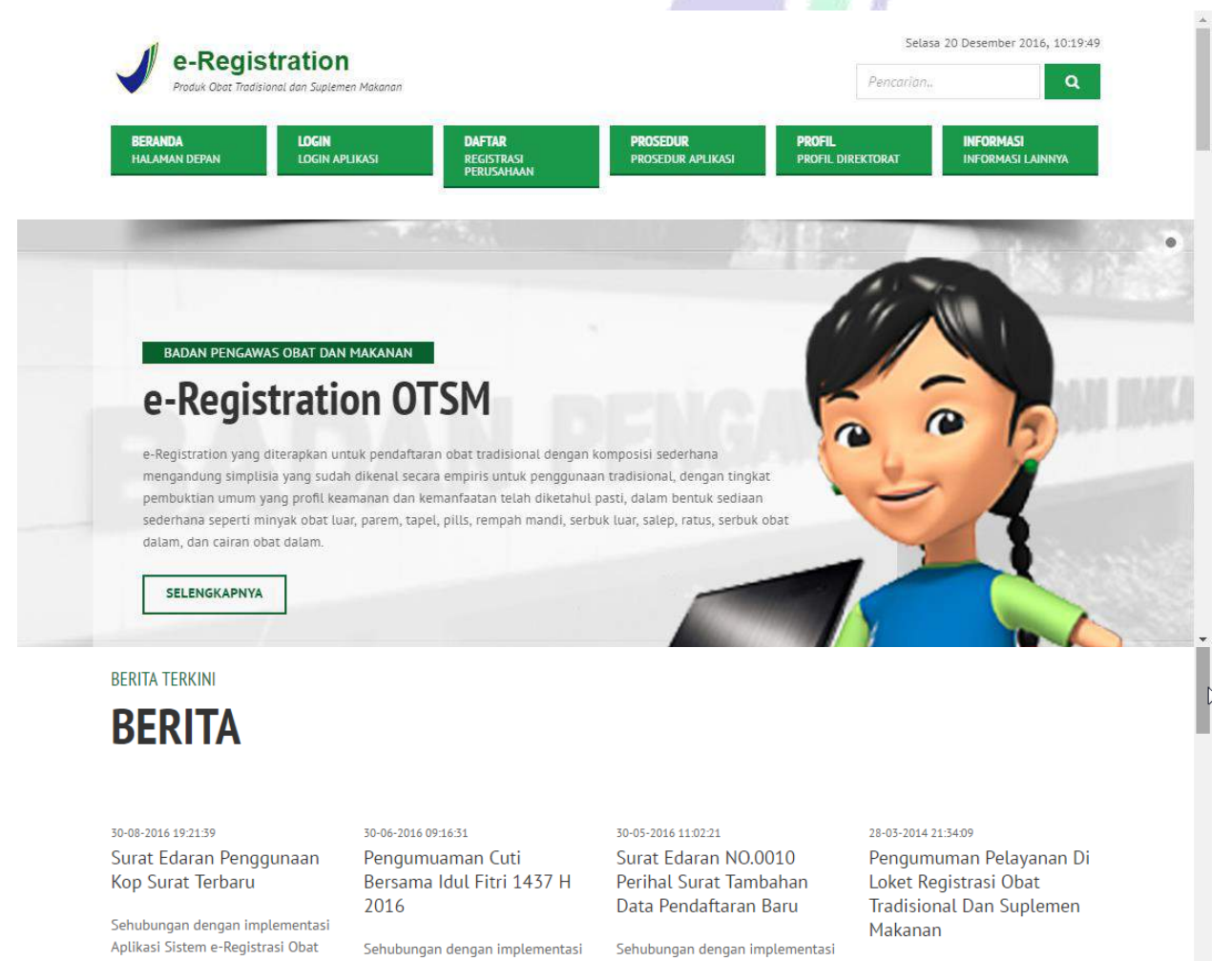

Aplikasi Sistem e-Registrasi Obat

Tradisional (ASROT) tahun 2013.

bersama ini kami informasikan

bahwa:

Aplikasi Sistem e-Registrasi Obat

Tradisional (ASROT) tahun 2013.

bersama ini kami informasikan

bahwa:

Sehubungan dengan implementasi Aplikasi Sistem e-Registrasi Obat Tradisional (ASROT) tahun 2013, bersama ini kami informasikan

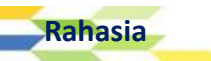

Tradisional (ASROT) tahun 2013,

1. Agar seluruh industri di bidang

bersama ini kami informasikan

bahwa: